# INSTRUKCJA MONTAŻU I OBSŁUGI

### **ADVANCED COLOR**

ZDALNY STEROWNIK PRZEWODOWY Z KOLOROWYM WYŚWIETLACZEM

MODELE

PC-ARFH2E

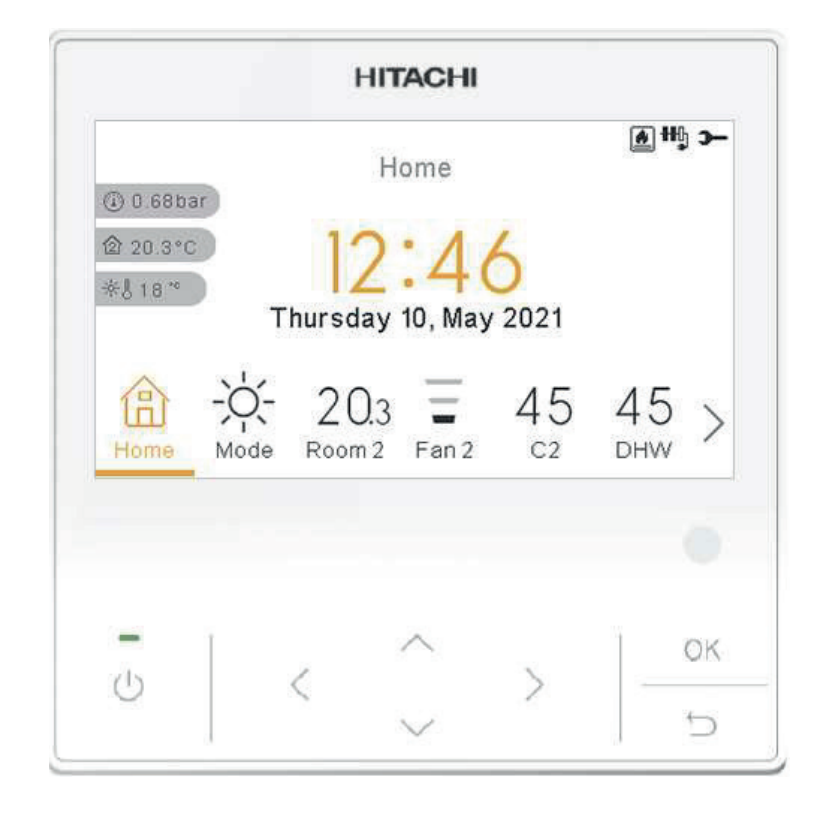

Cooling & Heating

PMML0597 rev.0 - 05/2022

#### ΕN

The English version is the original one; other languages are translated from English. Should any discrepancy occur between the English and the translated versions, the English version shall prevail.

#### ES

La versión en inglés es la original, los demás idiomas se han traducido de la versión inglesa. En el caso de que existan discrepancias entre la versión inglesa y las traducidas, la que debe prevalecer es la inglesa.

#### DE

Der englische Version ist die Original-Version. Andere Sprachen sind aus dem Englisch übersetzt. Sollte eine Abweichung zwischen der englischen und der übersetzten Version auftreten, hat die englische Version Vorrang.

#### FR

La version en anglais contient les instructions d'origine, les autres langues sont traduites depuis la version anglaise. En cas de discordance entre la version en anglais et les versions traduites, la version en anglais prévaut.

#### IT

La versione in inglese è quella originale, le versioni in altre lingue sono una traduzione dall'inglese. In caso di discrepanza tra l'inglese e le versioni tradotte, prevarrà la versione inglese.

#### PT

A versão inglesa é a original; os outros idiomas são traduzidos do inglês. Se houver uma discrepância entre a versão inglesa e as versões traduzidas, prevalece a primeira.

#### DA

Den engelske version er den originale, øvrige sprog er oversat fra engelsk. Hvis der opstår uoverensstemmelse mellem den engelske og den oversatte version, vil den engelske version være gældende.

#### NL

De originele handleiding is in het Engels, de tekst in andere talen is vertaald vanuit het Engels. Mochten er verschillen zijn tussen de Engelse versie en de vertaalde, dan zal de Engelse versie altijd overwinnen.

#### SV

Den engelska texten är den ursprungliga; andra språk har översatts från engelska. Om det skulle förekomma skillnader mellan den engelska och den översatta versionen, så ska den engelska versionen följas.

#### EL

Οι πρωτότυπες οδηγίες είναι στα αγγλικά. Οι άλλες γλώσσες είναι μετάφραση από τα αγγλικά. Αν υπάρχει οποιαδήποτε ασυμφωνία ανάμεσα στην αγγλική και τις μεταφράσεις, αυτή που επικρατεί είναι η αγγλική έκδοση.

#### BG

Версията на английски език е оригиналната; версиите на останалите езици са в превод от английски език. При различие между английската версия и преводна версия на друг език за меродавна се счита английската версия.

#### CS

Originální verze tohoto dokumentu je v angličtině; ostatní jazykové varianty jsou z angličtiny přeložené. Pokud mezi anglickou a jakoukoli jinou jazykovou verzí dojde k rozporu, bude směrodatná anglická verze.

#### ΕT

Originaalversioon on ingliskeelne; teised keeled on tõlge inglise keelest. Vastuolude korral ingliskeelse ja tõlkeversioonide vahel kehtib eesõiguslikult ingliskeelne versioon.

#### HU

Az eredeti változat az angol; az egyéb nyelvű változatok angolról lettek fordítva. Amennyiben az angol és a fordított verziók között bármilyen eltérés mutatkozik, az angol nyelvű változat a mérvadó.

#### LV

Angļu valodas versija ir oriģinālā; no citām valodām tiek tulkotas uz angļu valodu. Ja starp angļu valodu un tulkoto versiju rodas jebkādas neatbilstības, noteicošais ir angļu valodas variants.

#### LT

Versija anglų kalba yra originali; versijos kitomis kalbomis yra išverstos iš anglų kalbos. Jei yra neatitikimų tarp versijos anglų kalba ir verstinių versijų, pirmenybė teikiama versijai anglų kalba.

#### PL

Wersja angielska jest wersją oryginalną - wszystkie pozostałe stanowią jej tłumaczenie na odpowiednie języki. W przypadku stwierdzenia jakichkolwiek rozbieżności między oryginałem a jego tłumaczeniem, rozstrzygająca jest wersja w języku angielskim.

#### RO

Versiunea originală este cea în limba engleză; versiunile în alte limbi sunt traduse din limba engleză. Dacă există vreo discrepanță între versiunile în limba engleză și versiunea tradusă, prevalează versiunea în limba engleză.

#### RU

Английская версия является оригинальной; другие языки переведены с английского. В случае любого расхождения между английской и переведенной версиями, английская версия имеет преимущественную силу.

#### FI

Englanninkielinen versio on alkuperäinen; muut kielet on käännetty englannista. Mikäli englannin ja käännettyjen versioiden välillä ilmenee eroavaisuuksia, englanninkielinen versio on voimassa.

#### HR

Verzija na engleskom jeziku prvobitna je verzija, a verzije na ostalim jezicima prevedene su s engleskog. U slučaju neslaganja između verzije na engleskom jeziku i prevedenih verzija, verzija na engleskom jeziku ima prednost.

#### SL

Izvirna različica je v angleškem jeziku; drugi jeziki so prevedeni iz angleščine. Pri razlikah med angleško in prevedeno različico prevlada angleška različica.

#### SK

Anglická verzia je pôvodná, ďalšie jazyky sú preložené z angličtiny. V prípade akýchkoľvek nezrovnalostí medzi anglickou a preloženou verziou, bude rozhodujúca anglická verzia.

#### UK

Англійська версія є оригінальною; інші мови переведені з англійської. У разі виникнення розбіжностей між англійською та перекладеною версіями, англійська версія має переважну силу.

#### TR

İngilizce sürüm orijinal olup diğer diller İngilizce'den çevrilmiştir. İngilizce sürüm ile çevrilen sürümlerin çelişmesi durumunda İngilizce sürüm esas alınacaktır.

#### SR

Верзија на енглеском је оригинална и са енглеске верзије се преводи на остале језике. Ако постоји нека неусклађеност између енглеске и преведених верзија, енглеска верзија има предност.

| EN | English     | Original version               |
|----|-------------|--------------------------------|
| ES | Español     | Versión traducida              |
| DE | Deutsch     | Übersetzte Version             |
| FR | Français    | Version traduite               |
| IT | Italiano    | Versione tradotta              |
| PT | Português   | Versão traduzida               |
| DA | Dansk       | Oversat version                |
| NL | Nederlands  | Vertaalde Versie               |
| SV | Svenska     | Översatt version               |
| EL | Ελληνική    | Μεταφρασμένη έκδοση            |
| BG | български   | Преведена версия               |
| CS | Česky       | Přeložená verze                |
| ET | Eesti       | Tõlgitud versioon              |
| HU | Magyar      | Lefordított változat           |
| LV | Latviešu    | Tulkotā versija                |
| LT | Lietuvių    | Versta versija                 |
| PL | Polski      | Tłumaczenie wersji oryginalnej |
| RO | Română      | Versiune tradusă               |
| RU | Русский     | Переведенная версия            |
| FI | Suomi       | Käännetty versio               |
| HR | Hrvatski    | Prevedena verzija              |
| SL | Slovenščina | Prevedena različica            |
| SK | Slovenčina  | Preložená verzia               |
| UK | Українська  | Перекладена версія             |
| TR | Türkçe      | Çevrilmiş sürüm                |
| SR | Српски      | Преведена верзија              |

# Ogólny spis treści

| 1. | Funk | cje sterownika PC-ARFH2E1                                   |
|----|------|-------------------------------------------------------------|
|    | 1.1  | Opis funkcji przycisków1                                    |
|    | 1.2  | Opis wyświetlanych ikon2                                    |
|    | 1.3  | Opis sterownika4                                            |
|    | 1.4  | Konfiguracja sterownika11                                   |
|    |      | 1.4.1 Asystent regulatora czasowego termostatu pokojowego16 |
|    | 1.5  | Konfiguracja sterownika kaskadowego YUTAKI17                |
|    | 1.6  | Przykłady możliwych konfiguracji21                          |
|    | 1.7  | Ekran główny                                                |
|    |      | 1.7.1 Funkcje skrótów                                       |
|    | 1.8  | Ekran główny 34                                             |
|    |      | 1.8.1 Wyświetlenie następnego harmonogramu                  |
|    | 1.9  | Ekran trybu pracy35                                         |
|    | 1.10 | Ekran pokoju 1/2                                            |
|    | 1.11 | Ekran klimakonwektorów 1/2                                  |
|    | 1.12 | Ekran obiegu 1/237                                          |
|    | 1.13 | Ekran CWU                                                   |
|    | 1.14 | Ekran Instalacji basenowej (SWP)                            |

| 1.15 | Menu i  | nformacji o pracy                                                                    |
|------|---------|--------------------------------------------------------------------------------------|
|      | 1.15.1  | Podgląd na żywo43                                                                    |
|      | 1.15.2  | Rejestr ostatniego statusu 49                                                        |
| 1.16 | Menu c  | lanych energetycznych52                                                              |
| 1.17 | Konfig  | uracja regulatora czasowego i harmonogramu 54                                        |
|      | 1.17.1  | Ustawienia regulatora czasowego – termostaty<br>pokojowe56                           |
|      | 1.17.2  | Ustawienia regulatora czasowego – obieg 1/2 59                                       |
|      | 1.17.3  | Ustawienia regulatora czasowego –<br>zbiornik ciepłej wody lub instalacja basenowa61 |
|      | 1.17.4  | Anulowanie konfiguracji63                                                            |
| 1.18 | Menu k  | onfiguracji systemu64                                                                |
|      | 1.18.1  | Konfiguracja termostatów pokojowych68                                                |
|      | 1.18.2  | Ustawienia hydrauliczne69                                                            |
|      | 1.18.3  | Ustawienia kaskady72                                                                 |
|      | 1.18.4  | Konfiguracja instalacji ogrzewania / chłodzenia74                                    |
|      | 1.18.5  | Konfiguracja zbiornika ciepłej wody77                                                |
|      | 1.18.6  | Konfiguracja instalacji basenowej81                                                  |
|      | 1.18.7  | Konfiguracja ogrzewania pomocniczego82                                               |
|      | 1.18.8  | Konfiguracja pompy ciepła86                                                          |
|      | 1.18.9  | Klimakonwektory89                                                                    |
|      | 1.18.10 | ) Ustawienia funkcji opcjonalnych90                                                  |

|    |      | 1.18.11 Konfiguracja wejść, wyjść i czujników | 98  |
|----|------|-----------------------------------------------|-----|
|    |      | 1.18.12 Tryb Wakacje                          | 102 |
|    | 1.19 | Konfiguracja sterownika                       | 103 |
|    | 1.20 | Rozruch instalacji                            | 105 |
|    | 1.21 | Informacje o sterowniku                       | 106 |
|    | 1.22 | Przywrócenie ustawień fabrycznych             | 106 |
|    | 1.23 | Dostęp instalatora                            | 107 |
|    | 1.24 | Powrót do trybu użytkownika                   | 108 |
|    | 1.25 | Blokada sterownika                            | 108 |
| 2. | ROZ  | WIĄZYWANIE PROBLEMÓW                          | 109 |
|    | 2.1  | Menu historii alarmów                         | 109 |
|    |      | 2.1.1 Podgląd opisu alarmu                    | 110 |
|    |      | 2.1.2 Poprzedni status jednostki              | 110 |
|    |      | 2.1.3 Usunięcie wybranego alarmu              | 111 |
|    |      | 2.1.4 Kasowanie alarmów                       | 111 |
|    | 2.2  | Opis kodów alarmu                             | 112 |

## 1. Funkcje sterownika PC-ARFH2E

Nowy sterownik przeznaczony do serii YUTAKI (PC-ARFH2E) stanowi łatwe w obsłudze zdalne urządzenie sterujące, które zapewnia sprawne i bezpieczne przesyłanie danych za pośrednictwem magistrali H-LINK.

### 1.1 Opis funkcji przycisków

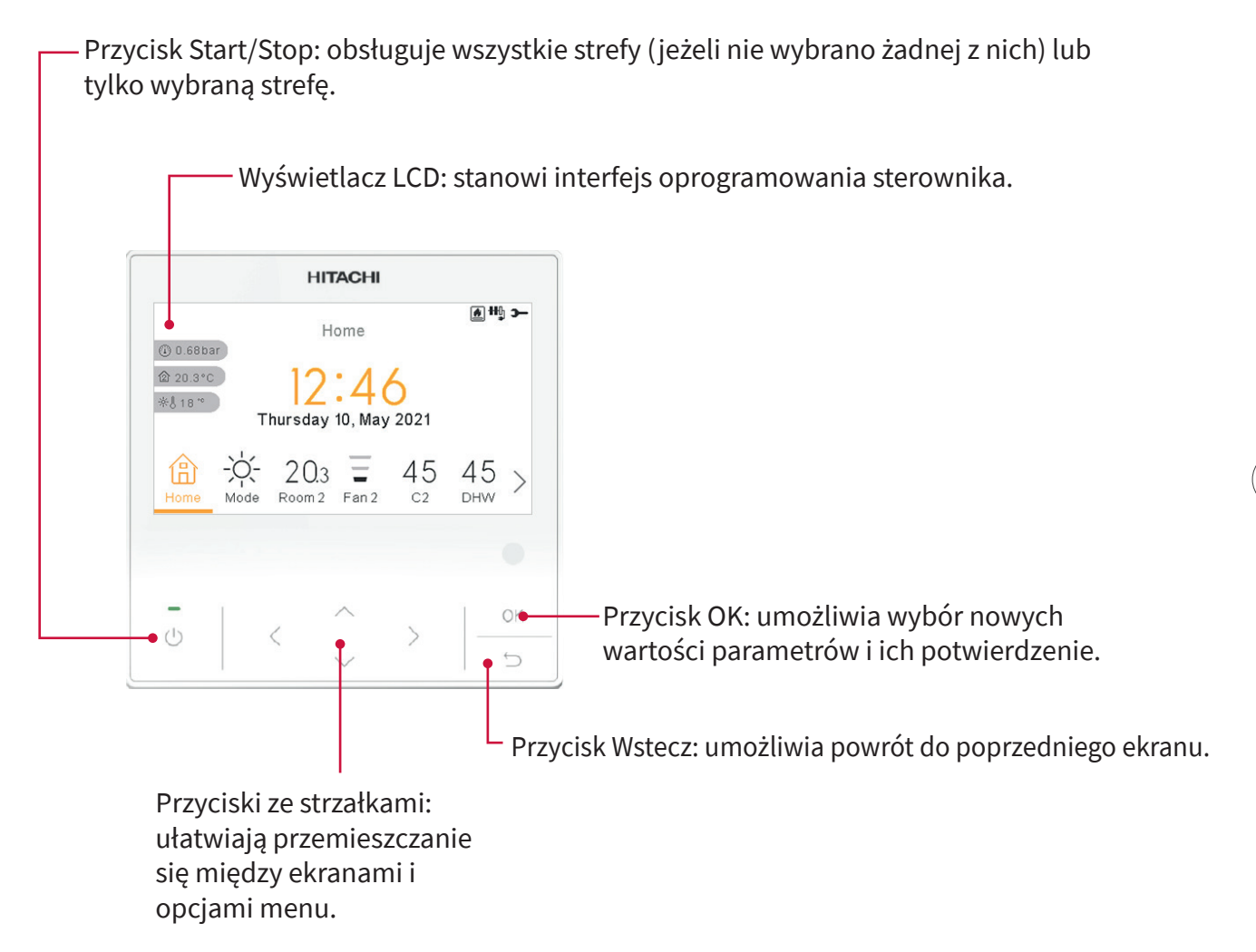

### 1.2 Opis wyświetlanych ikon

| Ikona | Nazwa                                                              |                                                                                                    | Znaczenie                                                                                                    |  |  |
|-------|--------------------------------------------------------------------|----------------------------------------------------------------------------------------------------|----------------------------------------------------------------------------------------------------|--|--|
|       |                                                                    | OFF                                                                                                    | Obieg 1 i 2 z funkcją Żądania wyłączenia                                                                                                    |  |  |
|       |                                                                    | 0∭5                                                                                                    | Obieg 1 i 2 z funkcją Thermo-OFF.                                                                                                    |  |  |
| Z     | Stan działania obiegów<br>1 i 2 oraz CWU i instalacji<br>basenowej |                                                                                                    | Obieg I lub II pracuje w zakresie 0 < X ≤ 33% zadanej temperatury wylotowej.                                                                                      |  |  |
|       | baschowej                                                          | HE .                                                                                                    | Obieg∣lub II pracuje w zakresie 33 < X ≤ 66% zadanej temperatury wylotowej.                                                                                       |  |  |
|       |                                                                    |                                                                                                    | Obieg I lub II pracuje w zakresie 66 < X ≤ 100% zadanej<br>temperatury wylotowej.                                                                                 |  |  |
|       |                                                                    | ,<br>O                                                                                                    | Ogrzewanie                                                                                                    |  |  |
| Ö.    | Tryb                                                               | *                                                                                                    | Chłodzenie                                                                                                    |  |  |
|       |                                                                    | (A)                                                                                                    | Automatyczny                                                                                                    |  |  |
|       | Ustawienia temperatury                                             | Wartość                                                                                                    | Wskazuje wartość zadanej temperatury obiegów 1 i 2 oraz CWU i<br>instalacji basenowej.                                                                            |  |  |
| 88    |                                                                    | OFF                                                                                                    | Działanie obiegu 1, obiegu 2, CWU lub instalacji basenowej zostaje przerwane wciśnięciem odpowiedniego przycisku lub zgodnie z ustawieniami regulatora czasowego. |  |  |
| A     | Alarm                                                              | Wystąpienie alarmu. Wraz z ikoną pojawia się jego kod identyfikacyjny.                                                           |                                                                                                    |  |  |
| Ť     | Regulator czasowy                                                  | Tygodniov                                                                                                    | vy regulator czasowy.                                                                                                    |  |  |
| °2    | Wyjątek                                                            | Odstępstw                                                                                                    | vo od istniejących ustawień regulatora czasowego.                                                                                                    |  |  |
| э-    | Tryb instalatora                                                   | Sygnalizuj<br>korzystani                                                                                                    | e działanie sterownika w trybie instalatora umożliwiającym<br>e ze specjalnych funkcji.                                                                           |  |  |
| ÷     | Blokada menu                                                       | Pojawia sie<br>Ikona znik                                                                                                    | ę, gdy menu jest zablokowane przez centralne urządzenie sterujące.<br>a w momencie utraty komunikacji z jednostką.                                                |  |  |
| ₿     | Tryb Wakacje                                                       | Jeżeli w określonych strefach ustawiono tryb Wakacji, wyświetlane są dla nich<br>osobne ikony w przeznaczonych na nie miejscach. |                                                                                                    |  |  |
| 企     |                                                                    |                                                                                                    |                                                                                                    |  |  |
| ➁     | Temperatura otoczenia                                              | Po prawej                                                                                                    | stronie przycisku wyświetlana jest temperatura obiegu 1 lub 2.                                                                                                    |  |  |
| ÷₩J   | Temperatura zewnętrzna                                             | Po prawej stronie przycisku wyświetlana jest temperatura panująca na<br>zewnątrz budynku.                                        |                                                                                                    |  |  |
| ٢     | Ciśnienie wody                                                     | Po prawej stronie przycisku widoczne jest ciśnienie wody<br>(funkcja niedostępna w przypadku sterownika kaskadowego YUTAKI).     |                                                                                                    |  |  |

| Ikona                      | Nazwa                                    |                                                                                                    | Znaczenie                                                                                                    |  |  |
|----------------------------|------------------------------------------|----------------------------------------------------------------------------------------------------|----------------------------------------------------------------------------------------------------|--|--|
| € <sup>1</sup><br>€²<br>€3 | Pompa                                    | Ikona ta sygnalizuje działanie pompy.<br>W systemie dostępne są trzy pompy. Każdej z nich przypisano osobny numer,<br>który wyświetlany jest pod ikoną podczas pracy pompy.                                                                                  |                                                                                                    |  |  |
| +***<br>+***<br>+***       | Intensywność pracy<br>grzałki            | Wskazuje jeden z trzech przewidzianych stopni intensywności pracy grzałki w<br>obiegu instalacji ogrzewania.                                                                                                    |                                                                                                    |  |  |
| -00                        | Grzałka CWU                              | Sygnalizuj                                                                                                    | e bieżący stan działania grzałki CWU (o ile został on uruchomiony).                                                                                                    |  |  |
| \$\$                       | Kolektory słoneczne                      | Instalacja                                                                                                    | działająca w połączeniu z kolektorami słonecznymi.                                                                                                    |  |  |
| 0                          | Sprężarka                                | Oznacza w                                                                                                    | łączoną sprężarkę (w przypadku YUTAKI S, S Combi i YUTAKI M).                                                                                                    |  |  |
| 2                          | Kocioł                                   | Sygnalizuje działanie pomocniczego kotła.                                                                                                    |                                                                                                    |  |  |
| ଟ୍ର                        | Taryfa                                   | Informuje o określonych kosztach zużycia energii przez system.                                                                                                    |                                                                                                    |  |  |
| *                          | Odszranianie                             | Sygnalizuj                                                                                                    | e działanie funkcji odszraniania.                                                                                                    |  |  |
| <b>(</b> a)                | Centralne sterowanie                     |                                                                                                    | Ikona centralnego sterowania wyświetlana jest przez 60 sekund po<br>otrzymaniu polecenia.                                                                                                    |  |  |
| •                          |                                          | Ŕ                                                                                                    | Błąd centralnego sterowania.                                                                                                    |  |  |
| ۰                          | Wymuszone wyłączenie                     | Sygnał we<br>powoduje<br>(obiegów:<br>się pod nii                                                                                                    | jściowy wymuszonego wyłączenia (o ile zostało ono ustawione)<br>przerwanie pracy wszystkich skonfigurowanych elementów<br>nr 1 (C1), nr 2 (C2), CWU i/lub instalacji basenowej) oraz pojawienie<br>ni tej ikony. |  |  |
| (A)<br>OFF                 | Automatyczne<br>WŁĄCZENIE/<br>WYŁĄCZENIE | W przypadku średniej temperatury dziennej przekraczającej wartość<br>automatycznego zadziałania wyłącznika w okresie letnim następuje<br>wymuszenie wyłączenia obiegów nr 1 i 2 (o ile wcześniej uruchomiono funkcję<br>automatycznego włączenia/wyłączenia) |                                                                                                    |  |  |
| TEST<br>RUN                | Rozruch próbny                           | Informuje                                                                                                    | nas, że włączona została funkcja "Rozruchu próbnego".                                                                                                    |  |  |
| ANTI<br>LEG                | Funkcja zapobiegania<br>Legionelli       | Sygnalizuj                                                                                                    | e uruchomienie funkcji zapobiegania Legionelli.                                                                                                    |  |  |
| Ŧ                          | Dogrzewanie CWU                          | Umożliwia natychmiastowe włączenie grzałki ciepłej wody użytkowej w celu uzyskania jej wyższej temperatury.                                                                                                    |                                                                                                    |  |  |
| <u>~</u>                   | Tryb energooszczędny                     | -                                                                                                    | Brak ikony oznacza tryb komfortu.                                                                                                    |  |  |
| q                          | (ECO)                                    | ᡷ                                                                                                    | Obiegi 1 i 2 działają w trybie ECO/Komfort.                                                                                                    |  |  |

| Ikona          | Nazwa                                                          | Znaczenie                                                                                      |  |  |
|----------------|----------------------------------------------------------------|------------------------------------------------------------------------------------------------|--|--|
| ≥ <sup>2</sup> | Tryb nocny                                                     | Sygnalizuje działanie w trybie nocnym                                                          |  |  |
| G              | Ctorouville leaded and                                         | Informuje nas, że włączony został tryb "Sterowania kaskadowego".                               |  |  |
| R.             | Sterownik kaskadowy                                            | Sterownik kaskadowy w stanie alarmowym                                                         |  |  |
| FAN<br>OFF     | Zatrzymanie wentylatora<br>przez funkcję Żądania<br>wyłączenia | Informuje o zatrzymaniu wentylatora 1 lub 2 w wyniku zadziałania funkcji<br>Żądania wyłączenia |  |  |

### 1.3 Opis sterownika

|                        |                                                                         | Zawartość menu       |                       |                    |  |  |  |  |
|------------------------|-------------------------------------------------------------------------|----------------------|-----------------------|--------------------|--|--|--|--|
| Poziom 1               | Poziom 2                                                                | Poziom 3             | Poziom 4              | Poziom 5           |  |  |  |  |
| Informacje dotyczące p | racy urządzenia                                                         |                      |                       |                    |  |  |  |  |
|                        | Podgląd na żywo (niedostępny w przypadku sterownika kaskadowego YUTAKI) |                      |                       |                    |  |  |  |  |
|                        | Rejestr ostatniego status                                               | u (niedostępny w prz | zypadku sterownika k  | askadowego YUTAKI) |  |  |  |  |
|                        | Informacje ogólne                                                       |                      |                       |                    |  |  |  |  |
|                        | Informacje o modułach (                                                 | dostępne tylko w pr  | zypadku sterownika k  | askadowego YUTAKI) |  |  |  |  |
|                        | Obieg 1                                                                 |                      |                       |                    |  |  |  |  |
|                        | Obieg 2                                                                 |                      |                       |                    |  |  |  |  |
|                        | Zbiornik ciepłej wody                                                   |                      |                       |                    |  |  |  |  |
|                        | Instalacja basenowa                                                     |                      |                       |                    |  |  |  |  |
|                        | Dane pompy ciepła (niec                                                 | lostępne w przypadl  | ku sterownika kaskado | owego YUTAKI)      |  |  |  |  |
|                        | Grzałka elektryczna                                                     |                      |                       |                    |  |  |  |  |
|                        | W połączeniu z kotłem                                                   |                      |                       |                    |  |  |  |  |
|                        | W połączeniu z kolektorami słonecznymi                                  |                      |                       |                    |  |  |  |  |
|                        | Historia alarmów                                                        |                      |                       |                    |  |  |  |  |
| Status komunikacji     |                                                                         |                      |                       |                    |  |  |  |  |
| Dane energetyczne (nie | edostępne w przypadku ste                                               | erownika kaskadowe   | ego YUTAKI)           |                    |  |  |  |  |

|                        |                      | Zawartość menu         |                       |                     |
|------------------------|----------------------|------------------------|-----------------------|---------------------|
| Poziom 1               | Poziom 2             | Poziom 3               | Poziom 4              | Poziom 5            |
| Regulator czasowy i ha | rmonogram            |                        |                       |                     |
|                        | Pokój 1 / Pokój 2    |                        |                       |                     |
|                        |                      | Ogrzewanie / Chłodze   | enie (powietrze)      |                     |
|                        |                      |                        | Status regulatora c   | zasowego            |
|                        |                      |                        | Wła                   | ączony              |
|                        |                      |                        | Wy                    | łączony             |
|                        |                      |                        | Konfiguracja regul    | atora czasowego     |
|                        |                      |                        | Kopiowanie do ob      | iegu 1 / 2          |
|                        |                      |                        | Kasowanie ustawie     | eń konfiguracyjnych |
|                        |                      | Asystent uruchomien    | ia regulatora czasowe | ego                 |
|                        | Obieg 1 / Obieg 2    |                        |                       |                     |
|                        |                      | Ogrzewanie / Chłodze   | enie (woda)           |                     |
|                        |                      |                        | Status regulatora c   | zasowego            |
|                        |                      |                        | Wła                   | ączony              |
|                        |                      |                        | Wy                    | łączony             |
|                        |                      |                        | Konfiguracja regul    | atora czasowego     |
|                        |                      |                        | Kopiowanie do ob      | iegu 1 / 2          |
|                        |                      |                        | Kasowanie ustawie     | eń konfiguracyjnych |
|                        | CWU                  |                        |                       |                     |
|                        |                      | Status regulatora czas | sowego                |                     |
|                        |                      |                        | Włączony              |                     |
|                        |                      |                        | Wyłączony             |                     |
|                        |                      | Konfiguracja regulato  | ra czasowego          |                     |
|                        |                      | Kasowanie ustawień k   | konfiguracyjnych      |                     |
|                        | Instalacja basenowa  |                        |                       |                     |
|                        |                      | Status regulatora czas | sowego                |                     |
|                        |                      |                        | Włączony              |                     |
|                        |                      |                        | Wyłączony             |                     |
|                        |                      | Konfiguracja regulato  | ra czasowego          |                     |
|                        |                      | Kasowanie ustawien k   | konfiguracyjnych      |                     |
|                        | Anulowanie konfigura | cji<br>-               |                       |                     |
|                        |                      | тур                    |                       |                     |
|                        |                      |                        | Do następnej czyn     | NOSCI               |
|                        |                      |                        | Okreslona godzina     |                     |
|                        |                      |                        | ∠awsze                |                     |
|                        |                      | Anulowanie czasu trw   | 'ania                 |                     |

Kasowanie wszystkich ustawień regulatorów czasowych

|                     |                                                                               | Zawartość menu         |                |                            |  |  |  |  |
|---------------------|-------------------------------------------------------------------------------|------------------------|----------------|----------------------------|--|--|--|--|
| Poziom 1            | Poziom 2                                                                      | Poziom 3               | Poziom 4       | Poziom 5                   |  |  |  |  |
| onfiguracja systemu | Tormostaty pokojowa                                                           |                        |                |                            |  |  |  |  |
|                     |                                                                               |                        |                |                            |  |  |  |  |
|                     |                                                                               |                        |                |                            |  |  |  |  |
|                     |                                                                               | Kompensacja ECO (p     | iowietrze)     |                            |  |  |  |  |
|                     |                                                                               | Konfiguracja termost   | atu            |                            |  |  |  |  |
|                     |                                                                               |                        | Sprawdzeni     | e adresu termostatu        |  |  |  |  |
|                     |                                                                               | Współczynniki kompo    | ensacji        |                            |  |  |  |  |
|                     |                                                                               | Funkcja Żądania wyła   | ączenia temper | atury w pomieszczeniu      |  |  |  |  |
|                     | Ustawienia hydraulicz                                                         | ne                     |                |                            |  |  |  |  |
|                     |                                                                               | Instalacja ogrzewania  | a / chłodzenia |                            |  |  |  |  |
|                     |                                                                               |                        | Obieg 1 / Ob   | pieg 2                     |  |  |  |  |
|                     |                                                                               | CWU                    |                |                            |  |  |  |  |
|                     |                                                                               | Instalacja basenowa    | (SWP)          |                            |  |  |  |  |
|                     | Ustawienia kaskady (dostępne tylko w przypadku sterownika kaskadowego YUTAKI) |                        |                |                            |  |  |  |  |
|                     | Kompensacja nastawy zasilania                                                 |                        |                |                            |  |  |  |  |
|                     | Konfiguracja modułów                                                          |                        |                |                            |  |  |  |  |
|                     |                                                                               | Moduł 1                |                |                            |  |  |  |  |
|                     |                                                                               |                        |                | Status                     |  |  |  |  |
|                     |                                                                               |                        |                | Adres obiegu chłodniczego  |  |  |  |  |
|                     |                                                                               |                        |                | Adres jednostki wewnętrzne |  |  |  |  |
|                     |                                                                               |                        |                | Osobne wytwarzanie CWU     |  |  |  |  |
|                     | Instalacja ogrzewania / chłodzenia                                            |                        |                |                            |  |  |  |  |
|                     |                                                                               | Obieg 1 / 2            |                |                            |  |  |  |  |
|                     |                                                                               |                        | Trvb oblicza   | nia parametrów wody        |  |  |  |  |
|                     |                                                                               |                        | Kompensac      | ia FCO                     |  |  |  |  |
|                     |                                                                               |                        | Limity pracy   | /                          |  |  |  |  |
|                     |                                                                               |                        | Zawór mies:    | zajacy (tylko objeg 2)     |  |  |  |  |
|                     | 7 hiornik ciepłaj wody                                                        |                        |                | Lający (tytro obicg 2)     |  |  |  |  |
|                     |                                                                               | Trub                   |                |                            |  |  |  |  |
|                     |                                                                               | IIYD                   |                |                            |  |  |  |  |
|                     |                                                                               |                        | Eriergooszcz   | zęuny                      |  |  |  |  |
|                     |                                                                               |                        | Standardow     | У                          |  |  |  |  |
|                     |                                                                               | Status priorytetu inst | alacji         |                            |  |  |  |  |
|                     |                                                                               | Grzałka CWU            |                |                            |  |  |  |  |
|                     |                                                                               | Funkcja zapobiegania   | a Legionelli   |                            |  |  |  |  |
|                     |                                                                               | Konfiguracia inteliger | ntna           |                            |  |  |  |  |

| Poziom 1 | Poziom 2            | Poziom 3                                           | Poziom 4         | Poziom 5               |  |  |  |
|----------|---------------------|----------------------------------------------------|------------------|------------------------|--|--|--|
|          | Instalacja basenowa |                                                    |                  |                        |  |  |  |
|          |                     | Status                                             |                  |                        |  |  |  |
|          |                     |                                                    | Włączony         |                        |  |  |  |
|          |                     |                                                    | Wyłączony        |                        |  |  |  |
|          |                     |                                                    |                  |                        |  |  |  |
|          |                     | Temperatura kompe                                  | ensacji          |                        |  |  |  |
|          | Ogrzewanie pomocni  | cze                                                |                  |                        |  |  |  |
|          |                     | Źródło grzewcze                                    |                  |                        |  |  |  |
|          |                     | Grzałka elektryczna                                |                  |                        |  |  |  |
|          |                     | W połączeniu z kotłem                              |                  |                        |  |  |  |
|          |                     | W połączeniu z kolektorami słonecznymi             |                  |                        |  |  |  |
|          |                     | Status                                             |                  |                        |  |  |  |
|          |                     |                                                    |                  | Zapotrzebowanie wejści |  |  |  |
|          |                     |                                                    |                  | Pełne sterowanie       |  |  |  |
|          | Pompa ciepła 🛛      |                                                    |                  |                        |  |  |  |
|          |                     | Ustawienia pompy v                                 | vodnej           |                        |  |  |  |
|          |                     | Średnia temperatura zewnętrzna (regulator czasowy) |                  |                        |  |  |  |
|          |                     | Minimalny czas włąc                                | zenia            |                        |  |  |  |
|          |                     | Minimalny czas wyła                                | ączenia          |                        |  |  |  |
|          |                     | Ochrona przed zata                                 | rciem            |                        |  |  |  |
|          |                     |                                                    | Status           |                        |  |  |  |
|          |                     |                                                    | Dzień pracy      |                        |  |  |  |
|          |                     |                                                    | Godzina pocz     | zątkowa                |  |  |  |
|          | Klimakonwektory     |                                                    |                  |                        |  |  |  |
|          |                     | Kontrolowane strefy                                | vwentylatora     |                        |  |  |  |
|          |                     | Czas opóźnienia wła                                | ączenia          |                        |  |  |  |
|          |                     | Działania funkcii Żad                              | dania wyłaczenia |                        |  |  |  |

|                                          |                            | Zawartość menu                              |                             |                    |  |  |
|------------------------------------------|----------------------------|---------------------------------------------|-----------------------------|--------------------|--|--|
| Poziom 1                                 | Poziom 2                   | Poziom 3                                    | Poziom 4                    | Poziom 5           |  |  |
|                                          | Funkcje opcjonalne         |                                             |                             |                    |  |  |
|                                          |                            | Status rozdzielacza h                       | nydraulicznego              |                    |  |  |
|                                          |                            | Konfiguracja energii<br>(niedostępna w przy | padku sterownika kas        | kadowego YUTAKI)   |  |  |
|                                          |                            | Funkcja Smart                               |                             |                    |  |  |
|                                          |                            | Automatyczne włącz                          | enie/wyłączenie ogrze       | ewania             |  |  |
|                                          |                            | Automatyczne ogrze                          | wanie/chłodzenie            |                    |  |  |
|                                          |                            | Zbiornik ciepłej wod                        | у                           |                    |  |  |
|                                          |                            |                                             | Pompa obiegu                |                    |  |  |
|                                          |                            |                                             | Regulator czasowy           | y recyrkulacji     |  |  |
|                                          |                            |                                             | Dogrzewanie CWL             | J                  |  |  |
|                                          |                            | Praca w trybie awary                        | vjnym                       |                    |  |  |
|                                          | Wejścia/wyjścia i czujniki |                                             |                             |                    |  |  |
|                                          |                            | Wejścia                                     |                             |                    |  |  |
|                                          |                            | Wyjścia standardowe                         | 2                           |                    |  |  |
|                                          |                            | Wyjścia                                     |                             |                    |  |  |
|                                          |                            | Czujniki pomocnicze                         | 1                           |                    |  |  |
|                                          | Tryb Wakacje               |                                             |                             |                    |  |  |
|                                          |                            | Strefy objęte                               |                             |                    |  |  |
|                                          |                            | Uruchomienie trybu                          | Wakacje                     |                    |  |  |
| Konfiguracja sterown                     | iika                       |                                             |                             |                    |  |  |
|                                          | Ustawienia konfigura       | cyjne pomieszczenia                         |                             |                    |  |  |
|                                          |                            | Nazwy pomieszczeń                           |                             |                    |  |  |
|                                          |                            | Ikony podglądu na ż<br>(niedostępne w przy  | ywo<br>padku sterownika kas | kadowego YUTAKI)   |  |  |
|                                          | Data i godzina             |                                             |                             |                    |  |  |
|                                          |                            | Czas letni                                  |                             |                    |  |  |
|                                          |                            | Format godziny                              |                             |                    |  |  |
|                                          | Ustawienia ekranowe        |                                             |                             |                    |  |  |
|                                          | Wybór wersji językow       | ej                                          |                             |                    |  |  |
| Dostęp instalatora<br>Rozruch instalacij |                            |                                             |                             |                    |  |  |
|                                          | Procedura odpowietr.       | zania (niedostępna w p                      | rzypadku sterownika l       | kaskadowego YUTAKI |  |  |
|                                          |                            | Rozpoczęcie odpowi                          | ietrzania                   | -                  |  |  |
|                                          | Rozruch próbny jedno       | ostki (niedostepny w prz                    | zvpadku sterownika ka       | askadowego YUTAKI  |  |  |

|                                   |                                   | Zawartość menu     |              |          |  |  |
|-----------------------------------|-----------------------------------|--------------------|--------------|----------|--|--|
| Poziom 1                          | Poziom 2                          | Poziom 3           | Poziom 4     | Poziom 5 |  |  |
|                                   |                                   | Uruchomienie rozru | chu próbnego |          |  |  |
|                                   | Wygrzewanie posadzki              |                    |              |          |  |  |
|                                   | Uruchomienie wygrzewania posadzki |                    |              |          |  |  |
| Informacje o urządzeniu           | J                                 |                    |              |          |  |  |
|                                   | Informacje o systemie             |                    |              |          |  |  |
|                                   | Dane kontaktowe                   |                    |              |          |  |  |
| Przywrócenie ustawień fabrycznych |                                   |                    |              |          |  |  |
| Blokada sterownika                |                                   |                    |              |          |  |  |
| Powrót do trybu użytko            | Powrót do trybu użytkownika 🗳     |                    |              |          |  |  |

#### Tryb instalatora

Ikona Soznacza, że to menu dostępne jest wyłącznie dla instalatora, czyli specjalnego użytkownika o większych uprawnieniach do konfigurowania systemu. Aby uzyskać dostęp do sterownika jako instalator, należy przejść do menu "Dostęp dla instalatora".

Wyświetlony zostanie komunikat "Wprowadź hasło".

Przewidziane dla instalatora hasło to:

w prawo ▶, w dół 🔻, w lewo ┥, w prawo 🅨

Należy potwierdzić wprowadzone hasło, naciskając "OK".

Jeżeli kod dostępu jest prawidłowy, na pasku powiadomień (w dolnej linii ekranu) pojawi się ikona trybu instalatora.

Ikona trybu instalatora

-C

Po 30 minutach braku aktywności należy się ponownie zalogować. Aby wyjść z trybu instalatora i powrócić do menu, należy przejść do opcji "Powrót do trybu użytkownika" znajdującej się w menu głównym.

### **UWAGA**

W kolejnych podpunktach opisano specjalne ustawienia, które mogą być modyfikowane przez instalatora. Oczywiście należy pamiętać, że ma on również dostęp do wszystkich opcji dostępnych dla zwykłego użytkownika.

### 1.4 Konfiguracja sterownika

Informacje dotyczące sterownika kaskadowego YUTAKI można znaleźć w punkcie dotyczącym jego ustawień konfiguracyjnych.

| 0            |             |
|--------------|-------------|
| Wybór Języka |             |
| English      | $\supset  $ |
| Español      | •           |
| Français     | •           |
| Italiano     |             |
| Deutsch      |             |
| 🕞 Wstecz     | $\supset$   |

- Wybrać żądaną wersję językową za pomocą przycisków ze strzałkami.
- Nacisnąć przycisk OK.

| 2      |         |      |         |    |    |      |
|--------|---------|------|---------|----|----|------|
|        |         | Data | a i God | Z. |    |      |
| Czas L | .etni   |      |         |    |    |      |
| Forma  | t Godz. |      |         |    |    | 24 g |
|        | RRRR    | MM   | DD      | gg | mm | _    |
|        | 2021    | 02   | 25      | 11 | 05 |      |
|        |         | Ak   | ceptuj  |    |    |      |

- Ustawić bieżącą datę i godzinę, używając do tego celu przycisków ze strzałkami.
- Nacisnąć przycisk OK.

| 3                 |                         |                   |
|-------------------|-------------------------|-------------------|
| Czy to urząc<br>z | dzenie jes<br>jednostka | t połączone<br>į? |
| Nie               |                         | Tak               |

- Wybrać "Tak" w przypadku urządzenia sterującego podłączoną jednostką, a następnie przejść do ekranu 6.
- Wybrać "Nie", jeżeli urządzenie zainstalowane jest w innymi miejscu niż jednostka.

• Nacisnąć przycisk OK.

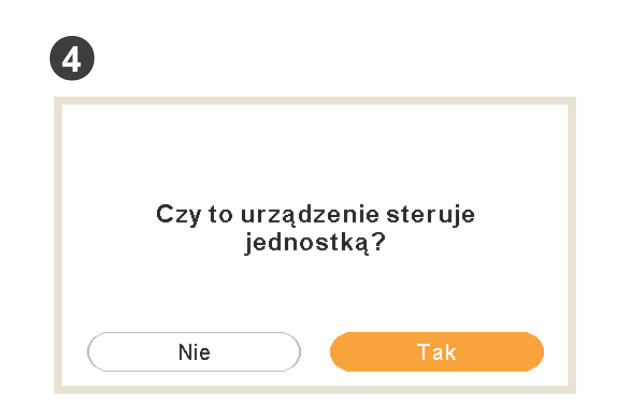

- Wybrać "Nie", jeżeli urządzenie pełni tylko funkcję termostatu pokojowego i nie służy do sterowania jednostką.
- Nacisnąć przycisk OK.

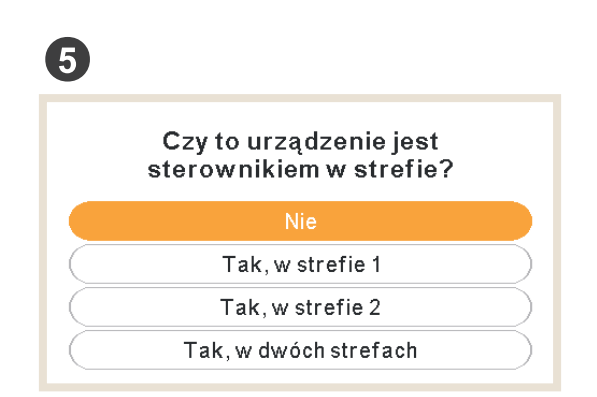

- Wybrać "Nie" w przypadku urządzenia, które nie pełni funkcji termostatu pokojowego.
- Wybrać: "Tak, w strefie 1", "Tak, w strefie 2" lub "Tak, w dwóch strefach", w zależności od liczby sterowanych obiegów.
- W przypadku zaznaczenia "Tak, w dwóch strefach" przejść do ekranu 8.
- Nacisnąć przycisk OK.

| 6 |                                      |
|---|--------------------------------------|
|   | lle występuje obiegów<br>w układzie? |
|   | < 2 >                                |

• Wybrać liczbę obiegów (1 lub 2).

• Nacisnąć przycisk OK.

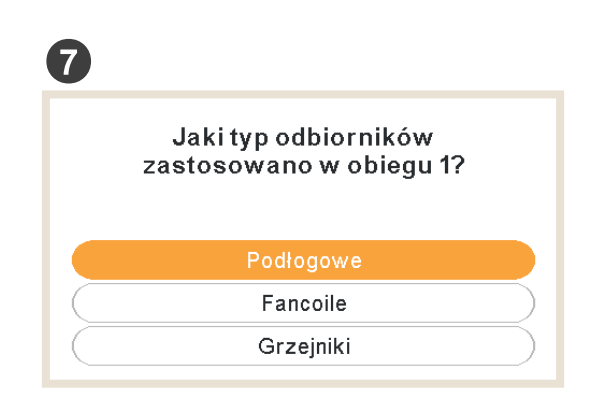

- Wybrać odbiorniki ciepła dla obiegu nr 1: ogrzewanie podłogowe, klimakonwektory lub grzejniki.
- Powtórzyć tę samą czynność dla obiegu 2.
- Nacisnąć przycisk OK.

| 8 |                                               |  |
|---|-----------------------------------------------|--|
|   |                                               |  |
|   | Czy jest podłączony<br>zasobnik ciepłej wody? |  |
|   | Nie Tak                                       |  |

- Wybrać "Tak" w przypadku zainstalowanego zbiornika CWU.
- Nacisnąć przycisk OK.

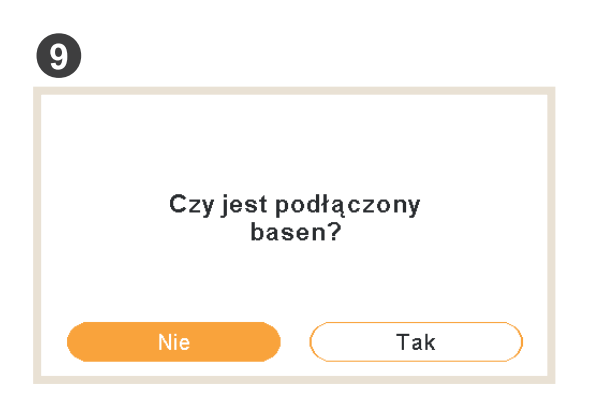

• Wybrać "Tak", jeżeli istnieje instalacja basenowa.

• Nacisnąć przycisk OK.

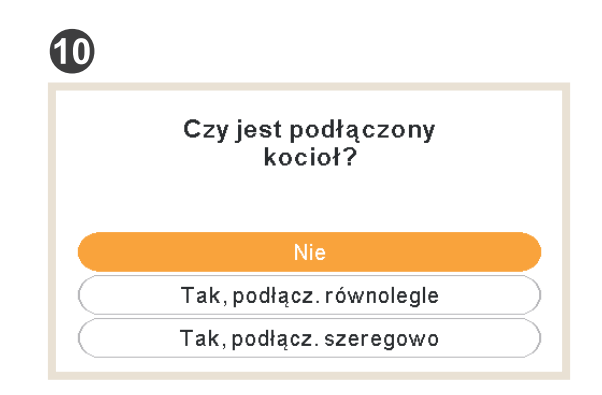

- Wybrać "Tak" w przypadku zainstalowanego kotła.
- Nacisnąć przycisk OK.

| <b>(</b> ) |                                           |
|------------|-------------------------------------------|
|            | Czy masz podłączoną<br>dodatkową grzałkę? |
|            | Nie Tak                                   |

- Wybrać "Tak" w przypadku zainstalowanej dodatkowej grzałki elektrycznej.
- Nacisnąć przycisk OK.

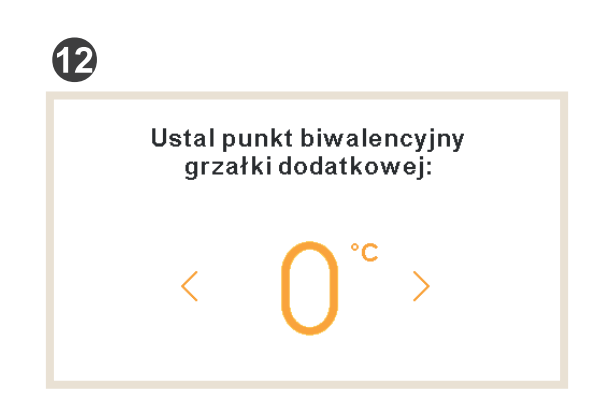

• Wybrać punkt biwalencyjny dla kotła lub dodatkowej grzałki elektrycznej (w przedziale od -20°C do 20°C).

• Nacisnąć przycisk OK.

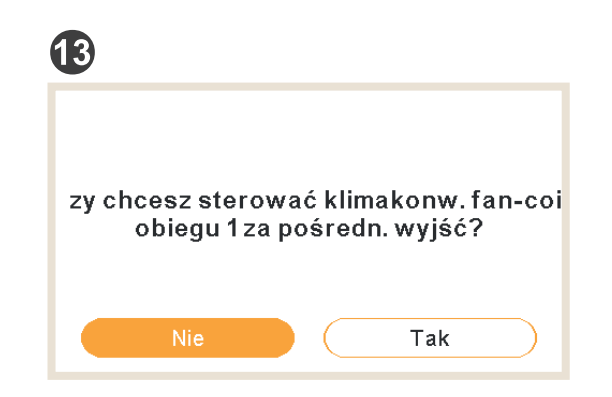

- Wybrać "Tak", jeśli klimakonwektor może być sterowany przez wyjścia.
- Nacisnąć przycisk OK.

| 14 |                                       |
|----|---------------------------------------|
|    | Który sterownik<br>obsługuje obieg 1? |
|    | Brak                                  |
|    | Przewodowy                            |
|    | Bezprzewodowy                         |

- Wybrać typ termostatu pokojowego zainstalowanego w obiegu 1 lub 2 (w zależności od wcześniejszych ustawień): brak, przewodowy lub bezprzewodowy.
- Powtórzyć tę samą czynność dla obiegu 2.
- Nacisnąć przycisk OK.

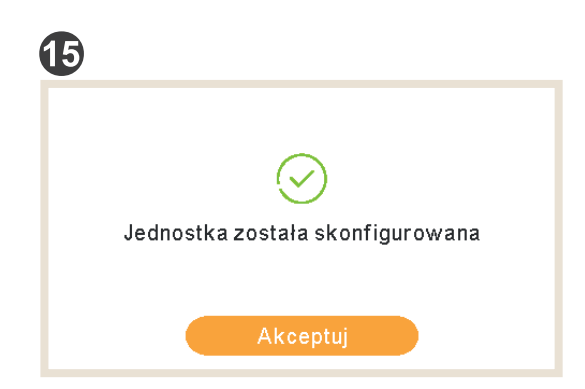

- Asystent konfiguracji został zakończony.
- Nacisnąć przycisk OK, aby przejść do ekranu głównego.

#### 1.4.1 Asystent regulatora czasowego termostatu pokojowego

Jeśli urządzenie zostanie wybrane jako termostat pokojowy strefy, po wstępnym kreatorze zostanie wyświetlony asystent regulatora czasowego.

| 1 |                                |
|---|--------------------------------|
|   | Ustaw regulat.czas.pomieszcz.1 |
|   | Czy chcesz kontynuować?        |
|   |                                |
|   | Nie Tak                        |

- Wybrać "Tak" w celu uruchomienia asystenta regulatora czasowego termostatu pokojowego 1.
- Nacisnąć przycisk OK.

| 2                                   | 4                                       |
|-------------------------------------|-----------------------------------------|
| Czy spędzasz weekendy w domu?       | Czy jesteś osobą wrażliwą na zimno?     |
| Nie Tak                             | Nie Tak                                 |
| 3                                   | 5                                       |
| Czy bywasz w domu w dni powszednie? | Asyst. regul. czas. zakończył działanie |
| Nie Tak                             | Akceptuj                                |

- W przypadku pozostawania w domu w dni robocze / weekendy przewidziano następujący harmonogram:
  - ✓ Ogrzewanie: 6:30 = 20°C / 22:30 = 18°C
  - ✓ Chłodzenie: 6:30 = 23°C / 22:30 = 25°C
- Jeżeli dla opcji "Wrażliwość na zimno" zaznaczono "Tak", w trybie ogrzewania uwzględniona zostanie kompensacja +1°C.

### 1.5 Konfiguracja sterownika kaskadowego YUTAKI

| 1          |              |          |
|------------|--------------|----------|
|            | Wybór Języka |          |
| English    |              |          |
| Español    |              | :        |
| Français   |              | *        |
| Italiano   |              |          |
| Deutsch    |              |          |
| ок \ominus |              | Wstecz 🕁 |

- Wybrać żądaną wersję językową za pomocą przycisków ze strzałkami.
- Nacisnąć przycisk OK.

| 2          |      |        |     |    |      |
|------------|------|--------|-----|----|------|
|            | Dat  | a i Go | dz. |    |      |
| Czas Letni |      |        |     |    |      |
| Format God | z.   |        |     |    | 24 g |
| RRR        | R MM | DD     | gg  | mm | _    |
| 2021       | 02   | 25     | 11  | 05 |      |
|            | AI   | kceptu | ij  |    |      |

- Ustawić bieżącą datę i godzinę, używając do tego celu przycisków ze strzałkami.
- Włączyć lub wyłączyć opcję czasu letniego.
- Nacisnąć przycisk OK.

| 3                 |              |
|-------------------|--------------|
| Ustawienia Sterow | nika         |
| Typ Sterownika    | Jednostka    |
| Motyw wyświetl.   | Podśw.dzien. |
| NASTĘPNY          |              |
|                   |              |
|                   |              |
| ok 😌 🕼            | Wstecz 🖕     |

- Wybrać typ sterownika:
  - ✓ Jednostka: urządzenie steruje jednostką.
  - ✓ Pomieszczenie: urządzenie pełni funkcję lokalnego termostatu pokojowego.
  - ✓ Jednostka + Pomieszczenie: urządzenie steruje jednostką i i pełni funkcję termostatu pokojowego.

- Wybrać motyw wyświetlacza:
  - ✓ Podświetlenie dzienne: standardowy wygląd.
  - ✓ Podświetlenie nocne: białe ikony na ciemnym tle.
  - ✓ Automatyczny: samoczynna zmiana podświetlenia na dzienne o 8:00 i na nocne o 20:00.

| 4                   |                   |  |  |
|---------------------|-------------------|--|--|
| Ogrzewanie          |                   |  |  |
| Obieg 1             | Stały             |  |  |
| Obieg 2             | Gradient          |  |  |
| Zbiorn. ciepł. wody |                   |  |  |
| Basen               |                   |  |  |
| Zródło Grzania      | PC+Grz.El.+Kocioł |  |  |
| ok 🕄 🕼 ≻−           | Wstecz 🕁          |  |  |
|                     | <b>7</b>          |  |  |
| Ogrze               | ewanie            |  |  |
| Grzałka Elektryczna | Rozpoczyna        |  |  |
| Kocioł              | Równolegie        |  |  |
| Panel Słoneczny     | Pełna Kontrola    |  |  |
|                     |                   |  |  |
| NAST                | ĘPNY              |  |  |
| ок                  | Wstecz 🕁          |  |  |

- Skonfigurować funkcję krzywej grzewczej (OTC) obiegów nr 1 i nr 2: wyłączona, punkty, gradient, stały.
- Włączyć lub wyłączyć funkcje CWU i instalacji basenowej.
- Wybrać źródło grzewcze: tylko pompa ciepła (PC), PC + grzałka elektryczna, PC + kocioł.
- Skonfigurować wykorzystanie grzałki elektrycznej: rozpoczyna lub wspomaga.
- Wybrać typ kotła: podłączony równolegle lub szeregowo.
- Ustawić opcje paneli słonecznych: wyłączone, zapotrzebowanie mocy, pełna kontrola (tylko w przypadku włączenia CWU).
- Nacisnąć "Następny" i OK.

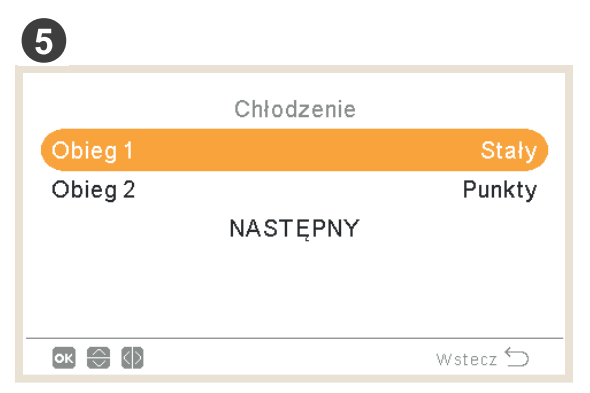

• Ustawić opcje obiegów 1 i 2 (są one dostępne wyłącznie w trybie chłodzenia): wyłączony, punkty, gradient, stały.

• Nacisnąć "Następny" i OK.

| 6       |                      |          |
|---------|----------------------|----------|
|         | Konfiguracja Kaskady |          |
| Moduł 1 |                      |          |
| Moduł 2 |                      |          |
| Moduł 3 |                      |          |
| Moduł 4 |                      |          |
| Moduł 5 |                      |          |
| ок 🕀 🕼  |                      | Wstecz 🕤 |

- Włączyć lub wyłączyć wybrane moduły (moduł nr 1 jest włączony domyślnie)
- Nacisnąć "Następny" i OK.

| 7       |            |          |
|---------|------------|----------|
|         | Osobno CWU |          |
| Moduł 1 |            |          |
| Moduł 2 |            |          |
|         | NASTĘPNY   |          |
|         |            |          |
|         |            |          |
| ок 🕀 🚯  |            | Wstecz 🕤 |
|         |            |          |

- Włączyć lub wyłączyć osobne wytwarzanie CWU dla każdego modułu.
- Nacisnąć "Następny" i OK.

| 8                       |            |
|-------------------------|------------|
| Elementy Zew            | vnętrzne   |
| Sterownik 2             | Przewodowy |
| Sprawdź adres sterownil | ka         |
| Went.1                  | Ogrz.ichł. |
| Went.2                  | Grzanie    |
| KONFIGURACJA Z          | AKONCZONA  |
| ok 😂 🚺 >                | Wstecz 🕤   |

- Skonfigurować termostat (1 lub 2): brak, przewodowy lub bezprzewodowy.
- Sprawdzić adres termostatu, jeśli wybrano opcję przewodowy.
- Wybierz Identyfikator parowania bezprzewodowego (1 lub 2), jeśli wybrano opcję bezprzewodową.
- Skonfigurować klimakonwektory: wyłączony, chłodzenie, ogrzewanie lub chłodzenie i ogrzewanie przy wybranej opcji przewodowej.
- Wybrać zakończenie konfiguracji i nacisnąć przycisk OK.

| 9         |                         |
|-----------|-------------------------|
|           | KONFIGURACJA ZAKONCZONA |
|           | Czy chcesz kontynuować? |
|           |                         |
| $\subset$ | Nie Tak                 |

- Wybrać "Tak", aby zakończyć konfigurację.
- Nacisnąć przycisk OK, aby przejść do ekranu głównego.

### 1.6 Przykłady możliwych konfiguracji

### **UWAGA**

- Możliwe są inne konfiguracje instalacji. Prezentowane tu przykłady mają wyłącznie charakter orientacyjny.
- Zaleca się ustawienie w pierwszej kolejności urządzenia głównego w celu ułatwienia konfiguracji urządzeń podrzędnych.

#### Przykład 1

- 1- Sterownik jednostki głównej służący do jej konfiguracji
- 2- Sterownik jednostki podrzędnej jako pomocniczy termostat pokojowy w strefie 1
- 3- Sterownik jednostki podrzędnej jako pomocniczy termostat pokojowy w strefie 2

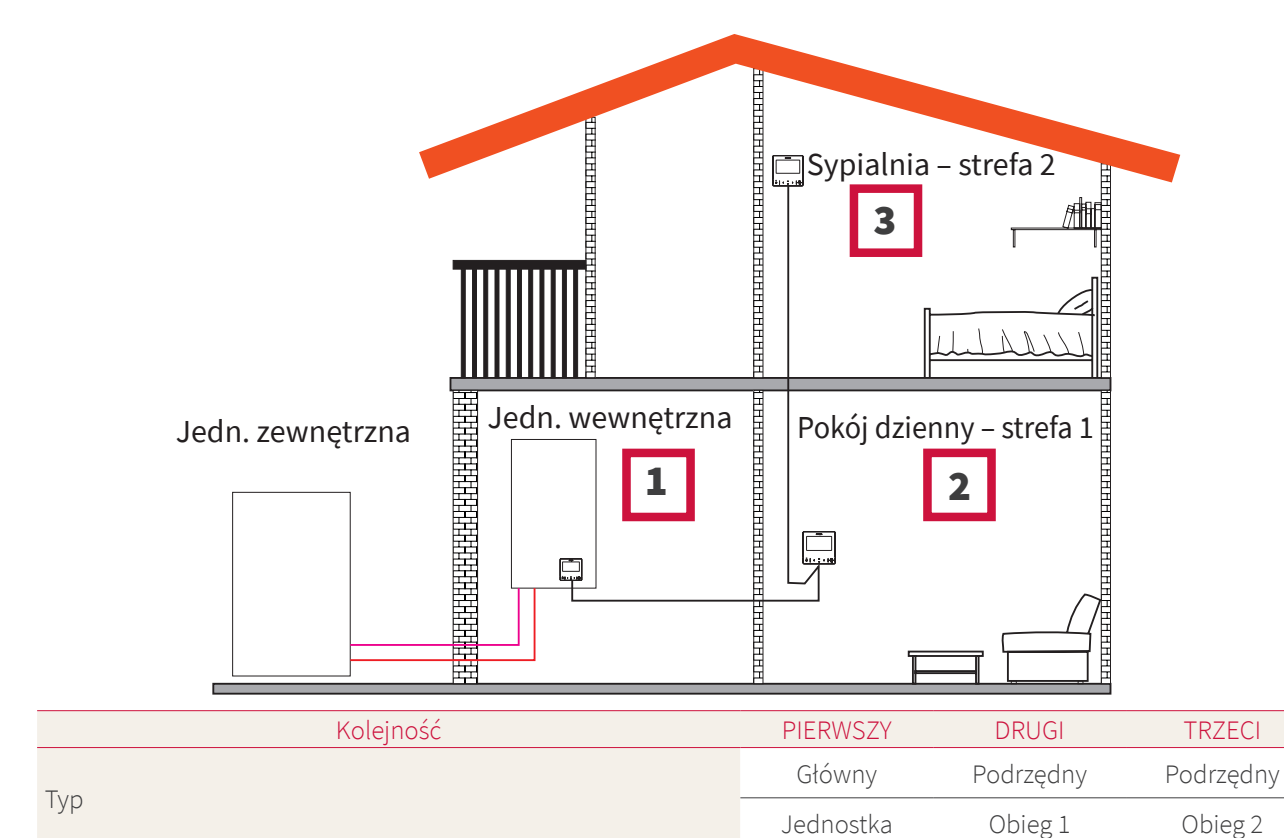

| Pytania                                                       |     | Odpowiedzi       |                  |
|---------------------------------------------------------------|-----|------------------|------------------|
| Czy urządzenie podłączone jest do jednostki?                  | TAK | -                | -                |
| Czy urządzenie steruje jednostką?                             | TAK | -                | -                |
| Czy urządzenie pełni funkcję lokalnego termostatu pokojowego? | -   | TAK, W STREFIE 1 | TAK, W STREFIE 2 |
| lle jest obiegów?                                             | 2   | -                | -                |

| Pytania                                                  |                         | Odpowiedzi |            |
|----------------------------------------------------------|-------------------------|------------|------------|
| Jakie źródła ciepła istnieją dla obiegu 1?               | Ogrzewanie<br>podłogowe | -          | -          |
| Jakie źródła ciepła istnieją dla obiegu 2?               | Ogrzewanie<br>podłogowe | -          | -          |
| Jakie źródła chłodu istnieją dla obiegu 1?               | -                       | -          | -          |
| Jakie źródła chłodu istnieją dla obiegu 2?               | -                       | -          | -          |
| Czy istnieje zbiornik ciepłej wody użytkowej?            | NIE                     | -          | -          |
| Czy istnieje instalacja basenowa?                        | NIE                     | -          | -          |
| Czy jest zainstalowany kocioł?                           | NIE                     | -          | -          |
| Czy jest zainstalowana wspomagająca grzałka elektryczna? | NIE                     | -          | _          |
| Wybór punktu biwalencyjnego                              | -                       | -          | -          |
| Jaki termostat istnieje w obiegu 1?                      | Przewodowy              | -          | -          |
| Jaki termostat istnieje w obiegu 2?                      | Przewodowy              | -          | -          |
|                                                          | ZAKOŃCZONO              | ZAKOŃCZONO | ZAKOŃCZONO |

#### Przykład 2

- 1- Przenieść sterownik jednostki do pokoju dziennego (ma on pełnić funkcję sterownika jednostki i termostatu pokojowego)
- 2- Sterownik jednostki głównej przeniesiony do pokoju dziennego (strefa 1)
- 3- Sterownik jednostki podrzędnej pełni funkcję pomocniczego termostatu pokojowego w strefie 2

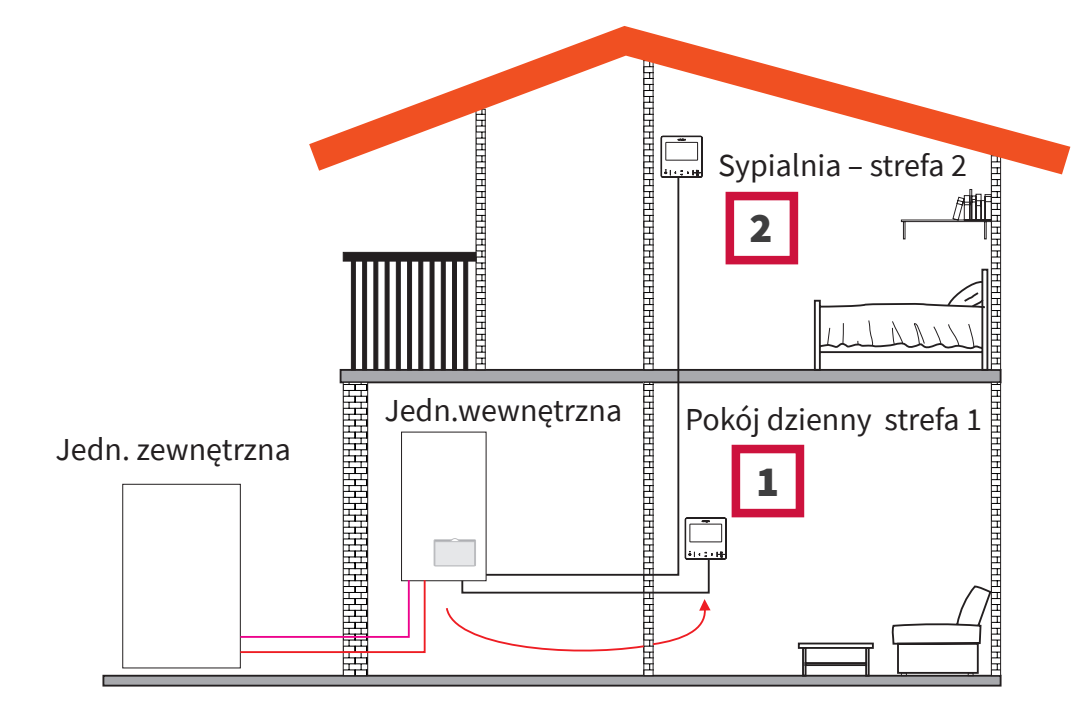

| Kolejność | PIERWSZY  | DRUGI     |
|-----------|-----------|-----------|
| True      | Główny    | Podrzędny |
| тур       | Jednostka | Obieg 2   |

| Pytania                                                       | Odpowiedzi           |                  |  |
|---------------------------------------------------------------|----------------------|------------------|--|
| Czy urządzenie podłączone jest do jednostki?                  | NIE                  | -                |  |
| Czy urządzenie steruje jednostką?                             | TAK                  | -                |  |
| Czy urządzenie pełni funkcję lokalnego termostatu pokojowego? | TAK, W STREFIE 1     | TAK, W STREFIE 2 |  |
| Ile jest obiegów?                                             | 2                    | -                |  |
| Jakie źródła ciepła istnieją dla obiegu 1?                    | Ogrzewanie podłogowe | -                |  |
| Jakie źródła ciepła istnieją dla obiegu 2?                    | Ogrzewanie podłogowe | -                |  |
| Jakie źródła chłodu istnieją dla obiegu 1?                    | -                    | -                |  |
| Jakie źródła chłodu istnieją dla obiegu 2?                    | -                    | -                |  |
| Czy istnieje zbiornik ciepłej wody użytkowej?                 | NIE                  | -                |  |
| Czy istnieje instalacja basenowa?                             | NIE                  | -                |  |
| Czy jest zainstalowany kocioł?                                | NIE                  | -                |  |
| Czy jest zainstalowana wspomagająca grzałka elektryczna?      | NIE                  | -                |  |
| Jaki termostat istnieje w obiegu 2?                           | Przewodowy           | _                |  |
|                                                               | ZAKOŃCZONO           | ZAKOŃCZONO       |  |

#### Przykład 3

- 1- Przenieść sterownik jednostki do pokoju dziennego (ma on pełnić funkcję sterownika jednostki i termostatu pokojowego)
- 2- Przewodowy sterownik jednostki pełni funkcję pomocniczego termostatu pokojowego w strefie 1
- 3- Przewodowy czujnik pokojowy zainstalowany w strefie 2

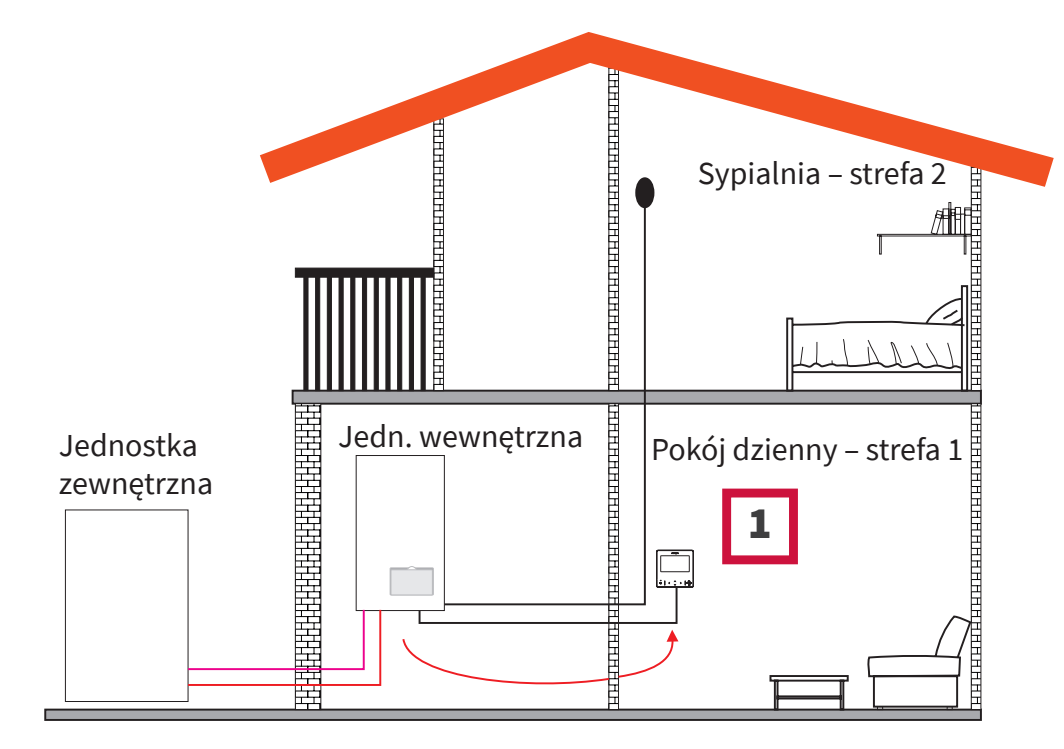

| Kolejność                                                     | PIERWSZY             |
|---------------------------------------------------------------|----------------------|
| The                                                           | Główny               |
| Тур                                                           | Jednostka + obiegi   |
|                                                               |                      |
| Pytania                                                       | Odpowiedzi           |
| Czy urządzenie podłączone jest do jednostki?                  | NIE                  |
| Czy urządzenie steruje jednostką?                             | TAK                  |
| Czy urządzenie pełni funkcję lokalnego termostatu pokojowego? | TAK, W OBU STREFACH  |
| Jakie źródła ciepła istnieją dla obiegu 1?                    | Ogrzewanie podłogowe |
| Jakie źródła ciepła istnieją dla obiegu 2?                    | Ogrzewanie podłogowe |
| Jakie źródła chłodu istnieją dla obiegu 1?                    | -                    |
| Jakie źródła chłodu istnieją dla obiegu 2?                    | -                    |
| Czy istnieje zbiornik ciepłej wody użytkowej?                 | NIE                  |
| Czy istnieje instalacja basenowa?                             | NIE                  |

NIE ZAKOŃCZONO

NIE

Czy jest zainstalowany kocioł?

Czy jest zainstalowana wspomagająca grzałka elektryczna CWU?

### UWAGA

- Po zakończeniu ustawień przy użyciu Asystenta konfiguracji należy przejść do menu Wejścia-Wyjścia-Czujnik w celu wybrania czujnika, który będzie używany do pomiaru temperatury otoczenia w strefie 2
- Przykład: Czujnik 1: Otoczenie (C2)

| KOD   | Dostęp | Opis              | Wartość domyślna                     | Wybrana wartość |
|-------|--------|-------------------|--------------------------------------|-----------------|
|       |        |                   | Czujniki pomocnicze                  |                 |
| Taux1 | 6      | Czujnik 1 (Taux1) | Two3 (jeżeli stosowany jest kocioł)  | Otoczenie (C2)  |
| Taux2 | 8      | Czujnik 2 (Taux2) | Instalacja basenowa (o ile istnieje) | -               |
| Taux3 | •      | Czujnik 3 (Taux3) | Czujnik zewnętrzny                   | -               |

#### Przykład 4

- 1- PC-ARFH2E podłączony do jednostki oraz pełniący funkcję jej sterownika i termostatu pokojowego w odniesieniu do obu stref
- 2- Przewodowy czujnik pokojowy zainstalowany w strefie 1
- 3- Przewodowy czujnik pokojowy zainstalowany w strefie 2

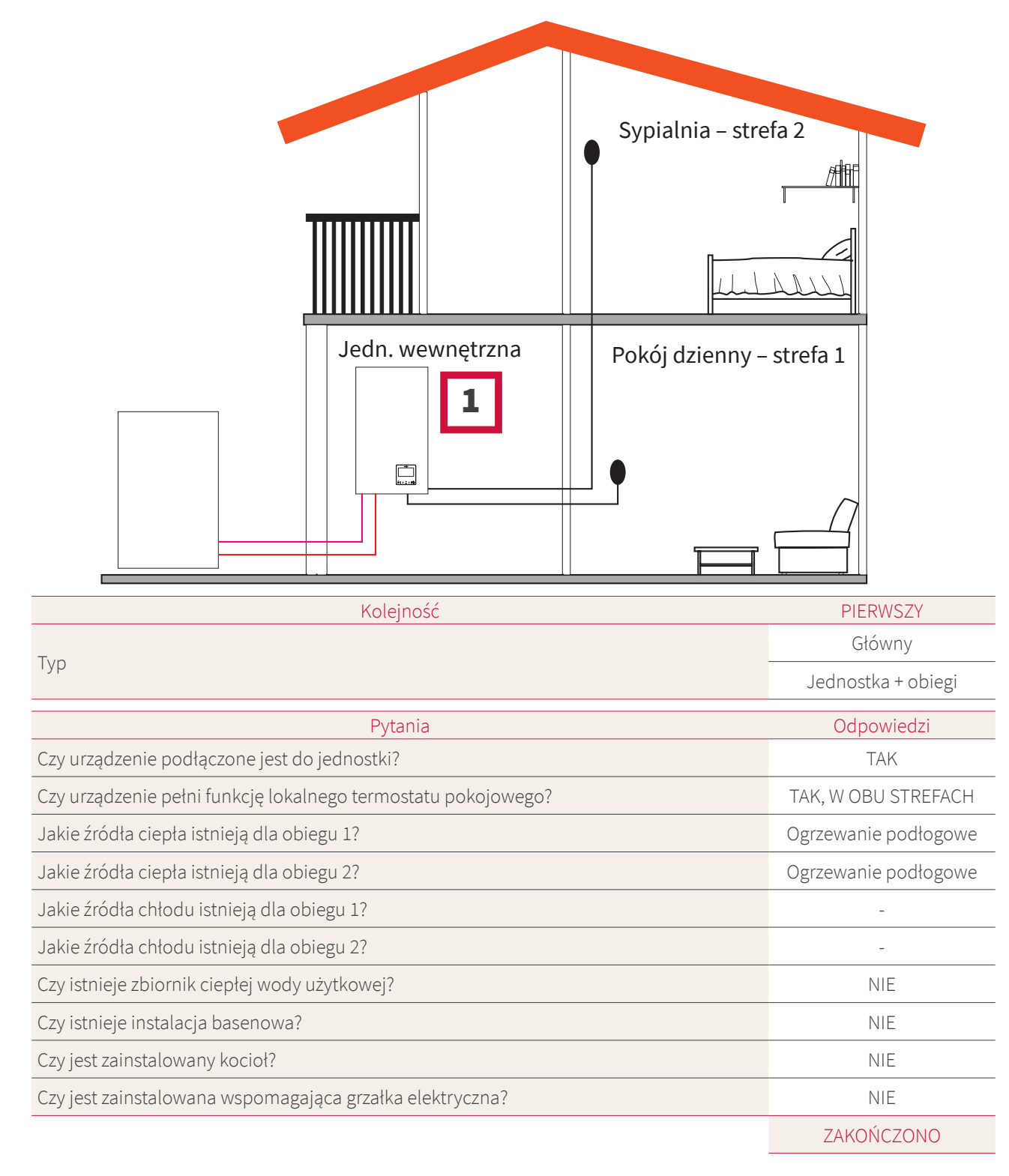

### **UWAGA**

- Po zakończeniu ustawień przy użyciu Asystenta konfiguracji należy przejść do menu Wejścia-Wyjścia-Czujnik w celu wybrania czujnika, który będzie używany do pomiaru temperatury otoczenia w poszczególnych strefach
- Przykład:

| KOD                 | Dostęp | Opis              | Wartość domyślna                     | Wybrana wartość |  |
|---------------------|--------|-------------------|--------------------------------------|-----------------|--|
| Czujniki pomocnicze |        |                   |                                      |                 |  |
| Taux1               | 6      | Czujnik 1 (Taux1) | Two3 (jeżeli stosowany jest kocioł)  | Otoczenie (C1)  |  |
| Taux2               | 6      | Czujnik 2 (Taux2) | Instalacja basenowa (o ile istnieje) | Otoczenie (C2)  |  |
| Taux3               | 3      | Czujnik 3 (Taux3) | Czujnik zewnętrzny                   | -               |  |

### Przykład 5

- 1- Sterownik jednostki głównej służący do jej konfiguracji
- 2- Inteligentny termostat bezprzewodowy w strefie 1 (ATW-RTU-07) (odbiornik + termostat pokojowy)
- 3- Inteligentny termostat bezprzewodowy w strefie 2 (ATW-RTU-06) (tylko termostat pokojowy)

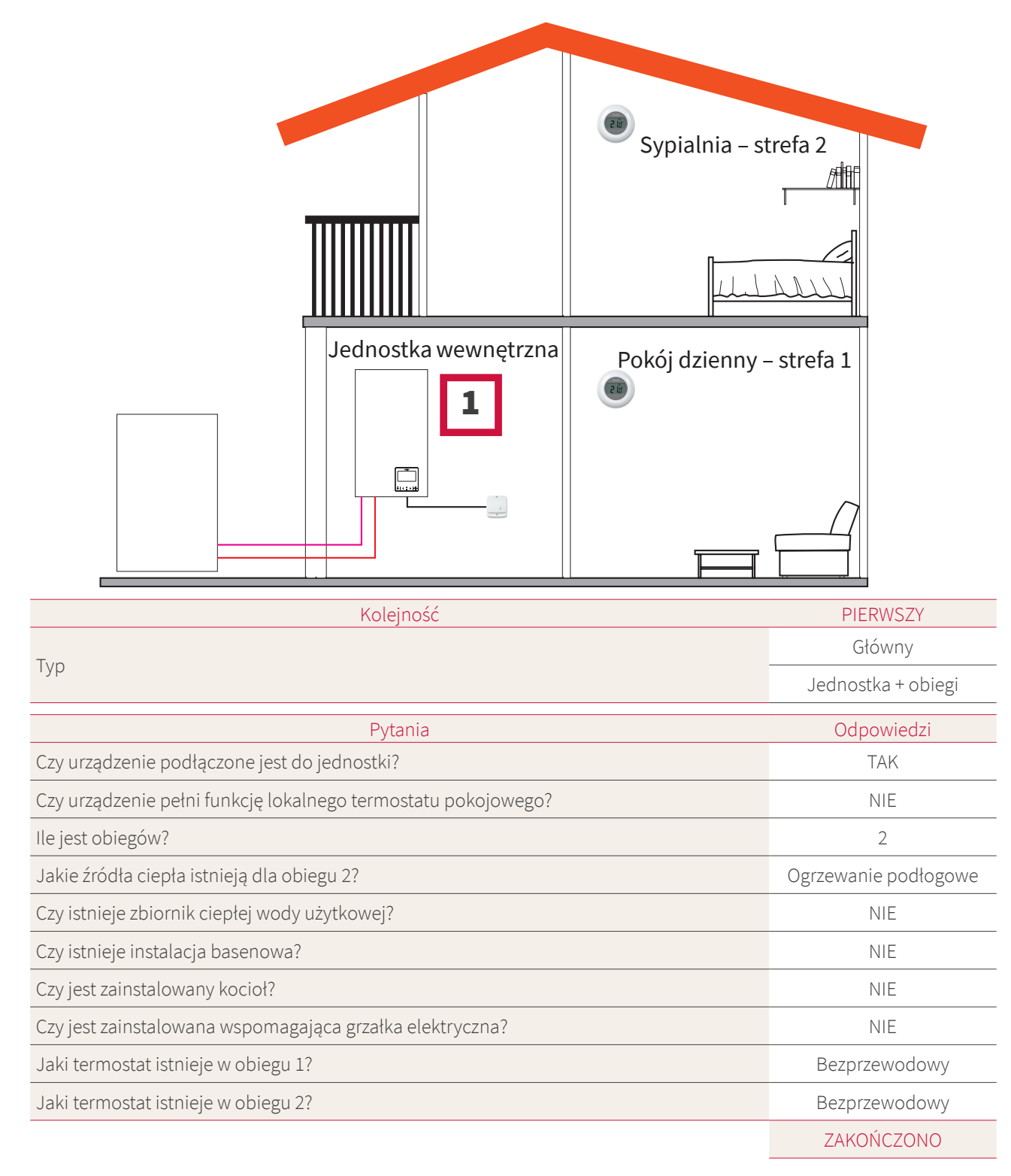

### UWAGA

- Po zakończeniu ustawień przy użyciu Asystenta konfiguracji przystąpić do nawiązania połączenia z bezprzewodowym termostatem pokojowym (patrz: instrukcja instalacji termostatu pokojowego).
- *W razie potrzeby zmienić identyfikator parowania bezprzewodowego w ogólnych opcjach menu termostatu pokojowego:*

| Opis                                                       | Wartość domyślna | Zakres | Wybrana wartość |
|------------------------------------------------------------|------------------|--------|-----------------|
| Identyfikator parowania<br>bezprzewodowego (dla obiegu C1) | 1                | 1<br>2 | 1               |
| Identyfikator parowania<br>bezprzewodowego (dla obiegu C2) | 2                | 1<br>2 | 2               |
#### Konfiguracja mieszana (bezprzewodowa + przewodowa)

- 1- Przenieść sterownik jednostki do pokoju dziennego (ma on pełnić funkcję sterownika jednostki i termostatu pokojowego)
- 2- Sterownik jednostki przeniesiony do pokoju dziennego (strefa 1)
- 3- Inteligentny termostat bezprzewodowy w strefie 2 (ATW-RTU-07) (odbiornik + termostat pokojowy)

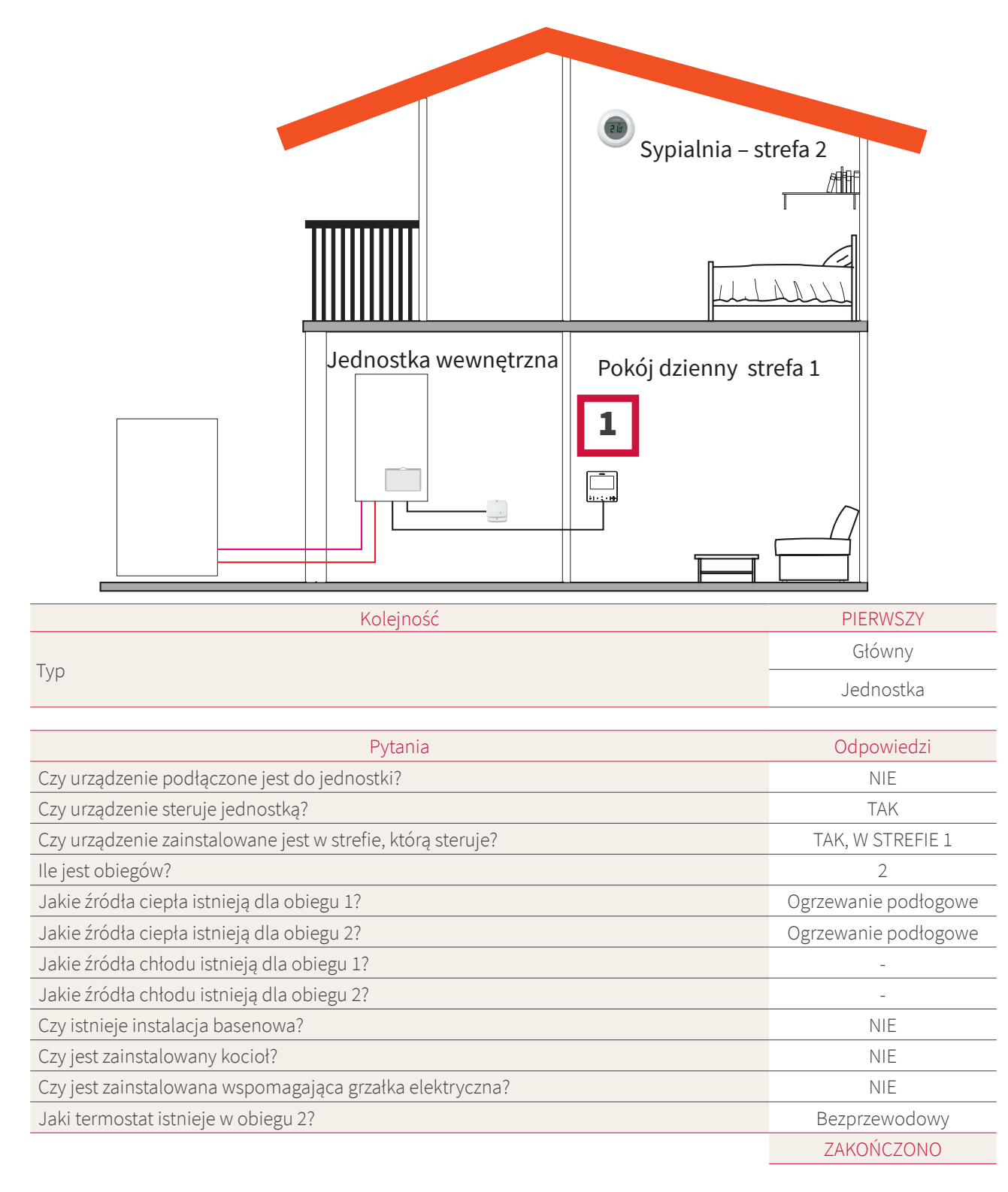

### 1.7 Ekran główny

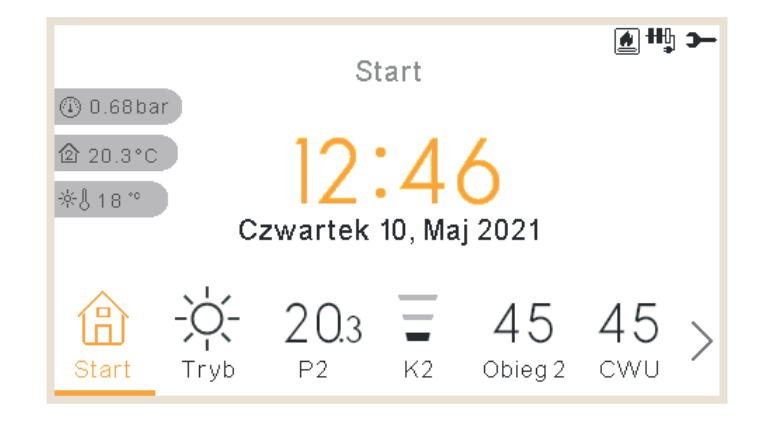

Widżet (usytuowany w dolnej części ekranu głównego) umożliwia przemieszczanie się między poszczególnymi ekranami:

- Ekran główny
- Tryb
- Pomieszczenie 1 (w przypadku braku miejsca pojawia się: R1)
- Pomieszczenie 2 (w przypadku braku miejsca pojawia się: R2)
- Obieg 1 (w przypadku braku miejsca pojawia się: C1)
- Obieg 2 (w przypadku braku miejsca pojawia się: C2)
- Wentylator 1 (w przypadku braku miejsca pojawia się: F1)
- Wentylator 2 (w przypadku braku miejsca pojawia się: F2)
- Ciepła woda użytkowa (CWU)
- Instalacja basenowa (SWP)
- Menu

#### 1.7.1 Funkcje skrótów

Po naciśnięciu przycisku OK w wybranej strefie na ekranie podglądu ogólnego lub termostatu pokojowego wyświetlane są następujące skróty:

#### Pomieszczenie 1/2

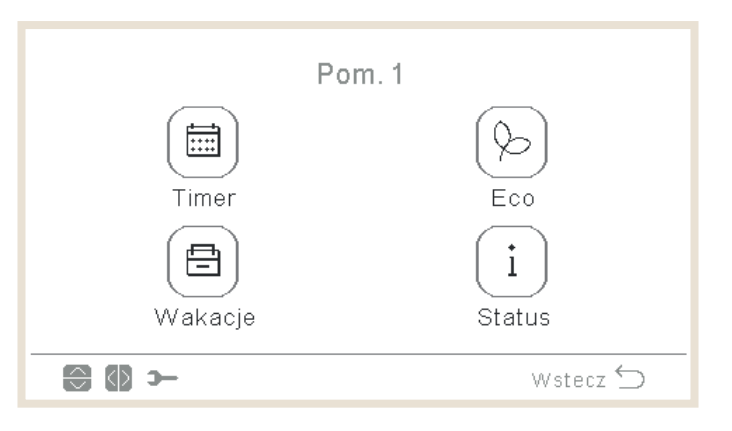

- Regulator czasowy
- Tryb ECO
- Tryb Wakacje (jeśli strefa jest włączona)
- Status

#### **Obieg 1/2**

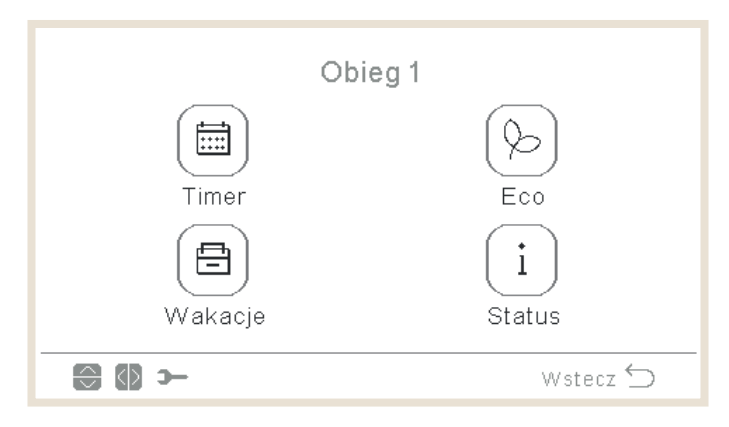

- Regulator czasowy
- Tryb ECO
- Tryb Wakacje (jeśli strefa jest włączona)
- Status

#### Zbiornik ciepłej wody użytkowej (CWU)

| Zbiorn.c | iepł. wody      |
|----------|-----------------|
|          | Ī               |
| Timer    | Doładowanie CWU |
| Wakacje  | (i)<br>Status   |
|          |                 |
| - () 🕄   | Wstecz 🕁        |

- Regulator czasowy
- Dogrzewanie (przy włączonej CWU i dostępnej funkcji dogrzewania. Istnieje możliwość jego wyłączenia przy użyciu skrótów).
- Tryb Wakacje (jeśli strefa jest włączona)
- Status

#### • Instalacja basenowa (SWP)

|               | Basen |                |
|---------------|-------|----------------|
| Timer         |       | (E)<br>Wakacje |
| (i)<br>Status |       |                |
|               |       | Wstecz 🗲       |

- Regulator czasowy
- Tryb Wakacje (jeśli strefa jest włączona)
- Status

### 1.8 Ekran główny

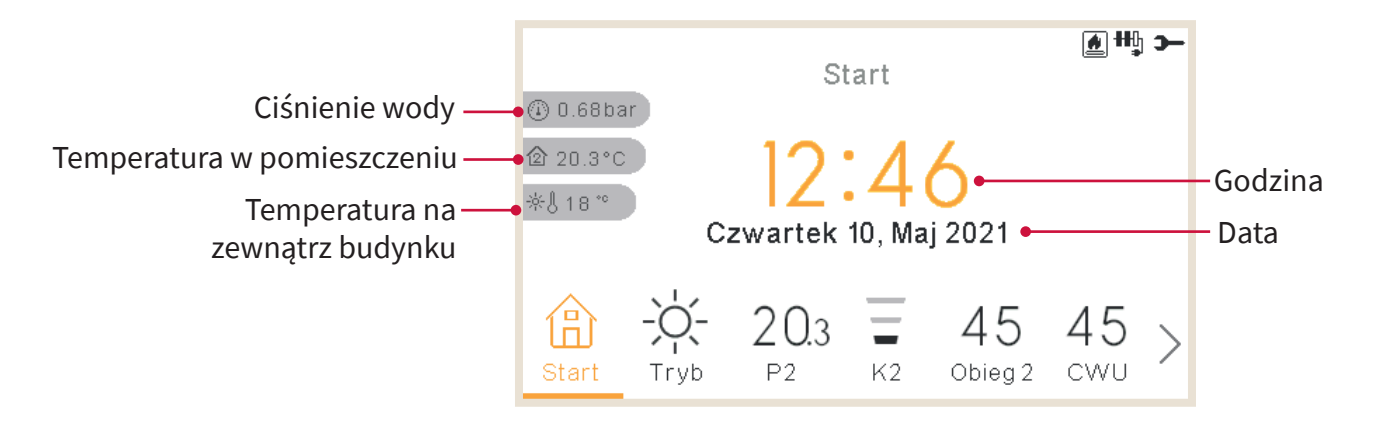

W centralnej części ekranu głównego wyświetlana jest bieżąca data i godzina

Po lewej stronie wyświetlone są:

- Temperatura w pomieszczeniu (ikona domu):
  - ✓ Jej wartość w pokoju 1, wyświetlona na wyświetlaczu LCD, pochodzi z czujnika sterownika lub czujnika dodatkowego.
  - ✓ Jej wartość w pokoju 2, wyświetlona na wyświetlaczu LCD, pochodzi z czujnika sterownika lub czujnika dodatkowego.
  - ✓ Jeżeli wyświetlacz LCD wskazuje wartość temperatury w pokojach 1+2, pochodzi ona z czujnika sterownika lub czujnika dodatkowego, bądź stanowi średnią wskazań czujników poszczególnych stref.
  - ✓ Wartość temperatury ukazana na wyświetlaczu LCD pełniącym funkcję sterownika wody, lecz nie pomieszczenia – pochodzi ze skonfigurowanych pomieszczeń (w przypadku braku ich konfiguracji, nie będzie ona wyświetlana).
  - ✓ Wartość temperatury ukazana na wyświetlaczu LCD pełniącym funkcję wyświetlacza głównego lub sterownika wody, lecz nie pomieszczenia – pochodzi ze skonfigurowanych pomieszczeń (w przypadku braku ich konfiguracji, nie będzie ona wyświetlana).
- Temperatura na zewnątrz budynku (ikona termometru).
- Wartość ciśnienia wody widoczna jest w przypadku sterownika LCD jednostki lub jednostki + pomieszczenia (funkcja ta nie jest dostępna w modelach YUTAKI M)

### **UWAGA**

Wartość temperatury pomieszczenia nie jest wyświetlana, jeżeli istnieje tylko sterownik LCD "jednostki" i nie skonfigurowano żadnych termostatów.

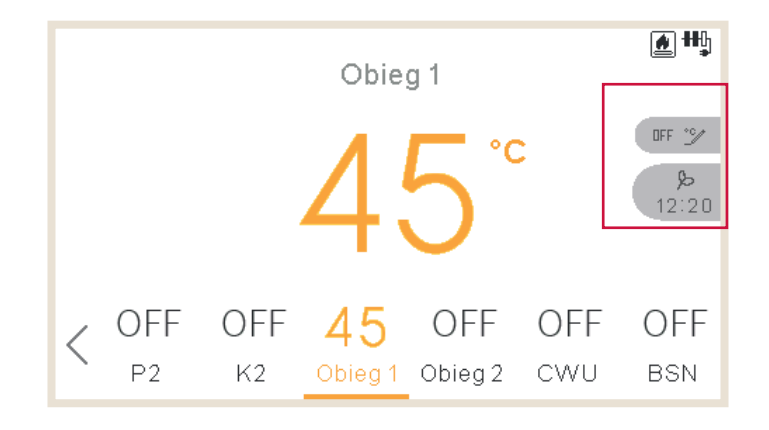

### 1.8.1 Wyświetlenie następnego harmonogramu

Następny harmonogram wyświetla zgodnie z priorytetem:

- Datę powrotu z trybu nieobecności
- Kolejną zaprogramowaną czynność:
  - ✓ Jeśli nie wprowadzono zmian, wyświetlana jest następna z zaprogramowanych czynności
  - ✓ Jeżeli wprowadzono zmiany, następuje sprawdzenie ustawionego typu zastąpienia:
    - Jeżeli typ zastąpienia odpowiada kolejnej czynności, pojawia się następny punkt harmonogramu.
    - Jeśli wybranym typem zastąpienia jest "Zawsze", nie zostaje wyświetlona żadna informacja
    - Jeżeli typ zastąpienia to określony okres czasu, pojawia się komunikat "Pozostało..." i liczba brakujących minut.

#### 1.9 Ekran trybu pracy

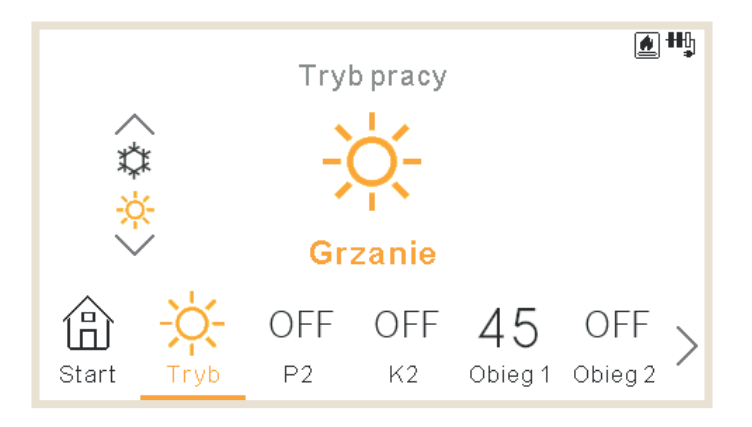

- Na ekranie tym wyświetlany jest wybrany tryb pracy.
- W przypadku jednostki służącej do chłodzenia i ogrzewania strzałki góra/dół umożliwiają zmianę trybu pracy, a jego przełącznik widoczny jest po lewej stronie.
- Jeśli został włączony tryb automatyczny, jest on również dostępny w tym miejscu.

### 1.10 Ekran pokoju 1/2

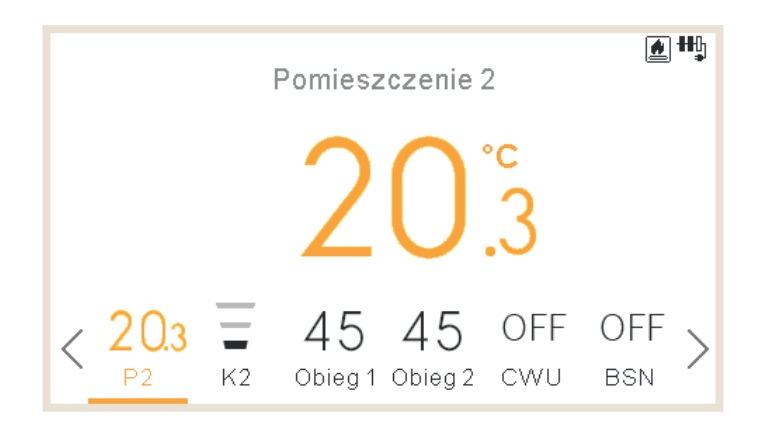

Ekran termostatów pokojowych wyświetla następujące informacje:

- Temperatura w pomieszczeniu. Jej odczyt pochodzi ze sterownika lub zewnętrznego czujnika.
- Podczas edycji pojawia się temperatura zadana
- Strefa informacyjna po prawej stronie ukazuje:
  - ✓ Następną czynność regulatora czasowego
  - ✓ Ikony trybu energooszczędnego (ECO) i regulatora czasowego

### 1.11 Ekran klimakonwektorów 1/2

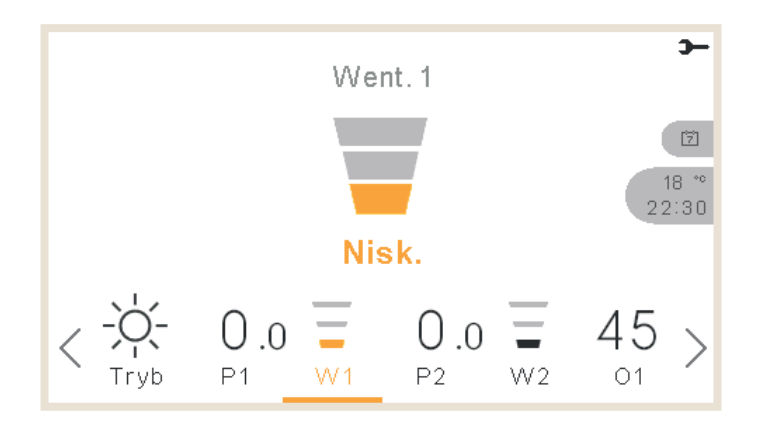

Istnieje możliwość regulacji klimakonwektorów w pomieszczeniu 1 lub 2. Po skonfigurowaniu sterowania nimi w odpowiednim menu na dolnym pasku pojawia się opcja zarządzania nimi:

- Prędkość wentylatora: niska, średnia, wysoka i automatyczna
- Każdy z wentylatorów można włączyć i wyłączyć w sposób niezależny

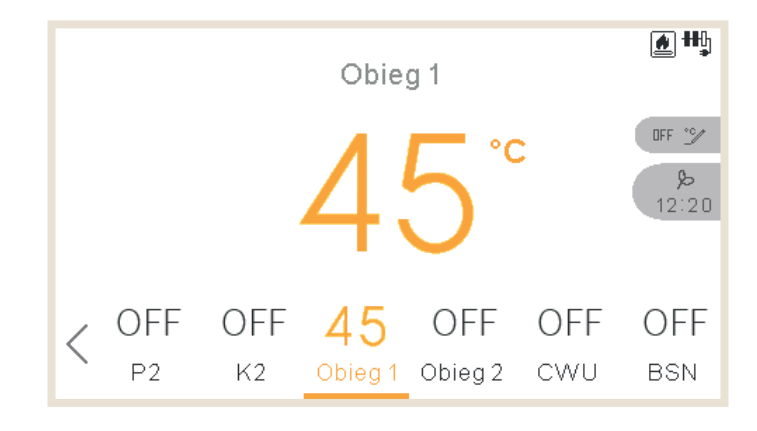

### 1.12 Ekran obiegu 1/2

Na ekranie obiegu 1 lub 2 wyświetlane są następujące informacje:

- Informacje zwrotne o ustawieniach hydraulicznych
- Podczas edycji pojawia się temperatura zadana
- Strefa informacyjna po prawej stronie ukazuje:
  - ✓ Następną czynność regulatora czasowego
  - ✓ Ikony trybu energooszczędnego (ECO), przepustowości, wyłączenia wakacyjnego, wymuszonego wyłączenia i regulatora czasowego

### 1.13 Ekran CWU

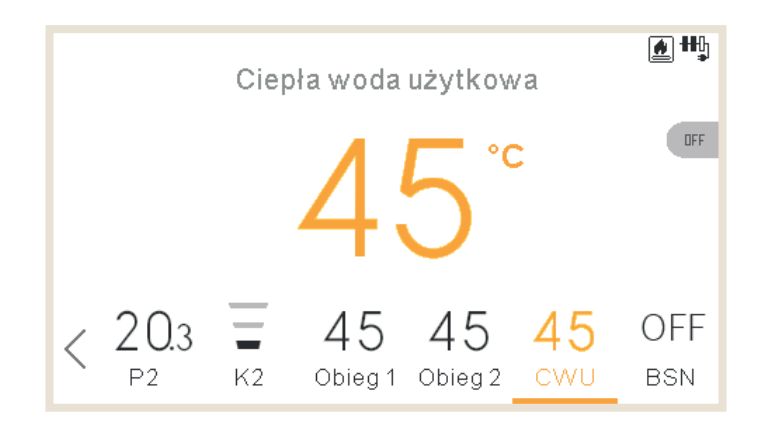

Ekran CWU zawiera:

- Informacje zwrotne o ustawieniach hydraulicznych
- Podczas edycji pojawia się temperatura zadana
- Strefa informacyjna po prawej stronie ukazuje:
  - ✓ Następną czynność regulatora czasowego
  - $\checkmark~$ Ikony funkcji dogrzewania, przepustowości, trybu komfortu i regulatora czasowego
- Przy włączonej funkcji dogrzewania jest ona zgodna ze zmienionym ustawieniem

### 1.14 Ekran Instalacji basenowej (SWP)

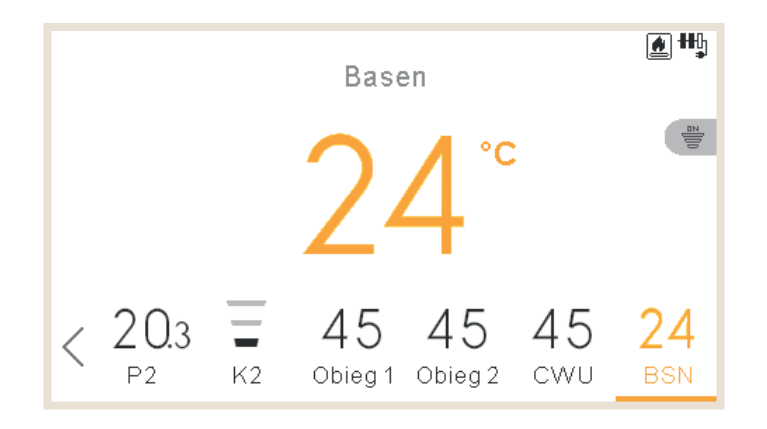

Ekran instalacji basenowej zawiera:

- Informacje zwrotne o ustawieniach hydraulicznych
- Podczas edycji pojawia się temperatura zadana
- Strefa informacyjna po prawej stronie ukazuje:
  - ✓ Następną czynność regulatora czasowego
  - ✓ Ikony przepustowości i regulatora czasowego

### 1.15 Menu informacji o pracy

Umożliwia ono sprawdzenie najważniejszych parametrów konfiguracyjnych systemu i informacji dotyczących warunków działania.

|                       |           |          | Mer  | าน  |     | -    |
|-----------------------|-----------|----------|------|-----|-----|------|
|                       | Informa   | oje Prac | У    |     |     |      |
|                       | Timer i H | larmono  | gram |     |     | :    |
| Konfiguracja Systemu  |           |          |      |     | •   |      |
| Ustawienia Sterownika |           |          |      |     |     |      |
|                       | Uruchom   | ienie    |      |     |     |      |
| <                     | W2        | 01       | 02   | CWU | BSN | Menu |

Menu informacji o pracy jednostek YUTAKI M, S, S Combi, H i H Combi

| Informacje Pracy                                                                                                    |          |
|----------------------------------------------------------------------------------------------------|----------|
| Podgl. na żywo                                                                                                    |          |
| Rejestr ostatn. statusu                                                                                                    | :        |
| Ogólne                                                                                                    | •        |
| Obieg 1                                                                                                    |          |
| Obieg 2                                                                                                    |          |
| ок 🕀 о-                                                                                                    | Wstecz ڬ |
| Informacje Pracy                                                                                                    |          |
| Zbiorn. ciepł. wody                                                                                                    |          |
| Basen                                                                                                    | •        |
| Szczegóły Pompy Ciepła                                                                                                    |          |
| Grzałka Elektryczna                                                                                                    |          |
| Kocioł                                                                                                    |          |
| ok 😂 o-                                                                                                    | Wstecz 🕤 |
| Informacje Pracy                                                                                                    |          |
| Szczegóły Pompy Ciepła                                                                                                    |          |
| Grzałka Elektryczna                                                                                                    | •        |
| Kocioł                                                                                                    |          |
| Record                                                                                                    | •        |
| Panel Słoneczny                                                                                                    |          |
| Panel Słoneczny<br>Historia Alarmów                                                                                                    |          |
| Panel Słoneczny<br>Historia Alarmów                                                                                                    | Wstecz 5 |
| Panel Słoneczny<br>Historia Alarmów<br>Informacje Pracy                                                                                                    | Wstecz 🕤 |
| Panel Słoneczny<br>Historia Alarmów                                                                                                    | wstecz 5 |
| Panel Słoneczny<br>Historia Alarmów<br>Informacje Pracy<br>Szczegóły Pompy Ciepła<br>Grzałka Elektryczna                                                        | wstecz ∽ |
| Panel Słoneczny<br>Historia Alarmów<br>©  Panel Słoneczny<br>Informacje Pracy<br>Szczegóły Pompy Ciepła<br>Grzałka Elektryczna<br>Kocioł                        | Wstecz 🕤 |
| Panel Słoneczny<br>Historia Alarmów<br>Composition Statement<br>Informacje Pracy<br>Szczegóły Pompy Ciepła<br>Grzałka Elektryczna<br>Kocioł<br>Historia Alarmów | wstecz 🕤 |
| Panel Słoneczny<br>Historia Alarmów<br>Composition                                                                                                    | wstecz 5 |

Menu informacji o pracy jednostek ze sterownikiem kaskadowym YUTAKI

| Informacje Pracy      |          |
|-----------------------|----------|
| Ogólne                |          |
| Informacje o Modułach | •        |
| Obieg 1               | •        |
| Obieg 2               |          |
| Zbiorn. ciepł. wody   |          |
| ok 💮 >                | Wstecz ڬ |
| Informacje o pracy    |          |
| Basen                 |          |
| Grzałka elektryczna   | •        |
| Kocioł                |          |
| Układ solarny         |          |
| Historia alarmów      |          |
| ок 😁 э                | Wstecz ڬ |
| Informacje Pracy      |          |
| Grzałka Elektryczna   |          |
| Kocioł                | •        |
| Panel Słoneczny       |          |
| Historia Alarmów      |          |
| Status komunikacji    |          |
| ok 😌 >−               | Wstecz 🕤 |

#### Zwięzłe informacje o stanie systemu:

Niedostępne w przypadku sterownika kaskadowego YUTAKI

- Obieg czynnika chłodniczego
- Wytwarzanie wody
- Obieg 1
- Obieg 2
- Zbiornik ciepłej wody
- Instalacja basenowa

#### 1/4

|   | Informacie Pracy          |   |
|---|---------------------------|---|
| _ | Podgl. na żywo            |   |
|   | Rejestr ostatn. statusu • | - |
|   | •Ogólne                   |   |
|   | Obieg 1                   |   |
|   |                           |   |
|   | 🛯 🐨 🍽 Wstecz 🕥            |   |

#### Informacje szczegółowe:

- Stan działania
- Temperatura na wlocie wody (niedostępna w przypadku sterownika kaskadowego YUTAKI or YUTAKI H)
- Temperatura na wylocie wody (niedostępna w przypadku sterownika kaskadowego YUTAKI)
- Funkcja Mirror Twi (tylko w przypadku YUTAKI H Combi)
- Funkcja Mirror Two (tylko w przypadku YUTAKI H lub YUTAKI H Combi)
- Zadana temperatura wody
- Temperatura zewnętrzna
- Temperatura zewnętrzna 2

Informacje Pracy

- Średnia temperatura zewnętrzna
- Średnia temperatura otoczenia (druga)
- Średnia temperatura w okresie 24 godz.

Wstecz 🕤

Informacje o modułach (tylko w przypadku sterownika kaskadowego YUTAKI)

| Szczegółowe | informacje d | lot. modułów: |
|-------------|--------------|---------------|
|-------------|--------------|---------------|

- Stan działania
- Temperatura wlotowa wody
- Temperatura wylotowa wody
- Osobne wytwarzanie CWU (włączone lub wyłączone)
- Typ (główny lub podrzędny)

#### Rejestr ostatniego statusu:

Niedostępny w przypadku sterownika kaskadowego YUTAKI

Tabela zawierająca główne zmienne systemowe rejestrowane przez 120 minut w odstępach 5-minutowych

#### – Szczegółowe informacje dot. obiegów 1-2:

- Działanie (Żądania włączenia/ wyłączenia)
- Tryb (Eco/Komfort)
- Temperatura w pomieszczeniu
- Temp. zadana w pomieszczeniu
- Zadana prędkość wentylatora
- Rzeczywista prędkość wentylatora
- Wentylator zatrzymany przez funkcję Żądania wyłączenia
- Bieżąca temperatura wody
- Zadana temperatura wody
- Zadana temperatura wody krzywej OTC
- Położenie zaworu mieszającego (tylko w przypadku obiegu 2)

Informacje o Modułach •

Zbiorn. ciepł. wody

Obieg 1

Obieg 2

ок 💮 э—

#### Szczegółowe informacje dot. CWU:

- Działanie
- Bieżąca temperatura (tylko w przypadku YUTAKI S)
- Czujnik górny (tylko w przypadku YUTAKI S Combi)
- Czujnik dolny (tylko w przypadku YUTAKI S Combi)
- Temperatura zadana
- Status grzałki elektrycznej
- Działanie grzałki elektrycznej
- Status funkcji zapobiegania Legionelli
- Działanie funkcji zapobiegania Legionelli

#### 2/4

Informacje Pracy

- 🗕 Zbiorn. ciepł. wody
- 🗕 Basen

#### Szczegóły Pompy Ciepła Grzałka Elektryczna

Kocioł

ок 💮 э—

### Szczegółowe informacje dot. instalacji basenowej:

- Działanie (Żądania włączenia/wyłączenia)
- Bieżąca temperatura
- Temperatura zadana

#### -Szczegółowe informacje dot. pompy ciepła:

Niedostępne w przypadku sterownika kaskadowego YUTAKI

- Temp. odpływu wody płytowego wymiennika ciepła (PHEX) (\*1)(\*2)
- Bieżąca temperatura wody (\*2)
- Two3
- Pozom przepływu wody
- Prędkość pompy
- Ciśnienie wody
- Temperatura zewnętrzna
- Temperatura zewnętrzna 2
- Temperatura czynnika w stanie gazowym
- Temperatura czynnika w stanie ciekłym
- Temperatura gazu wylotowego
- Temperatura parowania gazu
- Temperatura gazu zasysanego (\*3)
- Ciśnienie wylotowe
- Ciśnienie zasysania (\*3)
- Otwarty wewnętrzny zawór rozprężny
- Otwarty wewnętrzny zawór rozprężny 2
- Otwarty zewnętrzny zawór rozprężny
- Wtryskowy zawór rozprężny (\*3)
- Temperatura ekonomizera (\*3)
- Częstotliwość robocza falownika
- Odszranianie
- Przyczyna zatrzymania
- Prąd sprężarki
- Wydajność jednostki
- Typ jednostki

### **UWAGA**

- (\*1) Nie jest wyświetlane dla modułu wodnego.
- (\*2) Nie jest wyświetlane dla jednostek YUTAKI H lub YUTAKI H.
- (\*3) Tylko w przypadku jednostek o mocy powyżej 3 KM, w których stosowany jest czynnik chłodniczy R32.

Wstecz 🕤

#### • Działanie (Żądania włączenia/wyłączenia) Bieżąca temperatura . Temperatura zadana . Szczegółowe informacje dot. grzałki elektrycznej: 3/4 Działanie (Żądania włączenia/ • Informacje Pracy wyłączenia) Szczegóły Pompy Ciepła Bieżąca temperatura Grzałka Elektryczna • Temperatura zadana . Kocioł Współczynnik obciążenia • Intensywność Panel Słoneczny Podgląd historii alarmów systemu Historia Alarmów 🔸 ок 💮 э— Wstecz 🕤

#### Szczegółowe informacje dot. kolektorów słonecznych:

- Działanie (Żądania włączenia/wyłączenia)
- Temperatura kolektora słonecznego

Szczegółowe informacje dot. kotłów:

#### 4 / 4

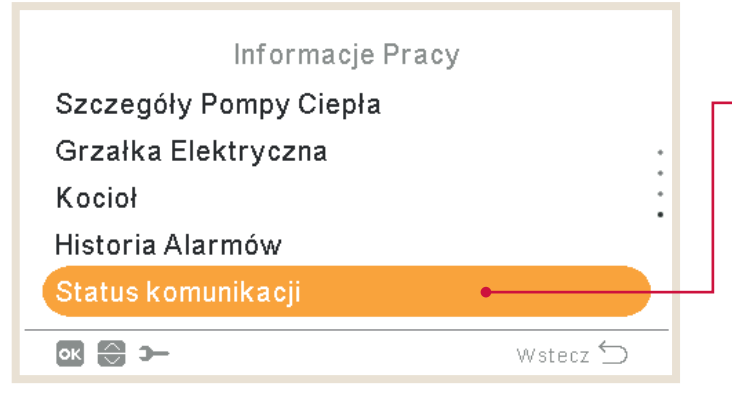

#### Szczegółowe informacje dot. statusu komunikacji:

- H-Link
- H-Link centralny
- Sterownik (RCS) centralny
- Sterownik kaskadowy

#### 1.15.1 Podgląd na żywo

Menu podglądu na żywo, ukazujące w ramach informacji o pracy urządzenia zwięzłe dane dotyczące stanu systemu, jest niedostępne w przypadku jednostek ze sterownikiem kaskadowym YUTAKI.

### Opis wyświetlanych zmiennych

| Wyświetlana<br>nazwa | Opis                                                                                                    | Jednostka<br>miary |
|----------------------|----------------------------------------------------------------------------------------------------|--------------------|
| Two                  | Temperatura wylotowa wody                                                                                      | °C                 |
| MRTwo                | Temperatura wylotowa wody – funkcja Mirror<br>(w przypadku jednostek YUTAKI Mirror, YUTAKI H i YUTAKI H Combi) | °C                 |
| TwoHP                | Temperatura wylotowa wody pompy ciepła                                                                         | °C                 |
| Two3                 | Czujnik kotła                                                                                                  | °C                 |
| TGas                 | Temperatura czynnika w stanie gazowym                                                                          | °C                 |
| Freq                 | Częstotliwość                                                                                                  | Hz                 |
| Td                   | Temperatura wylotowa                                                                                           | °C                 |
| Ts                   | Temperatura zasysania                                                                                          | °C                 |
| Та                   | Temperatura otoczenia                                                                                          | °C                 |
| Те                   | Temperatura parowania                                                                                          | °C                 |
| Ps                   | Ciśnienie zasysania                                                                                            | MPa                |
| Pd                   | Ciśnienie wylotowe                                                                                             | MPa                |
| Curr                 | Prąd                                                                                                    | А                  |
| Evi                  | Wewnętrzny zawór rozprężny                                                                                     | %                  |
| TLiq                 | Temperatura czynnika w stanie ciekłym                                                                          | °C                 |
| Evo                  | Zewnętrzny zawór rozprężny                                                                                     | %                  |
| Twi                  | Temperatura wlotowa wody                                                                                       | °C                 |
| MRTwi                | Temperatura wlotowa wody – funkcja Mirror<br>(w przypadku jednostek YUTAKI Mirror, YUTAKI H i YUTAKI H Combi)  | °C                 |
| Eve                  | Zawór rozprężny ekonomizera                                                                                    | %                  |
| Тесо                 | Temperatura ekonomizera                                                                                        | °C                 |
| WPress               | Ciśnienie wody                                                                                                 | Bar                |
| Tset                 | Temperatura zadana                                                                                             | °C                 |
| HPWP                 | Prędkość pompy wodnej (PC)                                                                                     | %                  |
| HPWF                 | Poziom przepływu wody (PC)                                                                                     | m³/h               |
| ТОТС                 | Zadana temperatura wody wg obliczeń jej parametrów                                                             | °C                 |
| TaAv                 | Średnia temperatura otoczenia                                                                                  | °C                 |
| TRoom                | Temperatura w pomieszczeniu                                                                                    | °C                 |

| Wyświetlana<br>nazwa | Opis                                                                                               | Jednostka<br>miary |
|----------------------|----------------------------------------------------------------------------------------------------|--------------------|
| Мх                   | Położenie zaworu mieszającego                                                                      | %                  |
| TDHW                 | Temperatura CWU w dolnej części zbiornika<br>(lub środkowej w przypadku innych modeli niż S Combi) | °C                 |
| TopDHW               | Temperatura pomocnicza CWU (dodatkowy czujnik górny)                                               | °C                 |
| LEG                  | Działanie funkcji zapobiegania Legionelli                                                          | -                  |
| EH                   | Działanie grzałki                                                                                  | -                  |
| SwpT                 | Temperatura instalacji basenowej (SWP)                                                             | °C                 |

#### Obejmuje następujące ekrany:

#### Obieg czynnika chłodniczego

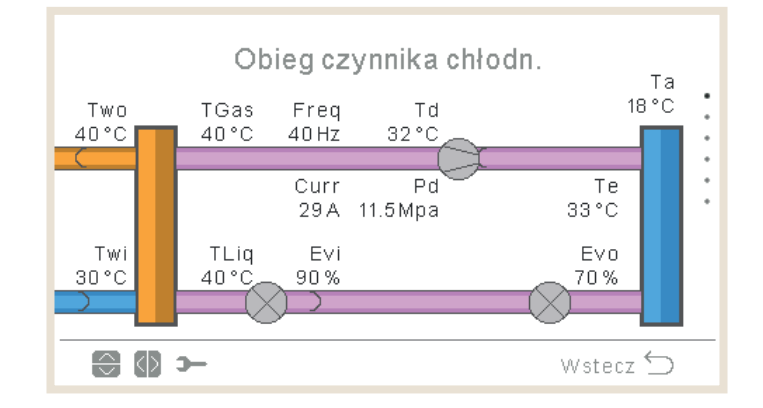

- W trybie ogrzewania strzałki obracają się w lewo, a w trybie chłodzenia w prawo.
- Rurociągi między wymiennikami mogą być wyświetlane na ekranie w kolorze różowym, kiedy pracują, lub szarym w przypadku działania funkcji Thermo-OFF jednostki.
- Rurociągi (Two) są oznaczone kolorem pomarańczowym podczas ogrzewania, a niebieskim podczas chłodzenia.
- Rurociągi (Twi) oznaczone są kolorem pomarańczowym podczas chłodzenia i niebieskim w trakcie ogrzewania.
- Wskaźnik odszraniania jest widoczny wyłącznie, gdy ma ono miejsce.
- Wskaźniki Ps i Ts widoczne są tylko w przypadku YUTAKI M R32 (4-6KM).
- Wskaźniki Eve i TEco (na pionowej linii) pojawiają się wyłącznie w odniesieniu do YUTAKI M R32 (4-6KM) i YUTAKI Mirror.
- Wartość Two odpowiada parametrowi TwoHP podczas stosowania modelu YUTAKI S Combi lub YUTAKI S, w przeciwnym razie stanowi standardowy wskaźnik Two.

#### Wytwarzanie wody

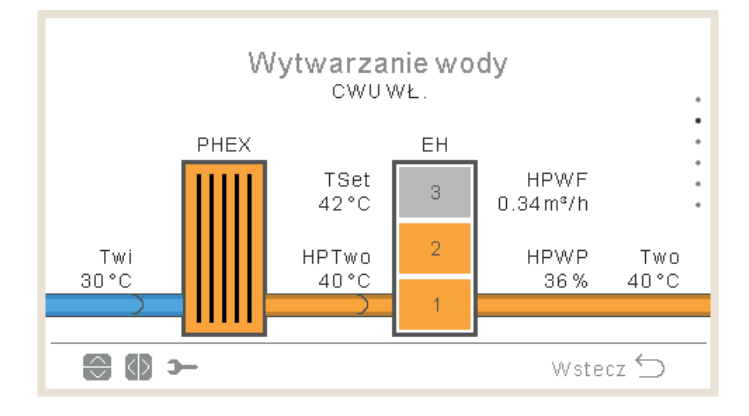

- Jeżeli stan działania wskazuje CHŁODZENIE WŁ, rurociąg wlotowy pojawia się na ekranie w kolorze pomarańczowym, a wylotowy niebieskim.
- W przypadku stanu działania wskazującego OGRZEWANIE WŁ, INSTALACJA BASENOWA (SWP) WŁ lub CWU WŁ, rurociąg wlotowy jest niebieski, a wylotowy – pomarańczowy. W przeciwnym razie, oznaczone są one kolorem szarym.
- Wartość Two odpowiada parametrowi TwoHP w przypadku modelu YUTAKI S Combi lub YUTAKI S, w przeciwnym razie jest standardowym wskaźnikiem T<sub>wo</sub>
- Ikona pompy 1 wyświetlana jest podczas jej działania.
- Wskaźnik grzałki jest zawsze widoczny z wyjątkiem:
  - ✓ Trybu chłodzenia
  - ✓ Wyłączenia grzałki za pomocą przełącznika DSW
  - ✓ Zmienna dodatkowej grzałki modelu YUTAKI M nie uwzględnia grzałki (tylko pompę ciepła lub pompę ciepła+kocioł)
- W przypadku wyłączonej maksymalnej intensywności pracy grzałki, pojawia się odpowiedni wskaźnik.
- Wskaźnik ciśnienia wody jest niewidoczny w przypadku YUTAKI M lub YUTAKI Mirror.
- Two:
  - ✓ Odpowiada parametrowi MRTwo w przypadku YUTAKI H lub H Combi
  - ✓ Odpowiada parametrowi Two3 w przypadku YUTAKI M lub YUTAKI Mirror.
- TwoHP:
  - ✓ Jest niewidoczny w przypadku YUTAKI M lub YUTAKI Mirror.
- Twi odpowiada parametrowi MRTwi w przypadku YUTAKI H Combi

#### Obieg 1

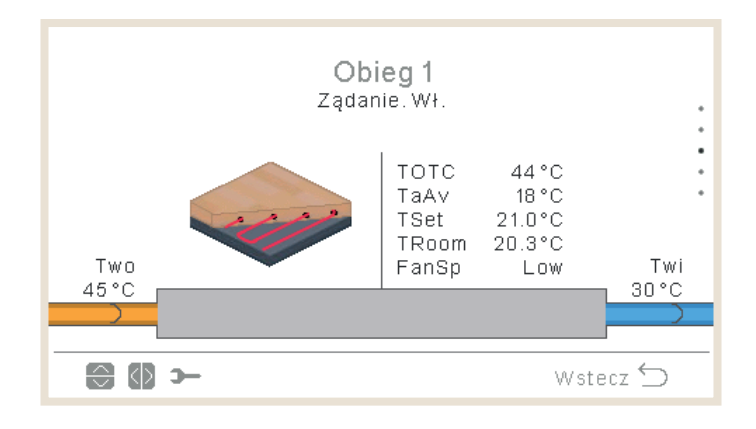

- Przy włączonej funkcji Żądania włączenia rurociąg wlotowy oznaczony jest na ekranie kolorem pomarańczowym, a wylotowy niebieskim.
- W trybie chłodzenia rurociąg wlotowy jest niebieski, a wylotowy pomarańczowy. W przypadku działania funkcji Thermo-OFF są one szare.
- Wskaźnik Two odpowiada wartości Two3, jeżeli stosowany jest zbiornik buforowy i czujnik Two3.
- Przy włączonej pompie wodnej 3 widoczny jest jej wskaźnik ze względu na istnienie zbiornika buforowego. W przeciwnym razie wyświetlana jest pompa wodna 1, o ile pozostaje uruchomiona.
- Prędkość wentylatora jest wyświetlana wyłącznie, jeżeli został on skonfigurowany.
- Wskaźniki Troom i Tset są wyświetlane, pod warunkiem ich dostępności w informacjach o pracy urządzenia (istnieje termostat przewodowy lub bezprzewodowy dla obiegu C1).
- Wyświetlana ikona jest zdefiniowana w parametrze "Ikona pomieszczenia" w "Ustawieniach sterownika".
- Two odpowiada parametrowi MRTwo w odniesieniu do YUTAKI H lub YUTAKI H Combi.
- Wskaźnik Two jest zgodny z Two3 w przypadku zainstalowanego zbiornika buforowego i wykrycia czujnika.
- Wskaźnik Twi odpowiada MRTwi w przypadku YUTAKI H Combi.

#### Obieg 2

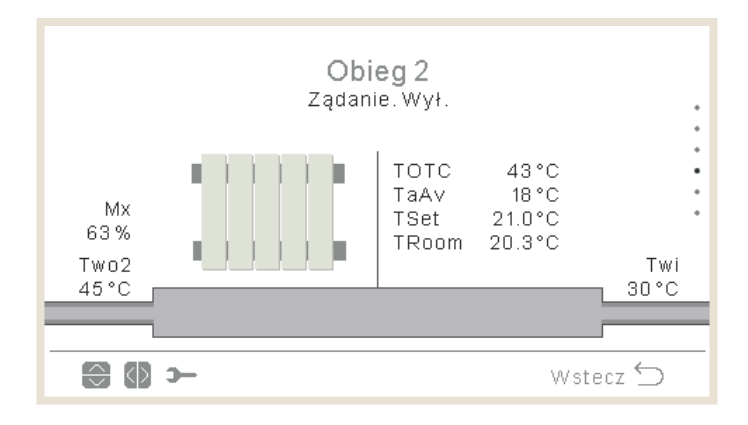

Uwagi:

- Przy włączonej funkcji Żądania włączenia rurociąg wlotowy oznaczony jest na ekranie kolorem pomarańczowym, a wylotowy niebieskim.
- W trybie chłodzenia rurociąg wlotowy jest oznaczony kolorem niebieskim, a wylotowy pomarańczowym. W przypadku działania funkcji Thermo-OFF są one szare.
- Pompa wodna 2 wyświetlana jest podczas jej używania.
- Prędkość wentylatora jest wyświetlana wyłącznie, jeżeli został on skonfigurowany.
- Wskaźniki Troom i Tset są wyświetlane, pod warunkiem ich dostępności w informacjach o pracy urządzenia (istnieje termostat przewodowy lub bezprzewodowy dla obiegu C1).
- Wyświetlana ikona jest zdefiniowana w parametrze "Ikona pomieszczenia" w "Ustawieniach sterownika".
- Two odpowiada parametrowi MRTwo w odniesieniu do YUTAKI H lub YUTAKI H Combi.
- Wskaźnik Twi odpowiada MRTwi w przypadku YUTAKI H Combi.

#### Zbiornik ciepłej wody

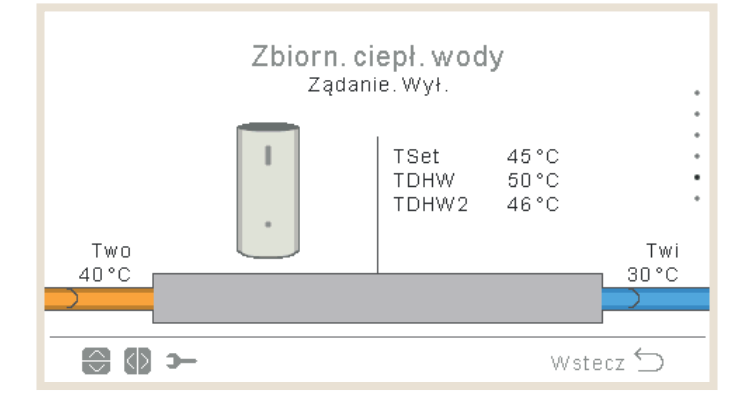

- Jeżeli stan działania wskazuje CWU WŁ, rurociąg wlotowy oznaczony jest na ekranie kolorem pomarańczowym (z poruszającymi się strzałkami), a wylotowy – niebieskim (również ze strzałkami).
- W przypadku niewłączonej CWU rurociągi wyświetlane są w kolorze szarym.

- Przy włączonej funkcji zapobiegania Legionelli, wyświetlany jest tekst wskazujący, czy jest ona wykonywana.
- Wskaźnik Twi odpowiada MRTwi w przypadku YUTAKI H Combi.
- Two jest zgodne z TwHP w przypadku stosowania YUTAKI H Combi lub YUTAKI S Combi. Natomiast w innych sytuacjach:
  - ✓ W zależności od tego czy zbiornik buforowy usytuowany jest za lub przed instalacją CWU, stosowany jest odpowiednio: Two lub Two3.
  - ✓ W przeciwnym wypadku, pojawia się Two.
- Temperatura drugiego czujnika wyświetlana jest tylko w przypadku YUTAKI S Combi.

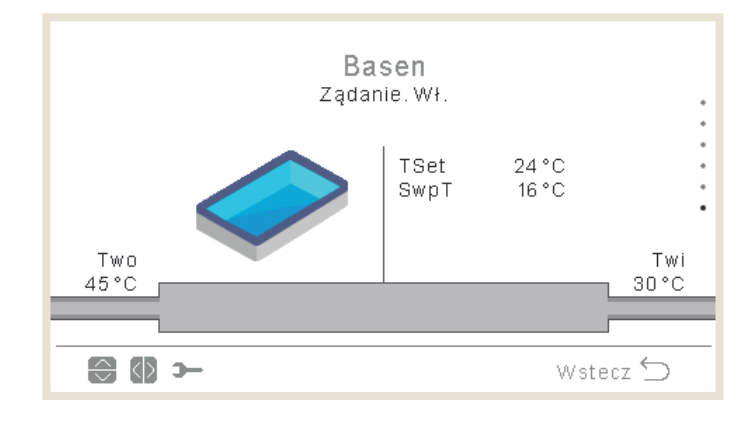

### 🔶 Instalacja basenowa

- Przy funkcji Żądania wyłączenia: rurociągi wlotowy i wylotowy oznaczone są kolorem szarym.
- Przy funkcji Żądania włączenia: Wskaźnik Two (gorąca woda) jest pomarańczowy, a Twi (zimna woda) – niebieski.
- Jeżeli stan działania wskazuje włączoną INSTALACJĘ BASENOWĄ (SWP), rurociąg wlotowy oznaczony jest wewnątrz kolorem pomarańczowym, a wylotowy – niebieskim (z poruszającymi się strzałkami). Gdy INSTALACJA BASENOWA (SWP) jest wyłączona, wyświetlana jest w kolorze szarym.
- Wskaźnik Two odpowiada parametrowi Two3, jeżeli ten ma wartość i jest zainstalowany rozdzielacz hydrauliczny.
- Twi jest zgodny z MRTwi w przypadku YUTAKI H Combi.

#### Ikony pomieszczenia – widok synoptyczny

| Ikona | Nazwa                |
|-------|----------------------|
|       | Klimakonwektory      |
|       | Ogrzewanie podłogowe |
|       | Grzejniki            |

W odniesieniu do obiegów 1 i 2 mogą być wyświetlane następujące ikony:

### 1.15.2 Rejestr ostatniego statusu

Obejmuje dane historyczne wyświetlane z uwzględnieniem głównych zmiennych odnotowanych w ciągu ostatnich godzin.

|       |                  | Reje        | str ostatı  | n. status | u      |   |
|-------|------------------|-------------|-------------|-----------|--------|---|
|       | $\odot$          | OPST        | HPTi        | HPTo      | TwoHP  |   |
|       | 10:25            | ×           | 30°C        | 45°C      | 40°C   |   |
|       | 10:20            | *           | 30°C        | 45°C      | 40°C   | • |
|       | 10:15            | *           | 30°C        | 45°C      | 40°C   | • |
|       | 10:10            | ÷,          | 30°C        | 45°C      | 40°C   |   |
|       | 10:05            | 2           | 30°C        | 45°C      | 40°C   |   |
|       | - (1)            | -           |             |           | Wstecz | 5 |
|       |                  |             |             |           |        |   |
| OPST  | Stan działania   |             |             |           |        |   |
| HPTi  | Temperatura na v | wlocie pomp | y ciepła    |           |        |   |
| HPTo  | Temperatura na v | wylocie pom | py ciepła   |           |        |   |
| TwoHP | Temperatura wyl  | otowa wody  | pompy ciepł | а         |        |   |
| WSet  | Ustawienia hydra | uliczne     |             |           |        |   |
| TAmb  | Temperatura oto  | czenia      |             |           |        |   |
| TDHW  | Temperatura CW   | U           |             |           |        |   |

| TopDHW     | Termistor górny CWU                                                                                            |
|------------|----------------------------------------------------------------------------------------------------|
| HPWF       | Przepływ wody w pompie ciepła                                                                                  |
| HPWP       | Ciśnienie wody pompy ciepła                                                                                    |
| WPress     | Ciśnienie wody                                                                                                 |
| HPTg       | Termistor obiegu gazu pompy ciepła                                                                             |
| HPTI       | Termistor obiegu cieczy pompy ciepła                                                                           |
| HPTd       | Termistor na wylocie pompy ciepła                                                                              |
| HPTe       | Termistor parowania pompy ciepła                                                                               |
| HPPd       | Ciśnienie wylotowe pompy ciepła                                                                                |
| HPEVI1     | Otwarty wewnętrzny zawór rozprężny                                                                             |
| HPEVI2     | Otwarty wewnętrzny zawór rozprężny 2                                                                           |
| HPEVO      | Otwarty zewnętrzny zawór rozprężny                                                                             |
| HPInjValve | Wtryskowy zawór rozprężny                                                                                      |
| HPH4       | Częstotliwość robocza falownika                                                                                |
| HPDI       | Przyczyna zatrzymania                                                                                          |
| EHStep     | Intensywność pracy grzałki elektrycznej                                                                        |
| MRTwi      | Temperatura wlotowa wody w przypadku jednostek z funkcją Mirror (YUTAKI Mirror, YUTAKI H i<br>YUTAKI H Combi)  |
| MRTwo      | Temperatura wylotowa wody w przypadku jednostek z funkcją Mirror<br>(YUTAKI Mirror, YUTAKI H i YUTAKI H Combi) |
| TEco       | Temperatura ekonomizera                                                                                        |

## **(** UWAGA

- Naciśnięcie strzałek w lewo/prawo powoduje zmianę wyświetlanych zmiennych.
- Strzałki góra/dół umożliwiają przewijanie czasu rejestru.
- HPTi: W przypadku YUTAKI Mirror lub YUTAKI H wyświetla się "--".
- TopDHW: Widoczny tylko w przypadku YUTAKI S Combi, jeżeli nie pojawia się "--".
- Przy nieskonfigurowanym zbiorniku, wskaźniki TDWH i TopDHW wyświetlane są jako "--".
- TwoHP: Wyświetlany tylko w przypadku modelu YUTAKI S lub YUTAKI S Combi, jeżeli nie pojawia się "- -".
- Wskaźnik TEco wyświetlany jest wyłącznie w przypadku jednostek o mocy powyżej 3 KM, w których stosowany jest czynnik chłodniczy R32.

| Ikona    | Znaczenie                               |  |  |  |
|----------|-----------------------------------------|--|--|--|
| X        | Wyłączony                               |  |  |  |
| ×        | Chłodzenie z funkcją Żądania wyłączenia |  |  |  |
| X        | Chłodzenie z funkcją Thermo-OFF         |  |  |  |
| × X      | Chłodzenie włączone                     |  |  |  |
| і        | Ogrzewanie z funkcją Żądania wyłączenia |  |  |  |
| <b>※</b> | Ogrzewanie z funkcją Thermo-OFF         |  |  |  |
| *        | Ogrzewanie włączone                     |  |  |  |
| Ŕ        | CWU wyłączona                           |  |  |  |
| പ്പം     | CWU włączona                            |  |  |  |
| *        | INSTALACJA BASENOWA (SWP) wyłączona     |  |  |  |
| *        | INSTALACJA BASENOWA (SWP) włączona      |  |  |  |
| A        | Alarm                                   |  |  |  |

### 1.16 Menu danych energetycznych

To menu jest niedostępne w przypadku jednostek ze sterownikiem kaskadowym YUTAKI.

W menu danych energetycznych można sprawdzić moc wejściową i wydajność instalacji ogrzewania / chłodzenia, CWU i basenowej (SWP) lub wartość całkowitej mocy wejściowej / wydajności.

W przypadku nieużywania zewnętrznego impulsowego miernika mocy jednostka YUTAKI dokonuje szacunkowego obliczenia zużycia energii z uwzględnieniem sprężarki, grzałek zbiornika, urządzeń grzewczych instalacji ogrzewania, grzałki karteru sprężarki, pompy WP1 i aparatury elektronicznej. Ta przybliżona wartość może różnić się od rzeczywistego poboru mocy mierzonego przy użyciu zewnętrznego licznika.

Jeżeli zastosowano impulsowy miernik mocy, YUTAKI uwzględnia pochodzący z niego odczyt.

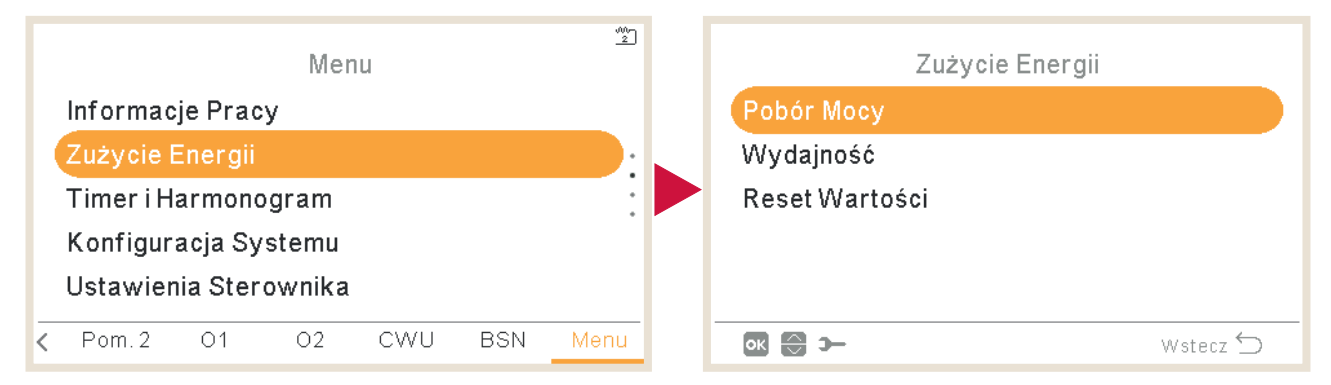

Podgląd główny stanowi wykres prezentujący całkowitą moc wejściową lub całkowitą wydajność, w zależności od wybranej opcji menu.

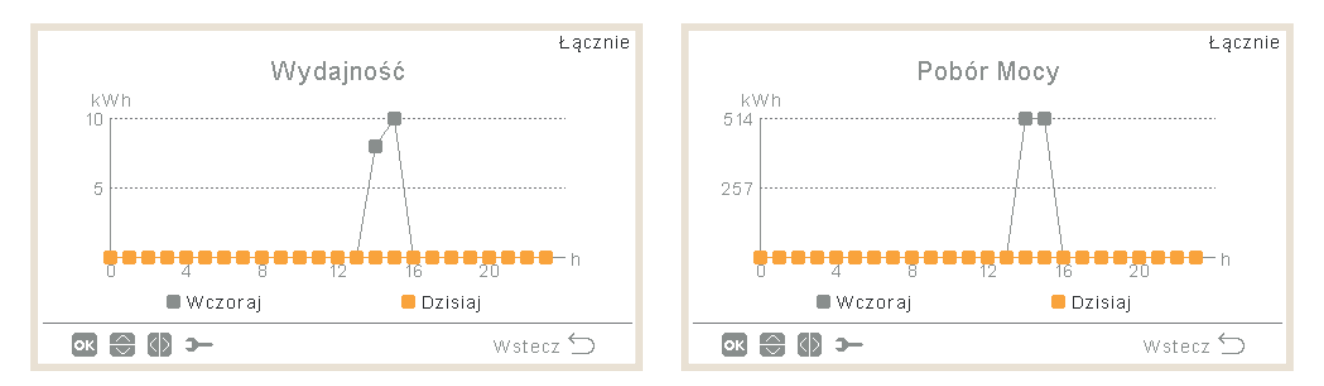

- Naciśnięcie strzałek prawo/lewo umożliwia przemieszczanie się między strefami:
  - ✓ Całość
  - ✓ Instalacja ogrzewania
  - ✓ Instalacja chłodzenia
  - √ CWU
  - ✓ Instalacja basenowa
- Za pomocą strzałek góra/dół można zmienić typ zestawienia:
  - ✓ Dzisiaj wczoraj
  - ✓ Bieżący tydzień zeszły tydzień
  - ✓ Bieżący rok zeszły rok

- Łącznie

   Pobór Mocy

   KWh

   Okres
   Miniony tydzień

   Sr
   0

   Czw
   0
- Naciśnięcie OK powoduje zmianę wykresu na tabelę danych:

Ρt

Sb

Nd

ок 🕀 🕼 э—

• Naciśnięcie strzałek prawo/lewo umożliwia przemieszczanie się między strefami:

0

0

0

З

0

0

Wstecz 🕤

- ✓ Całość
- ✓ Instalacja ogrzewania
- ✓ Instalacja chłodzenia
- √ CWU
- ✓ Instalacja basenowa
- Za pomocą strzałek góra/dół można wyświetlić różne okresu czasu.
- Po naciśnięciu przycisków OK lub "Wstecz", następuje powrót do wykresu z zachowaniem podglądu wybranej strefy i zestawienia.

### 1.17 Konfiguracja regulatora czasowego i harmonogramu

### **UWAGA**

Ustawienia regulatora czasowego są ważne tylko w przypadku, gdy odpowiednia strefa pozostaje włączona w czasie wykonywania odpowiedniego programu czasowego.

Przed zastosowaniem regulatora czasowego należy ustawić prawidłową datę i godzinę sterownika LCD.

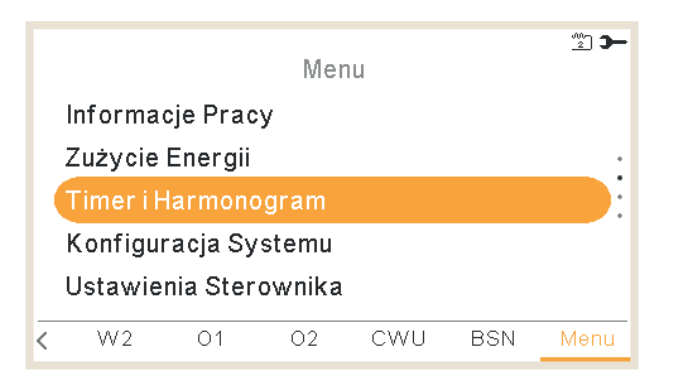

Wybrać strefę, dla której ma być zaprogramowany regulator czasowy lub skasować wszystkie ustawienia regulatorów czasowych:

#### - Ogrzewanie/Chłodzenie (powietrze):

Konfiguracja regulatora czasowego w celu ustawienia temperatury w pomieszczeniu 1/2. Dostępna jest wyłącznie w przypadku stosowania termostatów pokojowych.

Istnieje możliwość uruchomienia asystenta regulatora czasowego.

|   | 172                   |              |
|---|-----------------------|--------------|
|   | Timer i Harmonogram   |              |
|   | Pom. 1                |              |
|   | Pom. 2                |              |
|   | Obieg 1               |              |
| Г | • Obieg 2             |              |
|   | Zbiorn. ciepł. wody 🖕 | — Konfigurac |
|   | ok 💮 🋏 Wstecz Ć       | celu ustawi  |
| I |                       | ciepłej woo  |

Konfiguracja regulatora czasowego w celu ustawienia temperatury zbiornika ciepłej wody.

#### Ogrzewanie/Chłodzenie (woda):

Konfiguracja regulatora czasowego w celu ustawienia parametrów roboczych wody w obiegu 1/2.

Konfiguracja regulatora czasowego w celu ustawienia temperatury instalacji basenowej.

| 2/2                       |          |                                                    |
|---------------------------|----------|----------------------------------------------------|
| Timer i Harmonogram       | 1        |                                                    |
| Obieg 2                   |          |                                                    |
| Zbiorn. ciepł. wody       | •        |                                                    |
| Basen                     |          |                                                    |
| Anuluj konfigurację       |          |                                                    |
| Wykasuj Ustawienia Timera | •        | Naciśnięcie przycisku OK powoduje                  |
| ок 💮 э-                   | Wstecz 🕤 | zresetowanie zaprogramowane<br>regulatory czasowe. |
| Anulowanie konfiguracii:  |          |                                                    |

- Do następnej czynności
- Określona godzina
- Zawsze

Po włączeniu regulatora czasowego, jeśli dana strefa jest wyłączona, pojawi się okno dialogowe z pytaniem, czy ma zostać włączona, czy nie.

| Dana strefa jest wyłączona |                    |        |  |  |
|----------------------------|--------------------|--------|--|--|
| с                          | zy chcesz ją urucl | homić? |  |  |
|                            |                    |        |  |  |
| Ni                         | e C                | Tak    |  |  |

#### 1.17.1 Ustawienia regulatora czasowego – termostaty pokojowe

Przewidziano możliwość konfiguracji temperatury lub zmiany stanu działania z włączonego na wyłączony przez wskazany okres czasu, po upływie którego urządzenie wraca do poprzednich ustawień. Polecenie wydane ręcznie z poziomu sterownika jednostki traktowane jest priorytetowo w stosunku do zaprogramowanych czynności.

#### Konfiguracja regulatora czasowego: Pojawia się nowy ekran, umożliwiający zaprogramowanie regulatora czasowego. Patrz: wyjaśnienia poniżej. Status regulatora czasowego: Grzanie (powietrze) Wyłączony Właczony •Ustawienia timera • Kopiuj do obiegu 2 Reset konfiguracji Zresetowanie ustawień: Naciśnięcie przycisku OK powoduje zresetowanie zaprogramowanych Wstecz ڬ ок 🕀 🕼 э regulatorów czasowych.

### Kopiowanie do obiegu 2:

Istnieje możliwość skopiowania programu regulatora czasowego do obiegu 2.

Wybrać opcję "Konfiguracja regulatora czasowego" i nacisnąć przycisk OK w celu wyświetlenia szczegółowego harmonogramu. Zaprogramowane działania ukazane są w postaci tygodniowego kalendarza.

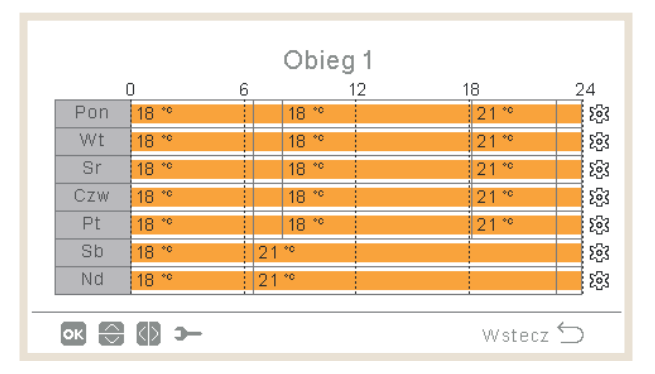

Istnieje możliwość zdefiniowania maksymalnie sześciu zdarzeń dla każdego dnia tygodnia, obejmujących uruchomienie lub wyłączenie urządzenia, bądź modyfikację temperatury zadanej. Naciśnięcie przycisku OK po zaznaczeniu żądanego dnia tygodnia w kalendarzu tygodniowym powoduje wyświetlenie szczegółowego harmonogramu dziennego.

| <       | F       | Poniedziałek |             | >      |
|---------|---------|--------------|-------------|--------|
| Od      | Do      | Status       | Nastawianie |        |
| 06:00   | 06:20   | Wł           | 25          |        |
| 06:20 ( | 06:00 ) | ) Wył.       | -           | 1      |
| -       | -       | -            | -           |        |
|         |         |              |             |        |
|         |         |              |             |        |
| ок ⊖ 🔿  | -c      |              | Wstecz      | $\leq$ |

Naciśnięcie przycisku z ikoną koła zębatego podczas modyfikowania zaprogramowanych dla danego dnia zdarzeń powoduje wywołanie menu, w którym można przekopiować i zastosować dzienny harmonogram w odniesieniu do innych dni tygodnia lub skasować wybrane zdarzenie.

| Grzanie (Powietrze)                            |   | Sroda                |
|------------------------------------------------|---|----------------------|
| Kopiuj wybrany dzień<br>Usuń konfiguracje dnia |   | Kopiuj wybrany dzień |
|                                                | _ | Anuluj Akceptuj      |

#### • Konfiguracja za pomocą asystenta regulatora czasowego

Timer i Harmonogram

Pom. 1

Pom. 2

Obieg 1

Obieg 2

Zbiorn. ciepł. wody

wstecz ∽

wstecz ∽

Asystent regulatora czasowego umożliwia zaprogramowanie termostatów pokojowych.

Uruchomienie asystenta powoduje skasowanie bieżącego ustawienia regulatora czasowego.

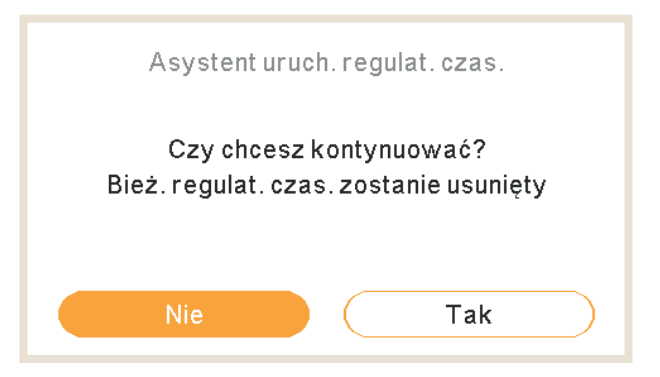

Asystent pyta, czy użytkownik przebywa w domu w weekendy i dni powszednie.

| Czy spędzasz weekendy w domu? | Czy bywasz w domu w dni powszednie? |
|-------------------------------|-------------------------------------|
| Nie Tak                       | Nie Tak                             |

- Jeśli użytkownik przebywa w domu w weekendy / dni powszednie, to zostanie zastosowany następujący harmonogram:
  - ✓ Ogrzewanie: 6:30 = 20°C / 22:30 = 18°C
  - ✓ Chłodzenie: 6:30h = 23°C / 22:30h = 25°C

Asystent pyta, czy użytkownik jest wrażliwy na zimno.

| Czy jesteś osobą wrażliwą na zimno? | Syst. regul. czas. zakończył działanie |
|-------------------------------------|----------------------------------------|
| Nie Tak                             | Akceptuj                               |

• Jeżeli zostanie wybrana odpowiedź "Tak", w trybie ogrzewania zostanie zastosowana kompensacja +1°C.

### 1.17.2 Ustawienia regulatora czasowego – obieg 1/2

Przewidziano możliwość zmiany trybu pracy (ECO/Komfort) lub stanu działania z włączonego na wyłączony przez wskazany okres czasu, po upływie którego urządzenie wraca do poprzednich ustawień. Polecenie wydane ręcznie z poziomu sterownika jednostki traktowane jest priorytetowo w stosunku do zaprogramowanych czynności.

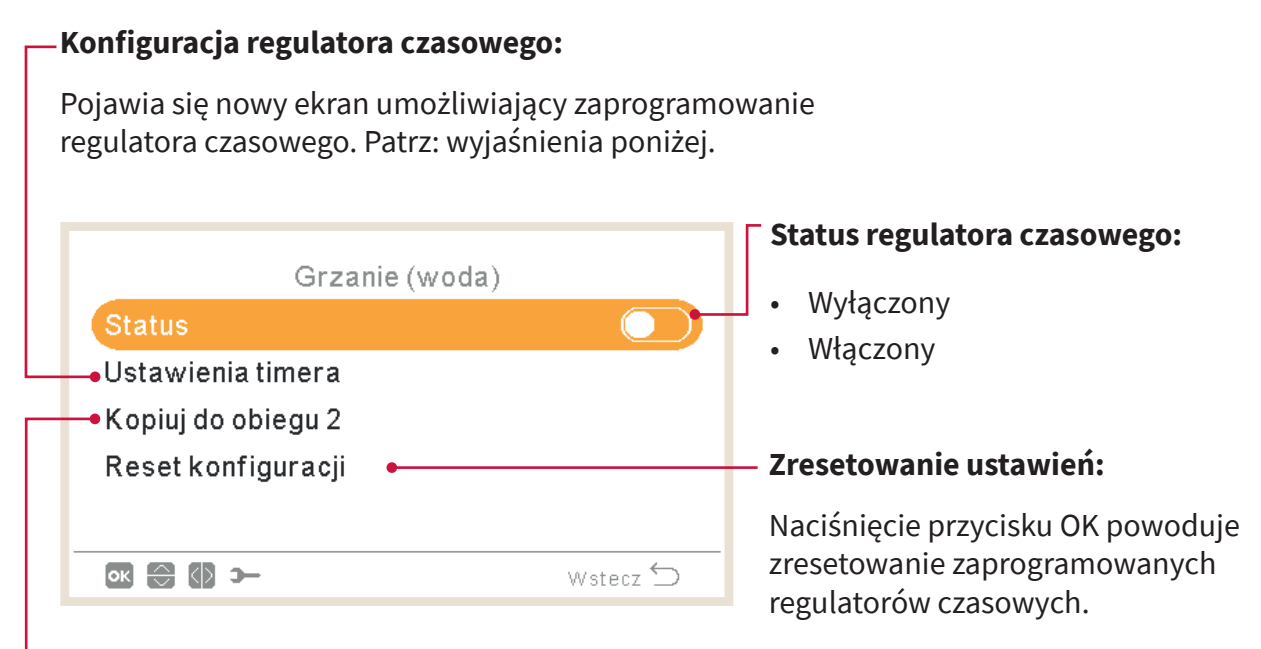

#### Kopiowanie do obiegu 2:

Istnieje możliwość skopiowania programu regulatora czasowego do obiegu 2.

Wybrać opcję "Konfiguracja regulatora czasowego" i nacisnąć przycisk OK w celu wyświetlenia szczegółowego harmonogramu. Zaprogramowane działania ukazane są w postaci tygodniowego kalendarza.

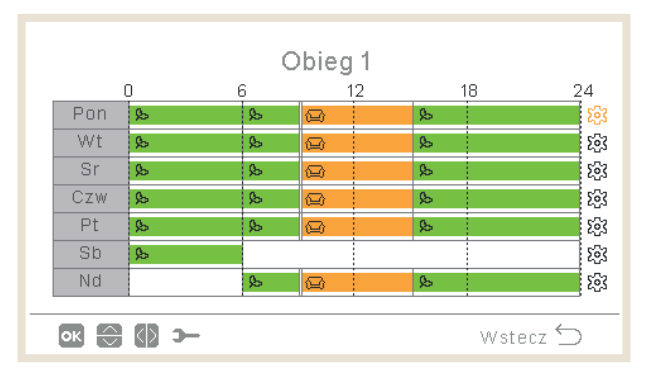

Istnieje możliwość zdefiniowania maksymalnie sześciu zdarzeń dla każdego dnia tygodnia, obejmujących uruchomienie/wyłączenie urządzenia bądź trybu pracy (ECO lub Komfort). Naciśnięcie przycisku OK po zaznaczeniu żądanego dnia tygodnia w kalendarzu tygodniowym powoduje wyświetlenie szczegółowego harmonogramu dziennego.

| <       |       | Pon | iedziałeł | <           | >      |
|---------|-------|-----|-----------|-------------|--------|
| DD      | Do    |     | Status    | Nastawianie |        |
| 06:00   | 06:20 |     | Wł        | 25          |        |
| 06:20 ( | 06:00 | )   | Wył.      | -           | 1      |
| -       | -     |     | -         | -           |        |
|         |       |     |           |             |        |
|         |       |     |           |             |        |
| ок ⊖ 🕼  | э-    |     |           | Wstecz      | $\leq$ |

Naciśnięcie przycisku z ikoną koła zębatego podczas modyfikowania zaprogramowanych dla danego dnia zdarzeń powoduje wywołanie menu, w którym można przekopiować i zastosować dzienny harmonogram w odniesieniu do innych dni tygodnia lub skasować wybrane zdarzenie.

| Grzanie (Woda)<br>Kopiuj wybrany dzień | Sroda                                                              |
|----------------------------------------|--------------------------------------------------------------------|
| Usuń konfiguracje dnia                 | Kopiuj wybrany dzień       Pon     Wt     Czw     Pt     Sb     Nd |
| 💽 😂 🋏 Wstecz 🕤                         | Anuluj Akceptuj                                                    |

# 1.17.3 Ustawienia regulatora czasowego – zbiornik ciepłej wody lub instalacja basenowa

Przewidziano możliwość konfiguracji temperatury lub zmiany stanu działania z włączonego na wyłączony przez wskazany okres czasu, po upływie którego urządzenie wraca do poprzednich ustawień. Polecenie wydane ręcznie z poziomu sterownika jednostki traktowane jest priorytetowo w stosunku do zaprogramowanych czynności.

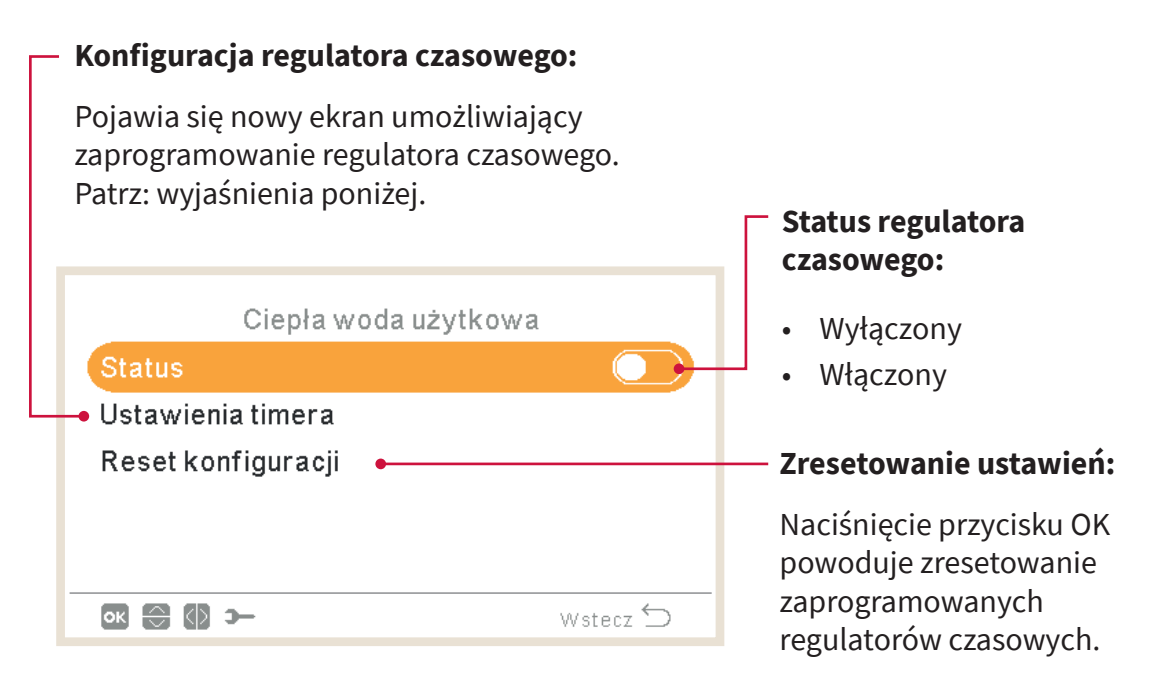

Wybrać opcję "Konfiguracja regulatora czasowego" i nacisnąć przycisk OK w celu wyświetlenia szczegółowego harmonogramu. Zaprogramowane działania ukazane są w postaci tygodniowego kalendarza.

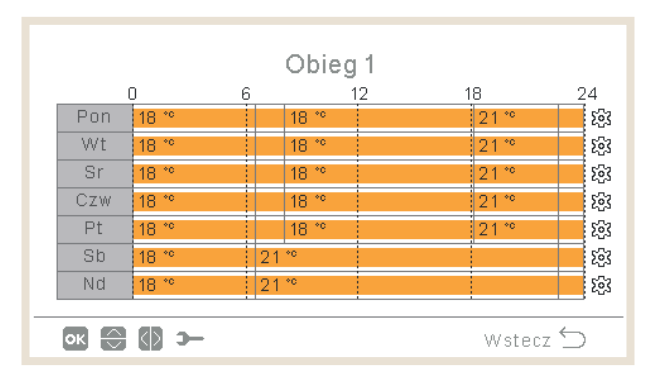

Istnieje możliwość zdefiniowania maksymalnie sześciu zdarzeń dla każdego dnia tygodnia, obejmujących uruchomienie lub wyłączenie urządzenia, bądź modyfikację temperatury zadanej. Naciśnięcie przycisku OK po zaznaczeniu żądanego dnia tygodnia w kalendarzu tygodniowym powoduje wyświetlenie szczegółowego harmonogramu dziennego.

| <       | Poniedziałek |        |             |          |  |
|---------|--------------|--------|-------------|----------|--|
| DD      | Do           | Status | Nastawianie |          |  |
| 06:00   | 06:20        | Wł     | 25          |          |  |
| 06:20 ( | 06:00        | ) Wył. | -           | 0        |  |
| -       | -            | -      | -           |          |  |
|         |              |        |             |          |  |
|         |              |        |             |          |  |
| ок ⊖ 🕼  | <b>-</b> C   |        | Wstecz      | $\smile$ |  |

Naciśnięcie przycisku z ikoną koła zębatego podczas modyfikowania zaprogramowanych dla danego dnia zdarzeń powoduje wywołanie menu, w którym można przekopiować i zastosować dzienny harmonogram w odniesieniu do innych dni tygodnia lub skasować wybrane zdarzenie.

| Zbiorn, ciepł, wody    | Sroda                                       |
|------------------------|---------------------------------------------|
| Usuń konfiguracje dnia | Kopiuj wybrany dzień<br>Pon Wt Czw Pt Sb Nd |
| 💽 😋 🋏 Wstecz 🕤         | Anuluj Akceptuj                             |

### 1.17.4 Anulowanie konfiguracji

W przypadku wprowadzenia innego ustawienia niż zaprogramowane przy użyciu regulatora czasowego istnieje możliwość jego anulowania przez określony okres czasu.

| Тур                  |          |
|----------------------|----------|
| Do nastβp. czynnoΞci | $\odot$  |
| Czas okreEl.         |          |
| Zawsze               |          |
|                      |          |
|                      |          |
| ok 💮 >−              | Wstecz 🕤 |

- Do następnej czynności: odstępstwo od istniejących ustawień regulatora czasowego obowiązuje do kolejnej zaprogramowanej przy jego użyciu czynności.
- Przez określony czas: odstępstwo od istniejących ustawień obowiązuje przez wskazany okres (w minutach).
- Zawsze: odstępstwo od istniejących ustawień nie ulega zmianie.

### 1.18 Menu konfiguracji systemu

Umożliwia ono dokonanie wszystkich przewidzianych ustawień w obrębie danego systemu.

| Menu                  |                      |    |    |     |     |      |  |  |  |
|-----------------------|----------------------|----|----|-----|-----|------|--|--|--|
|                       | Informacje Pracy     |    |    |     |     |      |  |  |  |
| Timer i Harmonogram   |                      |    |    |     |     |      |  |  |  |
|                       | Konfiguracja Systemu |    |    |     |     |      |  |  |  |
| Ustawienia Sterownika |                      |    |    |     |     |      |  |  |  |
| Uruchomienie          |                      |    |    |     |     |      |  |  |  |
| <                     | Pom.2                | 01 | 02 | CWU | BSN | Menu |  |  |  |

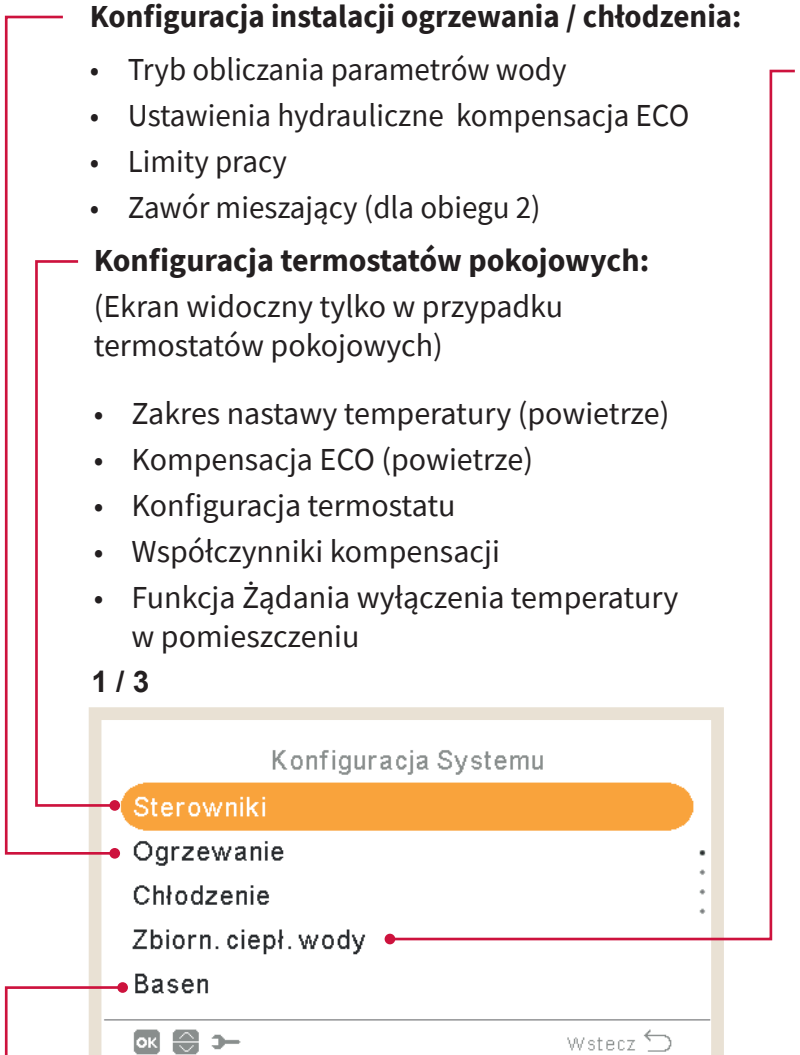

#### - Konfiguracja CWU:

- Status
- Tryb
- Temperatura zadana
- Sterowanie pompą ciepła
- Konfiguracja sterowania pompą ciepła
- Maksymalna temperatura zadana
- Temperatura różnicowa
- Temperatura różnicowa wyłączenia pompy ciepła
- Temperatura różnicowa włączenia pompy ciepła
- Maksymalny czas
- Czas cyklu
- Status priorytetu instalacji
- Temperatura priorytetu instalacji
- Grzałka CWU
- Konfiguracja inteligentna
- Funkcja zapobiegania Legionelli

#### Konfiguracja instalacji basenowej:

- Status
- Temperatura zadana
- Temperatura kompensacji

Ustawienia kaskady (dostępne tylko w przypadku sterownika kaskadowego YUTAKI)

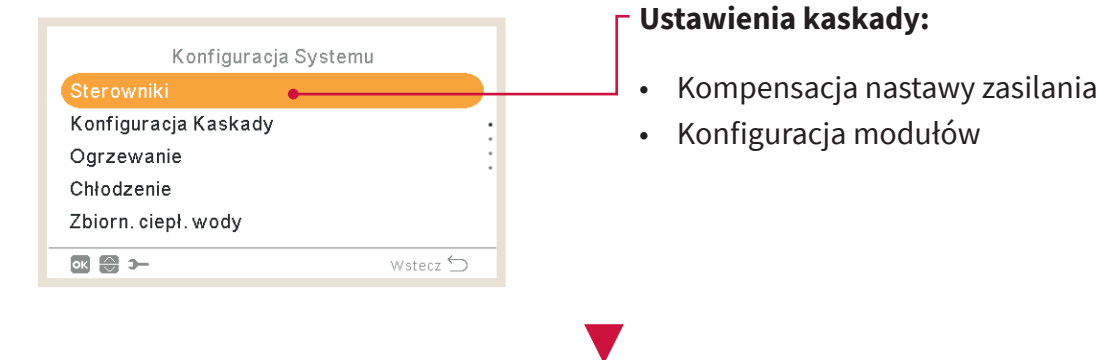
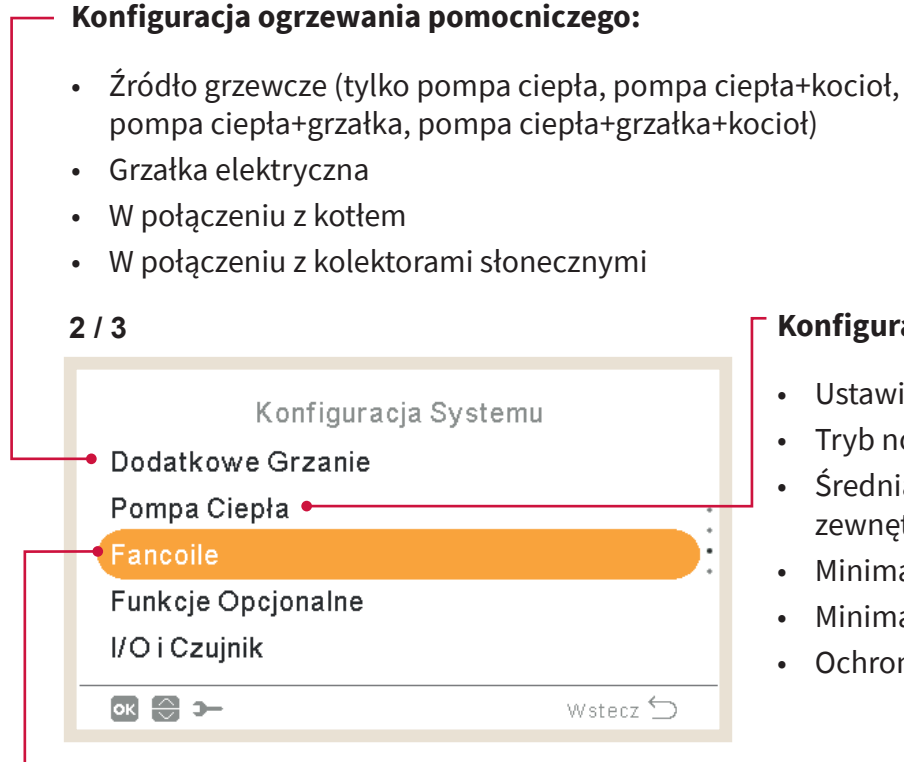

#### Konfiguracja klimakonwektorów:

- Kontrolowane strefy wentylatora
- Czas opóźnienia włączenia
- Działania funkcji Żądania wyłączenia

#### Konfiguracja pompy ciepła:

- Ustawienia pompy wodnej
- Tryb nocny
- Średnia temperatura zewnętrzna (regulator czasowy)
- Minimalny czas włączenia
- Minimalny czas wyłączenia
- Ochrona przed zatarciem

| Ustawienia funkcji opcjonalnych:                                                                                                    |                                                                           |
|----------------------------------------------------------------------------------------------------|---------------------------------------------------------------------------|
| <ul> <li>Rozdzielacz hydrauliczny</li> <li>Konfiguracja energii</li> <li>Funkcja Smart</li> <li>Automatyczne włączenie/wyłączenie ogrzewania</li> <li>Automatyczne ogrzewanie/chłodzenie</li> <li>Zbiornik ciepłej wody</li> <li>Praca w trybie awaryjnym</li> </ul> |                                                                           |
| 3/3                                                                                                    |                                                                           |
| Pompa Ciepła<br>Fancoile<br>Funkcje Opcjonalne                                                                                                    | <ul> <li>Tryb Wakacje:</li> <li>Rok</li> <li>Miesiąc</li> </ul>           |
| I/O i Czujnik     Tryb Wakacyjny                                                                                                    | <ul> <li>Dzień</li> <li>Godzina powrotu</li> <li>Dotyczy stref</li> </ul> |
| Konfiguracja wejść/wyjść i czujników:                                                                                                    | <ul> <li>Uruchomienie/Wyłączenie<br/>trybu Wakacje</li> </ul>             |

- Wejścia
- Wyjścia standardowe

••

- Wyjścia opcjonalne
- Czujniki pomocnicze

## 1.18.1 Konfiguracja termostatów pokojowych

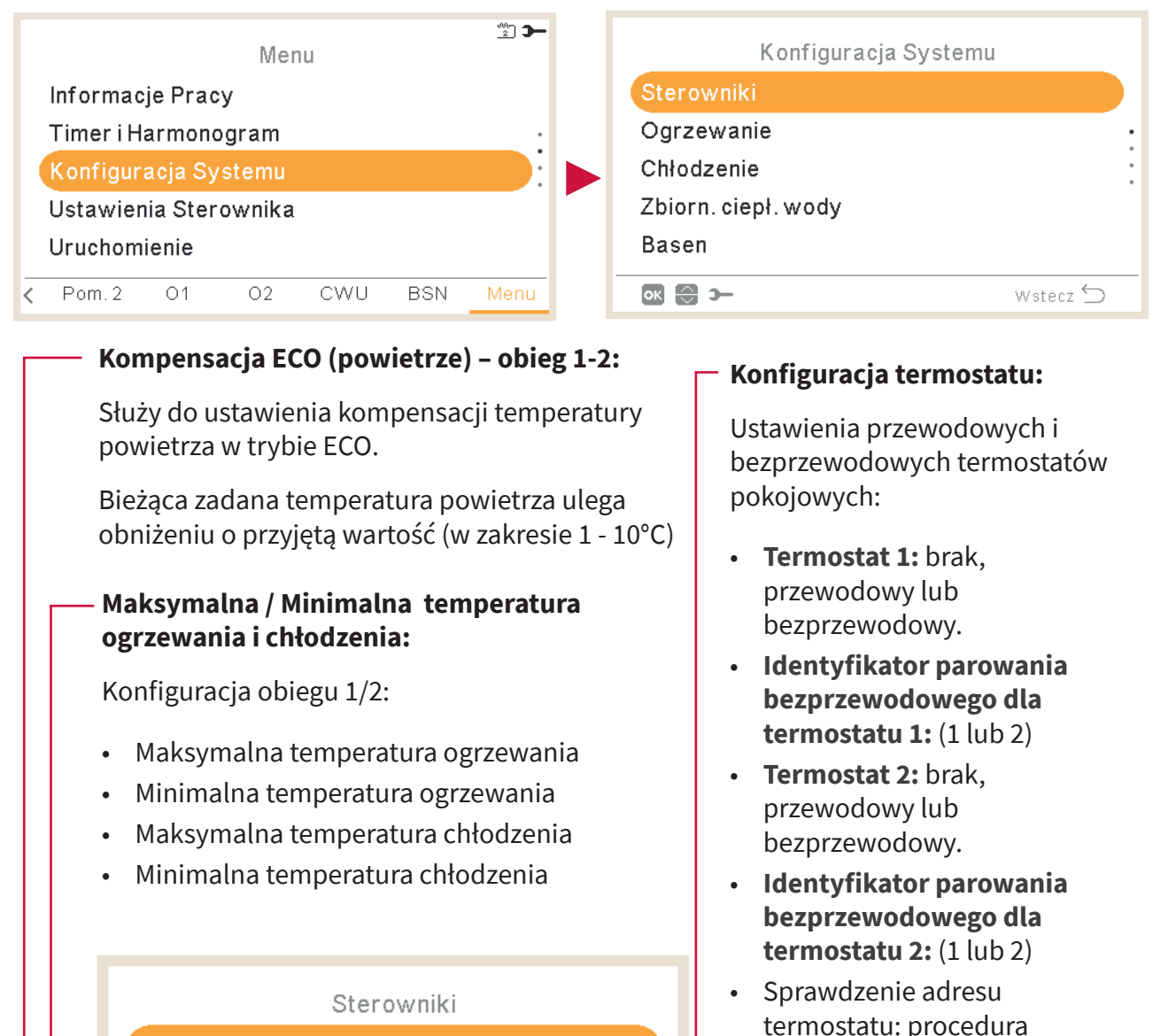

 Sprawdzenie adresu termostatu: procedura walidacji ustawień termostatów bezprzewodowych

Współczynniki kompensacji (patrz niżej: punkt dotyczący współczynników kompensacji)

#### Funkcja Żądania wyłączenia temperatury w pomieszczeniu:

Wartość kompensacji z uwzględnieniem temperatury zadanej i termostatu wymagana do zadziałania funkcji Żądania wyłączenia. Parametr ten oznacza dodatnią różnicę w trybie ogrzewania i ujemną w trybie chłodzenia.

Wstecz ڬ

Regulacja Trybu Eco

Wsp. Kompens.

ок 🕀 э—

Temp. Zadanie Wył.

Konfiguracja termostatu •

## Współczynniki korekcji ogrzewania / chłodzenia

Temperatura wody dostarczanej do obiegów przez jednostkę YUTAKI ustalana jest za pomocą funkcji OTC (patrz: "Tryb obliczania parametrów wody").

Funkcja ta określa temperaturę wody na podstawie wartości temperatury zewnętrznej. Im jest ona wyższa, tym mniejsze istnieje zapotrzebowanie cieplne budynku i w konsekwencji temperatura wody dostarczanej do obiegów jest niższa. Natomiast przy niskiej temperaturze panującej na zewnątrz budynku jego zapotrzebowanie na moc cieplną wzrasta, co przekłada się na zwiększenie temperatury dostarczanej wody.

Można zmienić temperaturę wody wyznaczoną przez funkcję OTC poprzez korekcję temperatury w pomieszczeniu z uwzględnieniem jej wartości zadanej i bieżącej.

W trybie ogrzewania, przy dużej różnicy między bieżącą a zadaną temperaturą pokojową, jednostka YUTAKI podnosi wartość temperatury wody w celu szybszego osiągnięcia wymaganego komfortu, niwelując tym samym istniejącą między nimi różnicę.

W ten sposób, mając do czynienia z dwoma identycznymi pomieszczeniami, jednostka YUTAKI wyznaczy taką samą temperaturę zgodnie z krzywą OTC. Natomiast w przypadku pomieszczenia, w którym istnieje większa różnica między bieżącą i zadaną temperaturą, jednostka YUTAKI zwiększy temperaturę pompowanej wody w celu zapewnienia zbliżonego czasu ogrzewania niezbędnego do osiągnięcia wartości zadanej.

Kompensacja nie jest uwzględniana przy jej współczynniku wynoszącym "0" lub w przypadku krzywej OTC ustawionej jako "Stała", a temperatura wody jest w takim przypadku wyznaczana w oparciu o krzywą OTC zgodnie z zasadami ujętymi w punkcie "Tryb obliczania parametrów wody".

Im większy współczynnik, tym wyższą temperaturę wody zapewnia jednostka YUTAKI na podstawie różnicy istniejącej między bieżącą a zadaną temperaturą.

**Maksymalny współczynnik kompensacji ogrzewania (+ i -)**: Oznacza maksymalną różnicę między bieżącą a zadaną temperaturą w pomieszczeniu. W przypadku gdy różnica między temperaturą pokojową a temperaturą nastawy jest większa niż ta wartość, jednostka YUTAKI przyjmuje wybraną wartość jako maksymalną.

## 1.18.2 Ustawienia hydrauliczne

To menu jest widoczne wyłącznie w przypadku termostatu pokojowego, jeżeli sterownik nie obsługuje jednostki.

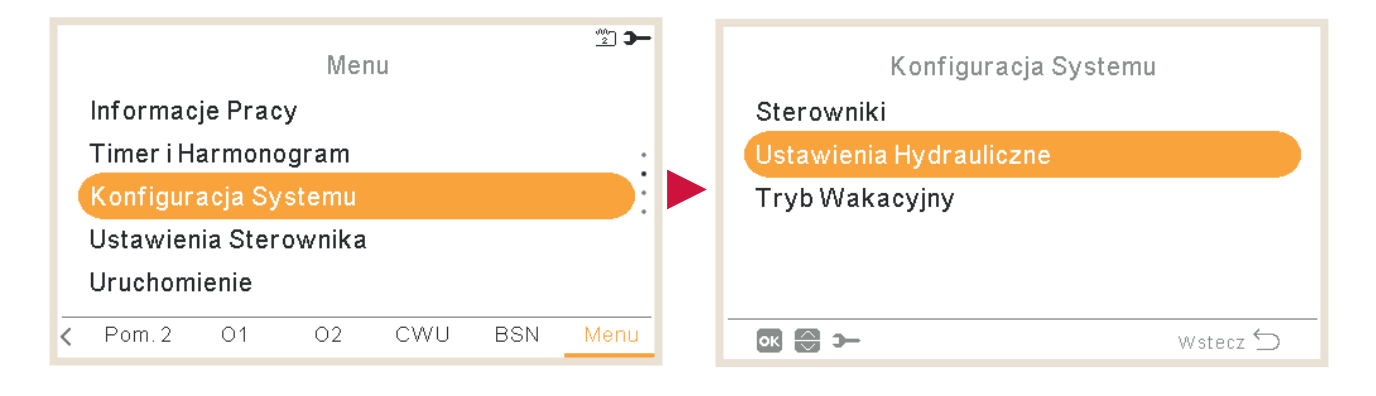

Wybrać strefę, dla której chcemy mają zostać skonfigurowane parametry hydrauliczne:

| Ustawienia Hydrauli | iczne    |
|---------------------|----------|
| Ogrzewanie          |          |
| Chłodzenie          |          |
| Zbiorn. ciepł. wody |          |
| Basen               |          |
|                     |          |
| ок 😌 э              | Wstecz 🕤 |

## • Ustawienia hydrauliczne – instalacja ogrzewania lub chłodzenia

#### Krzywa:

Wybór krzywej gradientowej w przypadku obiegu 1 lub 2 (zakres: 0,2 ~ 2,2 )

Wyłącznie w przypadku:

- Trybu ogrzewania
- Obiegu 1 lub 2 o statusie włączonym
- Trybu obliczania parametrów wody: gradient (konfiguracja w urządzeniu głównym).
- Konfiguracja ta jest możliwa przy włączonym obiegu 1 lub 2.

| 0         | Obieg 1  |
|-----------|----------|
| -• Krzywa | 0.8      |
| • 40      | 0°C      |
|           |          |
|           |          |
|           |          |
| ок 🕀 🚯 э— | Wstecz ڬ |
|           |          |

#### - Δθ (kompensacja wierzchołkowa):

Modyfikacja krzywej wierzchołkowej w przypadku obiegu 1 lub 2 (zakres: -10  $\sim$  10)

Wyłącznie w przypadku:

- Trybu ogrzewania
- Obiegu 1 lub 2 o statusie włączonym
- Trybu obliczania parametrów wody: gradient lub punkty (konfiguracja w urządzeniu głównym).

| c        | Obieg 1 |
|----------|---------|
| Stała T. | 20°C    |
|          |         |
|          |         |
|          |         |
|          |         |
|          | wstecz  |

#### 🖵 Stała temperatura:

Wybór temperatury dla obiegu 1 lub 2

Wyłącznie w przypadku:

- Trybu ogrzewania lub chłodzenia
- Stałej nastawy trybu obliczania parametrów wody (konfiguracja w urządzeniu głównym).
- Obiegu 1 lub 2 o statusie włączonym

## • Ustawienia hydrauliczne – zbiornik ciepłej wody lub instalacja basenowa

| 55 °C    |
|----------|
|          |
|          |
|          |
|          |
| Wstecz 🕤 |
|          |

#### ■ Nastawa temperatury:

Wybór temperatury dla instalacji CWU lub basenowej.

- Konfiguracja ta jest możliwa przy włączonym zbiorniku ciepłej wody lub instalacji basenowej
- Zakres:
  - ✓ CWU: 30°C ~ maks. temperatura zadana
  - ✓ Instalacja basenowa: 24~33°C

## 1.18.3 Ustawienia kaskady

| Menu                  | <u>**</u> ] <b>&gt;</b> | Konfiguracja Systemu |
|-----------------------|-------------------------|----------------------|
| Informacje Pracy      |                         | Sterowniki           |
| Timer i Harmonogram   | :                       | Konfiguracja Kaskady |
| Konfiguracja Systemu  |                         | Ogrzewanie           |
| Ustawienia Sterownika |                         | Chłodzenie           |
| Uruchomienie          |                         | Zbiorn. ciepł. wody  |
| Pom. 2 O1 O2 CWU BSN  | Menu                    | 💽 🕞 🋏 Wstecz 🕤       |

To menu jest dostępne wyłącznie w przypadku sterownika kaskadowego YUTAKI.

### Kompensacja nastawy zasilania

- Umożliwia skonfigurowanie jednostek podrzędnych YUTAKI w sposób zapewniający ich pracę przy wyższej temperaturze zadanej niż ustawiona przy użyciu sterownika kaskadowego YUTAKI
- Domyślnie 3°C (w zakresie 0-15°C)

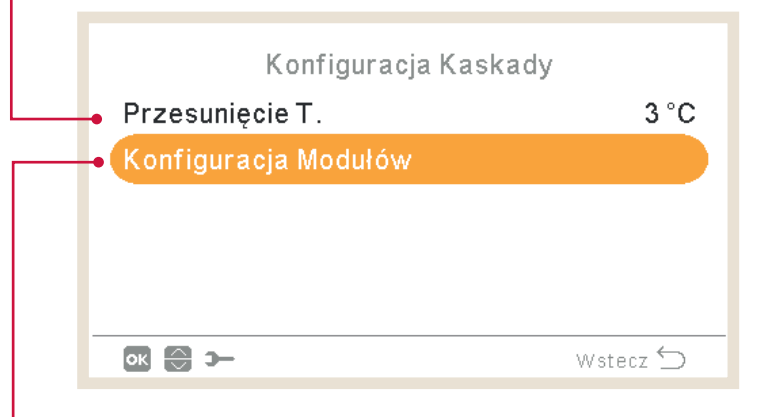

#### Konfiguracja modułów:

Umożliwia skonfigurowanie stanu działania, adresów obiegu czynnika chłodniczego i jednostki wewnętrznej oraz osobnego wytwarzania CWU dla poszczególnych modułów (patrz: "Konfiguracja modułów" w celu uzyskania szczegółowych informacji na ten temat).

## 🔶 Konfiguracja modułów

| Konfiguracja Modułów | 1        | Moduł 1                   |          |
|----------------------|----------|---------------------------|----------|
| Moduł 1              |          | Status                    |          |
| Moduł 2              | :        | Adres Obiegu Chłodniczego | 0        |
| Moduł 3              | •        | Adres Jednostki Wew.      | 0        |
| Moduł 4              |          | Osobno CWU                |          |
| Moduł 5              |          |                           |          |
| ок 😌 Э-              | Wstecz 🕁 | OK 😌 >                    | Wstecz 🕤 |

#### Status modułu:

Umożliwia włączenie lub wyłączenie modułu.

|                                                   |          | [ | – Adres jednostki wewnętrznej:                                           |
|---------------------------------------------------|----------|---|--------------------------------------------------------------------------|
| Moduł 1<br>• Status                               |          |   | Powinien zawsze wynosić 0<br>(domyślne ustawienie fabryczne)             |
| <br><ul> <li>Adres Obiegu Chłodniczego</li> </ul> | 0        |   | (                                                                        |
| Adres Jednostki Wew.                              | 0 🗕      |   | Osobne wytwarzanie CWU:                                                  |
| Osobno CWU                                        |          |   | –Ustawienie statusu i typu osobnego                                      |
|                                                   |          |   | wytwarzania CWU dla określonego                                          |
| ok 😂 ว–                                           | Wstecz 🗲 |   | modułu (patrz: "Osobne wytwarzanie<br>CWU" aby uzyskać wiecej informacji |
| Ndura akiran akiradai araa                        |          |   | na ten temat).                                                           |

#### Adres obiegu chłodniczego:

Ustawienie adresu obiegu czynnika chłodniczego dla każdego modułu przy zapewnieniu, że jest ono wspólne dla jednostek zewnętrznych (DSW4-RSW1) i wewnętrznych (DSW15 – RSW2), które stanowią integralną część modułu.

### Osobne wytwarzanie CWU

#### Status osobnego wytwarzania CWU:

Włączanie lub wyłączanie CWU wytwarzanej osobno dla określonego modułu.

| Osobno CV | VU       |                                                                                                    |
|-----------|----------|----------------------------------------------------------------------------------------------------|
| Status    |          | Typ osobnego wytwarzania CWU:                                                                                |
| Тур       | Główny ⊷ | <ul> <li>Możliwość wyboru opcji "główny"<br/>lub "podrzędny", w zależności od<br/>instalacji CWU.</li> </ul> |
| 🚯 😂 🔊     | Wstecz 🕤 | <ul> <li>W przypadku typu podrzędnego<br/>należy wybrać numer modułu<br/>głównogo</li> </ul>                 |

## 1.18.4 Konfiguracja instalacji ogrzewania / chłodzenia

Przewidziano możliwość sterowania temperaturą instalacji ogrzewania / chłodzenia poprzez odpowiednie skonfigurowanie następujących parametrów.

|                                                                                                    | Konfiguracja Systemu                                                                                                    |                                                     |
|----------------------------------------------------------------------------------------------------|----------------------------------------------------------------------------------------------------|-----------------------------------------------------|
|                                                                                                    | Sterowniki                                                                                                    |                                                     |
|                                                                                                    | Ogrzewanie                                                                                                    |                                                     |
|                                                                                                    | Chłodzenie                                                                                                    |                                                     |
| Menu                                                                                                    | Zbiorn. ciepł. wody                                                                                                    |                                                     |
| Informacje Pracy                                                                                                    | Basen                                                                                                    |                                                     |
| Timer i Harmonogram                                                                                                    | 🐼 🚭 স্– Wsi                                                                                                    | tecz 🕤                                              |
| Konfiguracja Systemu                                                                                                    |                                                                                                    |                                                     |
| Ustawienia Sterownika                                                                                                    | Konfiguracia Systemu                                                                                                    |                                                     |
|                                                                                                    | Sterowniki                                                                                                    |                                                     |
| C Pom. 2 O1 O2 CWU BSN Menu                                                                                                    | Ogrzewanie                                                                                                    |                                                     |
|                                                                                                    | Chłodzenie                                                                                                    |                                                     |
|                                                                                                    | Zbiorn. ciepł. wody                                                                                                    |                                                     |
|                                                                                                    | Basen                                                                                                    |                                                     |
|                                                                                                    |                                                                                                    |                                                     |
|                                                                                                    |                                                                                                    |                                                     |
| AT. trybu Eco<br>Limity Pracy<br>Colored Colored C | <ul> <li>Odniešienu do oblegu 1 tub 2 (r<br/>ogrzewania lub chłodzenia).</li> <li>Wyłączony</li> <li>Punkty</li> <li>Gradient (tylko w trybie ogrz</li> <li>Stały</li> <li>Patrz: szczegółowe wyjaśnien<br/>poniżej.</li> </ul>   | ewania)<br>nia                                      |
| Ustawienia kompensacji temperatury<br>wody w trybie ECO dla instalacji<br>ogrzewania i chłodzenia.<br>Funkcja ta umożliwia obniżenie<br>bieżącej temperatury wody o wartość<br>wprowadzonego parametru.<br>Zakres: 0 ~ 10                                                                                                    | <b>.imity pracy:</b><br>Określenie limitów temperatury zadane<br>zapobieżenia jej zbyt wysokiej lub zbyt r<br>vartości w instalacji ogrzewania lub chł<br>Maksymalna temperatura dostarczar<br>Minimalna temperatura dostarczanej | j w celu<br>niskiej<br>odzenia.<br>nej wody<br>wody |
|                                                                                                    |                                                                                                    |                                                     |

| Obieg 2              |          |
|----------------------|----------|
| Wyzn. Zapotrz. Hydr. |          |
| ΔT.trybu Eco         | 3 °C     |
| Limity Pracy         |          |
| Zawór Mieszający 🔸   |          |
|                      |          |
| ok 😌 >               | Wstecz 🕤 |
|                      |          |

#### Zawór mieszający:

Sterowanie pomocniczą temperaturą wody (tylko obieg 2).

Wartości zostały ustawione dla dodatkowego zestawu mieszającego ATW-2KT-05 (drugiej strefy). Zaleca się, aby nie zmieniać tych wartości.

Jeżeli stosowany jest inny zespół mieszający niż ATW-2KT-05, należy skonfigurować następujące parametry:

- Proporcjonalnie: 0 ~20 K (domyślnie 6,0 K).
- Współczynnik integralności resetowania: 0,0 ~20% (domyślnie 2,5%).
- Współczynnik czasu pracy: 10 ~250 sek. (domyślnie 140 s).
- Zabezpieczenie przed kompensacyjnym przekroczeniem temperatury: Wyłączenie, 3~10°C (domyślnie 5°C).

# Tryb obliczania parametrów wody

### Wyłączony

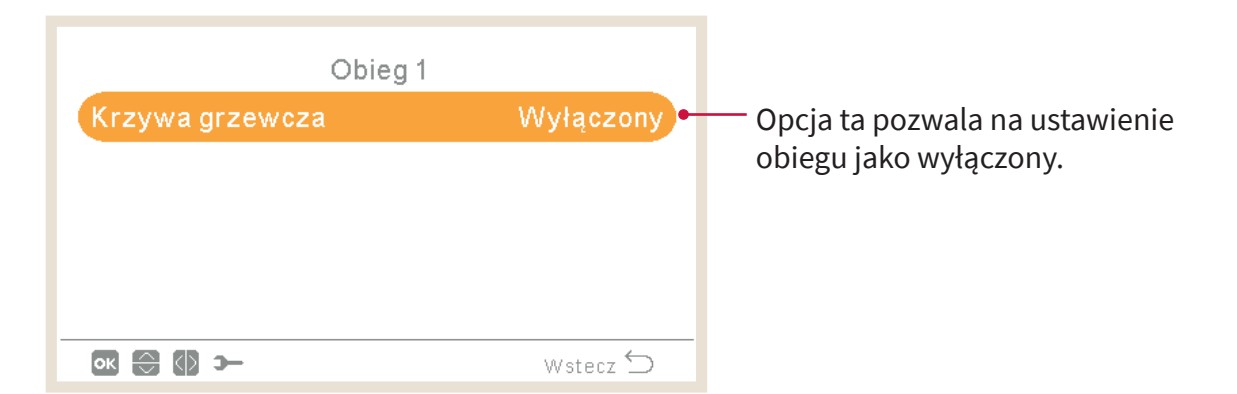

#### Punkty

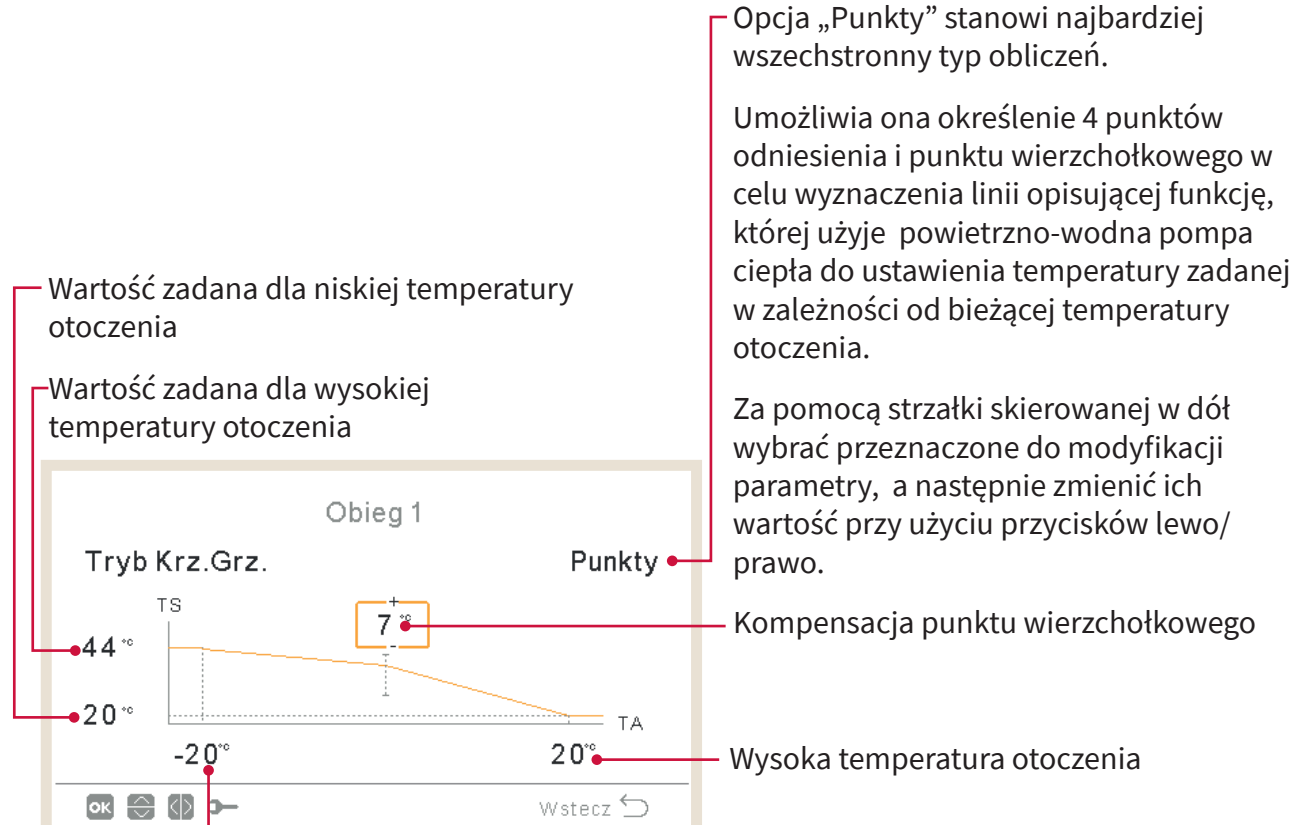

Niska temperatura otoczenia

#### Gradient

Pozwala na ustawienie tych samych zmiennych, co w przypadku opcji "Punkty", lecz automatycznie.

Użytkownik może tylko edytować zmienną gradientu, a wartości pozostałych 4 zmiennych wykresu zostaną ustawione automatycznie.

Za pomocą strzałki skierowanej w dół wybrać przeznaczone do modyfikacji parametry, a następnie zmienić ich wartość przy użyciu przycisków lewo/prawo. FUNKCJE STEROWINIKA PC-ARFH2E ( ightarrow ) menu konfiguracji systemu

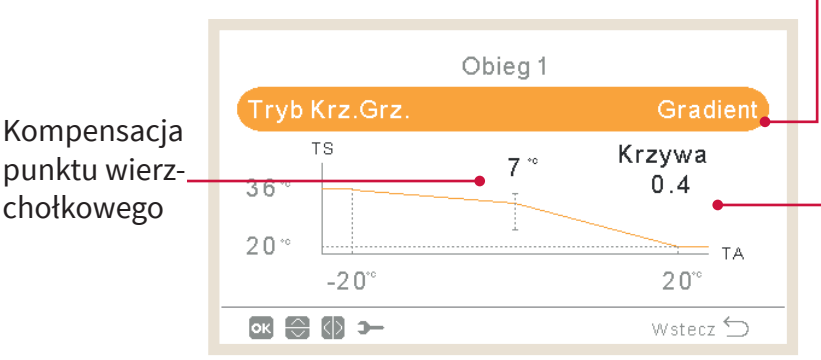

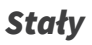

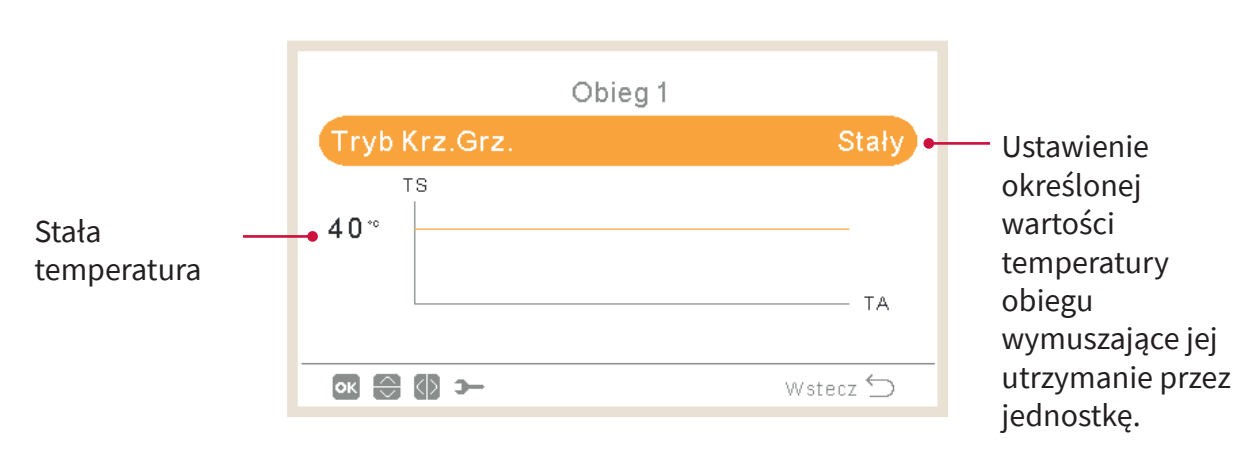

# 1.18.5 Konfiguracja zbiornika ciepłej wody

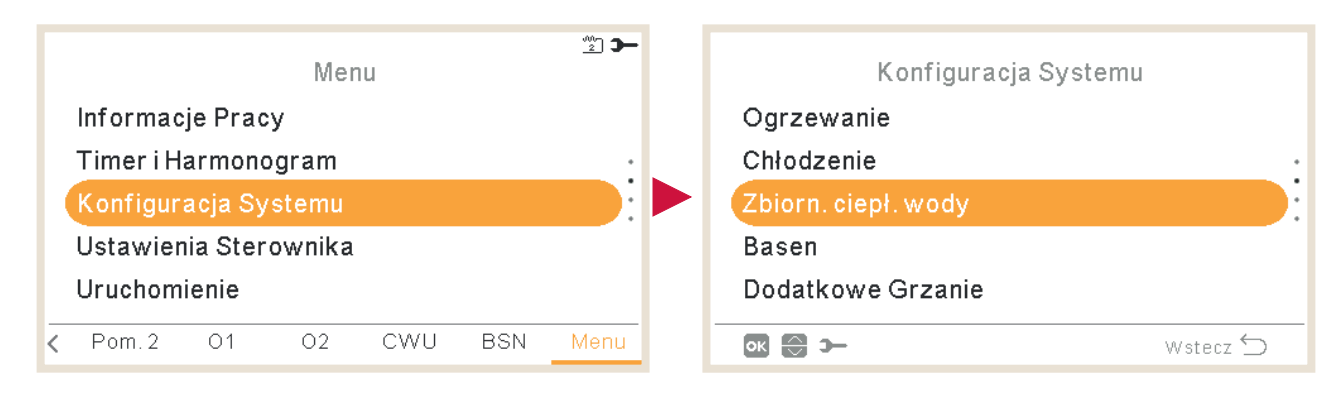

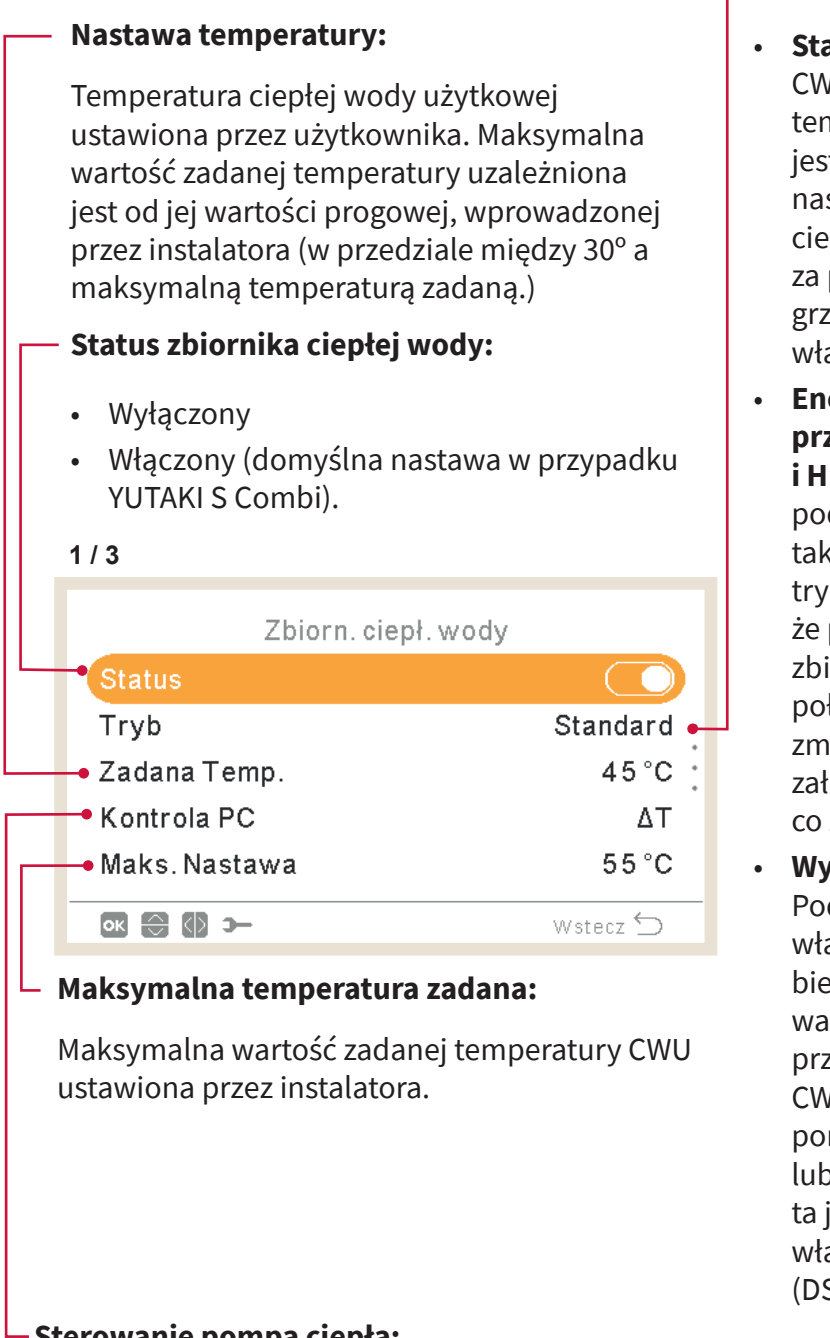

Tryb:

- Standardowy: Podgrzewanie CWU rozpoczyna się, gdy temperatura wody w zbiorniku jest wystarczajaco niska, aby nastąpiło uruchomienie pompy ciepła. CWU jest podgrzewana za pomocą pompy ciepła lub grzałki elektrycznej (o ile jest ona włączona).
- Energooszczędny (tylko w przypadku YUTAKI S Combi i H Combi): Uruchomienie podgrzewania CWU następuje w takich samych warunkach jak w trybie standardowym, z tą różnicą, że pomiar temperatury wody w zbiorniku odbywa się w wyższym położeniu. W konsekwencji zmniejsza sie czestotliwość załączeń i wydłuża działanie CWU, co zapewnia większą efektywność.
- Wysoki pobór energii: Podgrzewanie CWU zostaje włączone, jeżeli różnica między bieżącą temperaturą wody a jej wartością zadaną jest większa od przyjętej temperatury różnicowej. CWU może być podgrzewana za pomocą grzałki, pompy ciepła lub obu tych urządzeń. Funkcja ta jest dostępna wyłącznie przy włączonym zbiorniku ciepłej wody (DSW4-3 WŁ).

### Sterowanie pompą ciepła:

- W celu osiągnięcia zadanej temperatury CWU istnieje możliwość wybrania jednego z dwóch różnych trybów sterowania:
- ΔT: Stanowi najwydajniejszy sposób osiągnięcia temperatury zadanej. Temperatura wody wylotowej jest o 15° wyższa od temperatury w zbiorniku, przy czym stopniowo wzrasta aż zostanie osiągnięta jej docelowa wartość na wylocie wody (temperatura zadana).
- **Stały:** To najszybszy sposób osiągnięcia temperatury zadanej. Temperatura wody wylotowej jest zgodna z ustawieniem sterowania pompą ciepła (konfiguracja ta jest możliwa wyłącznie przy wybranej opcji "Stały").

## Czas cyklu:

Określa minimalny czas między 2 cyklami pompy ciepłej wody użytkowej.

Ponowne uruchomienie CWU jest możliwe po odczekaniu określonego czasu przy włączonej funkcji Thermo-OFF.

- Zakres: 0~24 godz.
- Funkcja niedostępna w trybie wysokiego poboru energii.

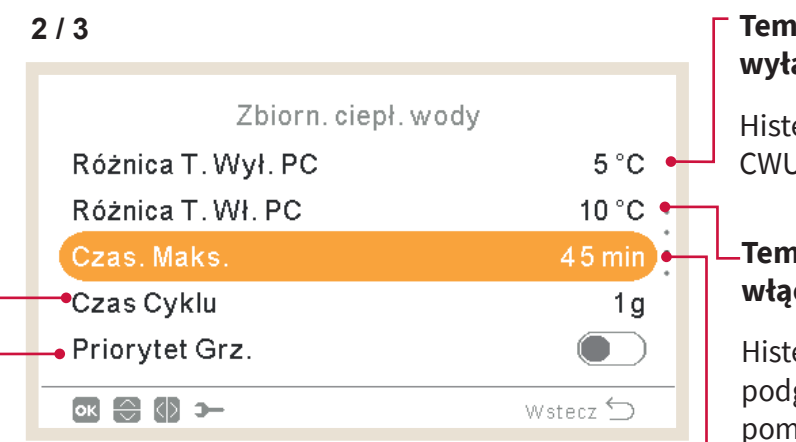

## Status priorytetu instalacji:

Przy włączonej funkcji priorytetu instalacji praca pompy ciepła w trybie CWU zostaje zatrzymana (i w razie potrzeby kontynuowana przez grzałkę CWU).

Funkcja ta jest wykonywana tylko w przypadku możliwego działania instalacji ogrzewania lub chłodzenia. Gdyby tak nie było, działanie będzie kontynuowane normalnie w trybie CWU.

 Funkcja niedostępna w trybie wysokiego poboru energii.

### Temperatura różnicowa wyłączenia pompy ciepła:

Histereza wyłączenia podgrzewania CWU przy użyciu pompy ciepła.

### -Temperatura różnicowa włączenia pompy ciepła:

Histereza uruchomienia podgrzewania CWU przy użyciu pompy ciepła.

# Czas maksymalny:

Oznacza maksymalny czas działania CWU w trybie pompy ciepła. W przypadku zatrzymania pompy ciepła przez tę funkcję grzałka CWU wciąż będzie pracować, jeśli pozostaje włączona, dopóki inne warunki robocze nie wymuszą jej zatrzymania.

- Zakres: WYŁ, 5~250 min.
- Funkcja niedostępna w trybie wysokiego poboru energii.

Grzałka CWU: Funkcja dostępna wyłącznie przy uruchomionej grzałce CWU (DSW4-3 WŁ).

- Czas oczekiwania: Włączenie lub wyłącznie funkcji czasu oczekiwania grzałki CWU.
- **Czas oczekiwania grzałki elektrycznej** Ustawienie czasu opóźnionego zadziałania grzałki elektrycznej od momentu uruchomienia pompy ciepła. W przypadku ustawienia wartości "0" (domyślnej), grzałka nigdy nie zostaje włączona ze względu na czas oczekiwania. Jeśli czas oczekiwania ma wartość różną od "0", oznacza to, że grzałka zostanie włączona po upływie skonfigurowanego czasu (w minutach) od momentu włączenia pompy ciepła.

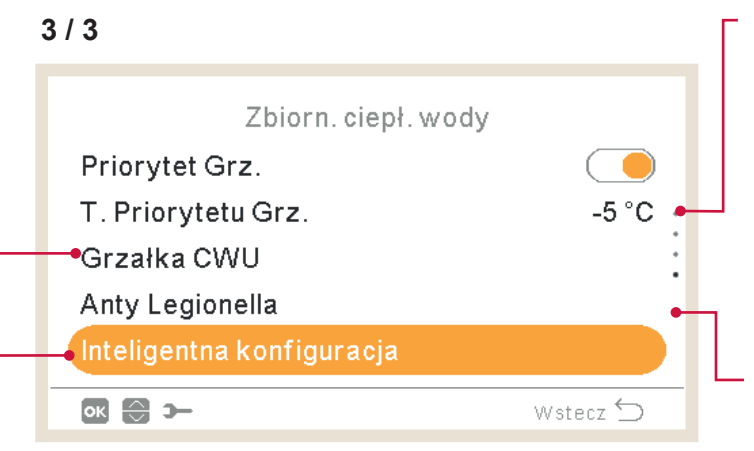

**Inteligentna konfiguracja:** Opcja ta umożliwia podgrzewanie zbiornika do średniej temperatury komfortu z uwzględnieniem zużycia wody w celu uniknięcia ogrzewania w oparciu o standardową temperaturę zadaną (funkcja dostępna tylko w trybie energooszczędnym).

- Ustawienia komfortu: Średnia docelowa temperatura podgrzewania zbiornika z uwzględnieniem zużycia wody.
- Cykle komfortu: Liczba operacji umożliwiających podgrzanie wody do temperatury zapewniającej niezbędny komfort.

#### Temperatura priorytetu instalacji:

Wartość progowa temperatury na zewnątrz budynku uruchamiająca funkcję priorytetu instalacji.

- Zakres: -20~0°C
- Funkcja niedostępna w trybie wysokiego poboru energii.

#### Funkcja zapobiegania Legionelli:

W celu przeciwdziałania rozwojowi bakterii Legionella w układzie CWU istnieje możliwość zmiany wartości zadanej na wyższą od standardowej temperatury.

Stosowanie funkcji zapobiegania bakteriom Legionella ma sens tylko wtedy, gdy istnieje elektryczna grzałka CWU, która jest w stanie zapewnić odpowiednio wysoką temperaturę.

Patrz: ukazane poniżej możliwe do skonfigurowania parametry.

|                           |             | – Status funkcji zapobiegania Legionelli<br>(włączona/wyłączona) |
|---------------------------|-------------|------------------------------------------------------------------|
| Anty Legionella<br>Status |             | Określenie dnia działania funkcji zapobiegania                   |
| Dzień Pracy               | Niedziela 🗕 | Legionelli                                                       |
| Rozpoczęcie               | 01:00 🗕     | –Godzina uruchomienia funkcji zapobiegania Legionelli            |
| Zadana Temp.              | 55°C 🔶      | Temp. ciepłej wody użytkowej ustawiona w                         |
| Czas Trwania              | 10 min 🖕    | odniesieniu do funkcji zapobiegania Legionelli                   |
| ок 😂 🚯 э-                 | Wstecz 🕤    | Czas trwania szokowej dezynfekcji cieplnej                       |
|                           |             | (zakros: 10-60 minut)                                            |

## Funkcja zapobiegania Legionelli

# UWAGA

Jeżeli w ciągu 6 godzin od momentu uruchomienia funkcji zapobiegania Legionelli nie udało się jej zastosować, funkcja ta pozostaje wyłączona i zostanie wznowiona normalna praca.

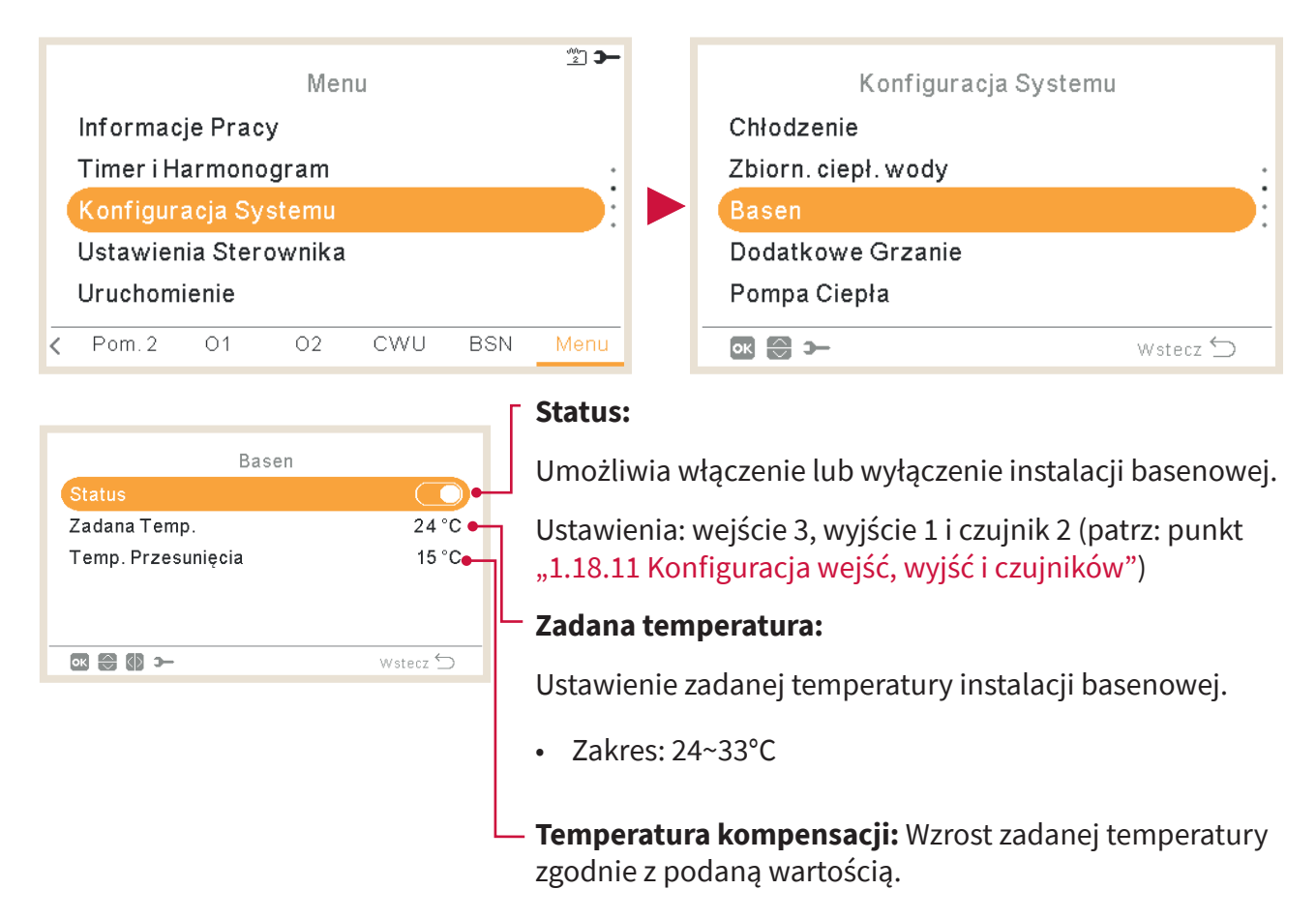

# 1.18.6 Konfiguracja instalacji basenowej

## 1.18.7 Konfiguracja ogrzewania pomocniczego

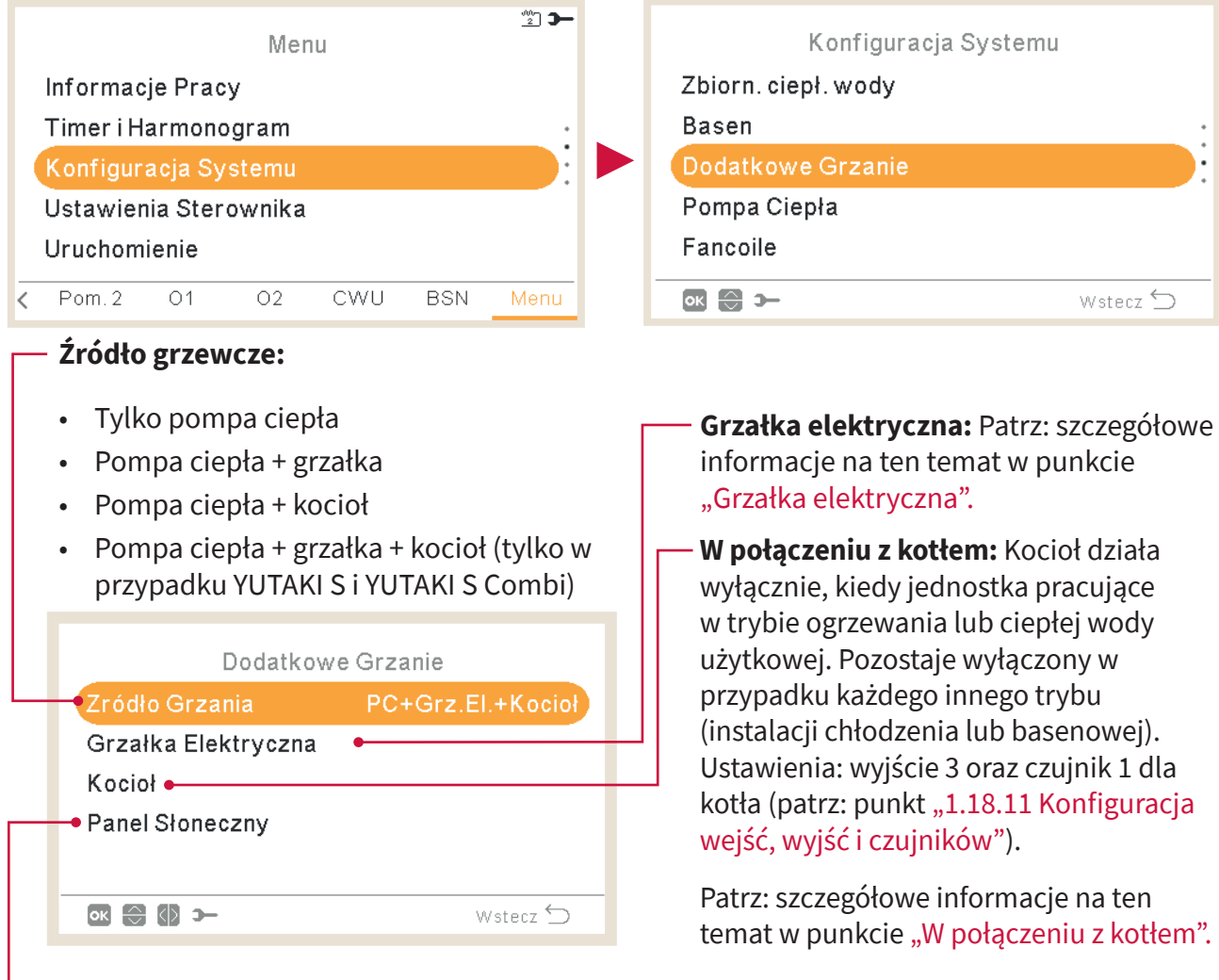

#### W połączeniu z kolektorami słonecznymi:

Umożliwia podgrzewanie ciepłej wody użytkowej z wykorzystaniem energii słonecznej, jeśli jest dostępna.

- Ustawienia: wejście 4, wyjście 4 i czujnik (patrz: punkt "1.18.11 Konfiguracja wejść, wyjść i czujników").
- Wyłączony: Brak zainstalowanego zespołu kolektorów słonecznych.
- **Zapotrzebowanie wejściowe:** Alternatywne działanie w stosunku do zbiornika CWU przy użyciu kolektorów słonecznych lub jednostki YUTAKI. Wejście kolektorów słonecznych może wyłączyć polecenia związane z CWU wydane z poziomu jednostki YUTAKI.
- Histereza CWU (wyłączenie, 35 ~ 240 min.)
- Maksymalny czas wytwarzania CWU (5~240 min.)
- **Pełne sterowanie**: Jednostki YUTAKI sterują działaniem kolektorów słonecznych systemu w oparciu o różne wartości temperatury: zbiornik CWU podgrzewany jest ciepłą wodą pochodzącą z kolektorów słonecznych lub pompy ciepła (w zależności od temperatury tych pierwszych). Patrz: szczegółowe informacje na ten temat zamieszczone w punkcie "W połączeniu z kolektorami słonecznymi – pełne sterowanie".

### 🔶 Grzałka elektryczna

#### - Praca urządzenia:

- **Uruchamianie:** grzałka elektryczna instalacji ogrzewania jest włączana w przypadku niskiej temperatury wody lub otoczenia w celu zwiększenia wydajności pompy ciepła.
- **Działanie pomocnicze:** uruchomienie grzałki elektrycznej instalacji ogrzewania następuje przy niskiej temperaturze wody (poniżej punktu biwalencyjnego), aby zagwarantować większą wydajność pompy ciepła w najchłodniejsze dni zimowe.

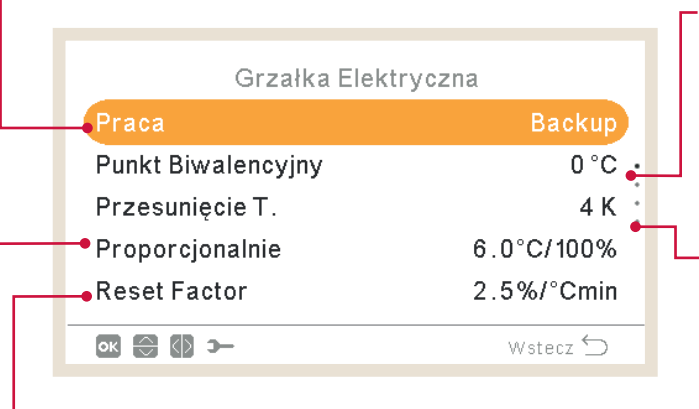

#### Punkt biwalencyjny:

Jeśli temperatura otoczenia spadnie poniżej tej wartości, załącza się grzałka elektryczna. Funkcja ta stosowana jest tylko w przypadku działania pomocniczego.

#### \_Kompensacja nastawy zasilania:

Konfiguracja kompensacji temperatury grzałki elektrycznej. Im wyższa wartość, tym wcześniej następuje wyłączenie grzałki elektrycznej i odwrotnie. Funkcja ta stosowana jest tylko w odniesieniu do działania pomocniczego.

#### - Współczynnik resetowania:

Zapewnia osiągnięcie temperatury zadanej bez przekraczania jej wartości. Przy wyższych jego wartościach grzałka używana jest w mniejszym stopniu.

#### Proporcjonalnie:

Funkcja sterowania określająca, jak szybko osiągnięta zostanie temperatura zadana. Wyższe wartości oznaczają szybsze osiągnięcie wartości zadanej temperatury wody i tym samym większe wykorzystanie grzałki.

#### Czas oczekiwania:

Czas opóźnienia uruchomienia grzałki elektrycznej w przypadku, gdy wszystkie warunki na to pozwalają po uruchomieniu pompy ciepła. Funkcja ta stosowana jest tylko w odniesieniu do działania pomocniczego.

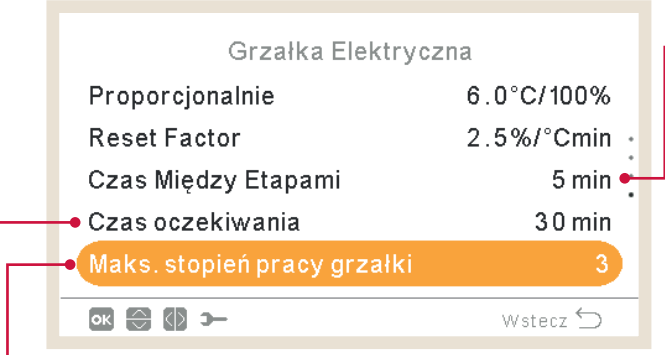

#### Czas między etapami:

Określenie czasu zachodzących na siebie etapów pracy grzałki elektrycznej, gdy dochodzi do włączenia/wyłączenia przy przejściu z/do etapu 1 do/z etapu 2. Funkcja ta stosowana jest tylko w odniesieniu do działania pomocniczego.

**Maksymalna intensywność pracy grzałki:** (tylko w odniesieniu do działania pomocniczego). Umożliwia włączenie pracy grzałki z maksymalną intensywnością, niezależnie od rzeczywistego na nią zapotrzebowania.

# ◆ W połączeniu z kolektorami słonecznymi – pełne sterowanie

### Minimalny czas CWU:

Ustawienie minimalnego czasu blokady działania kolektorów słonecznych po zatrzymaniu ich pracy z powodu ich niskiej temperatury lub przekroczenia maksymalnego czasu podgrzewania CWU.

### Maksymalny czas CWU:

Ustawienie maksymalnego dozwolonego przez YUTAKI czasu podgrzewania zbiornika przy użyciu kolektorów słonecznych. Po jego upływie następuje zatrzymanie pompy kolektorów słonecznych niezależnie od panującej w nich temperatury.

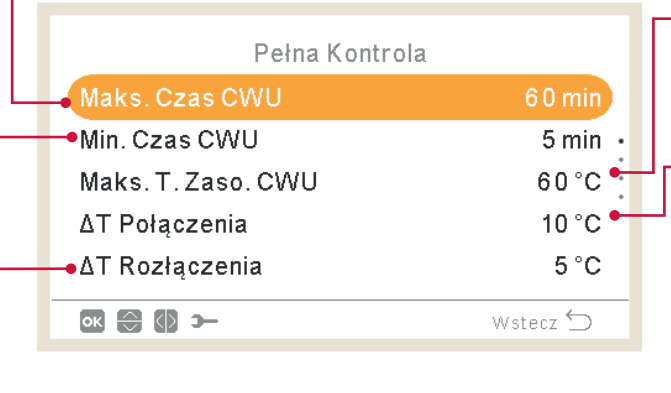

### - Maksymalna temperatura zasobnika CWU:

Oznacza maksymalną temperaturę CWU, która pozwala na pracę kolektorów słonecznych.

### ∆T połączenia:

Pozwala na określenie różnicy temperatury między zbiornikiem a instalacją kolektorów słonecznych w celu umożliwienia jej działania. Działanie instalacji kolektorów słonecznych jest dozwolone, gdy ich temperatura ("**Δ**T połączenia" °C) jest wyższa od temperatury zbiornika.

### \_∆T rozłączenia:

Umożliwia określenie różnicy temperatury między zbiornikiem a instalacją kolektorów słonecznych w celu zatrzymania jej działania. Działanie instalacji kolektorów słonecznych jest niedozwolone, kiedy ich temperatura ("**Δ**T połączenia" °C) jest niższa od temperatury zbiornika.

### Temperatura przegrzania panelu:

- Maksymalna temperatura pracy panelu, przy której pompa kolektorów słonecznych zostanie wyłączona w celu ochrony systemu, jeśli czujnik panelu odczyta temperaturę powyżej tej wartości.
- W przypadku zatrzymania pompy kolektorów słonecznych w wyniku ich przegrzania jednostka YUTAKI zmienia ustawienie odpowiedniego wyjścia na stan wysoki, o ile funkcja ta została skonfigurowana w sposób opisany w punkcie "1.18.11 Konfiguracja wejść, wyjść i czujników"

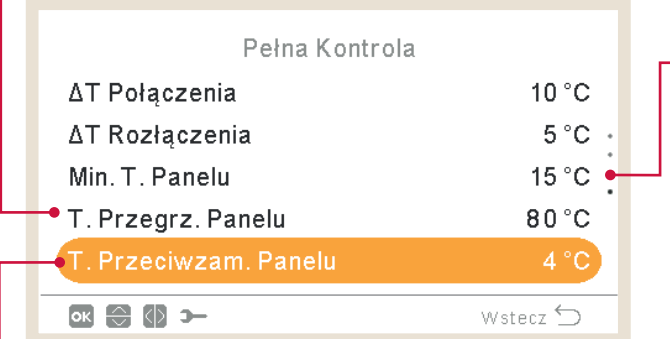

### - Minimalna temperatura panelu:

Określa minimalną wartość temperatury kolektorów słonecznych umożliwiających ich działanie.

### Temperatura zapobiegania zamarzaniu panelu:

Minimalna temperatura kolektorów słonecznych, przy której dochodzi do uruchomienia ich pompy w celu ochrony systemu przed zamarzaniem rur ze względu na niską temperaturę na zewnątrz budynku.

### 🔶 W połączeniu z kotłem

#### Tryb łączony:

- Szeregowy: Działanie kotła odbywa się szeregowo w stosunku do pompy ciepła. Zapewnia on dodatkową wydajność przy szczytowym obciążeniu, pracując razem z pompą ciepła.
- Równoległy: Kocioł działa równolegle w stosunku do pompy ciepła, zaspokajając w całości ewentualne zapotrzebowania grzewcze.

#### Punkt biwalencyjny:

Działanie kotła jest dozwolone, jeśli temperatura na zewnątrz budynku jest poniżej tej wartości.

|   | Kocioł                              |              |
|---|-------------------------------------|--------------|
| L | Punkt Biwalencyjny                  | -5 °C        |
|   | <ul> <li>Tryb kombinacji</li> </ul> | Równolegle • |
|   | Przesunięcie T.                     | 4 °C •       |
|   | Min. Czas Wł.                       | 2 min 🗕      |
|   | • Min. Czas Wył.                    | 5 min        |
|   | ok 🕀 🕼 স                            | Wstecz ڬ     |

#### Kompensacja nastawy zasilania

Nastawa wartości kompensacji temperatury kotła. Im wyższa wartość, tym wcześniej następuje wyłączenie kotła i vice versa.

#### — Minimalny czas włączenia:

Minimalny okres, jaki musi upłynąć po uruchomieniu kotła, aby mógł on zostać wyłączony.

#### Minimalny czas wyłączenia:

Minimalny okres, jaki musi upłynąć po wyłączeniu kotła, aby mógł on zostać ponownie uruchomiony.

#### – CWU z kotła:

Sterowanie umożliwiające podgrzewanie CWU przy użyciu kotła (tylko w przypadku YUTAKI S i YUTAKI H oraz pozycji zbiornika CWU skonfigurowanej jako "Za").

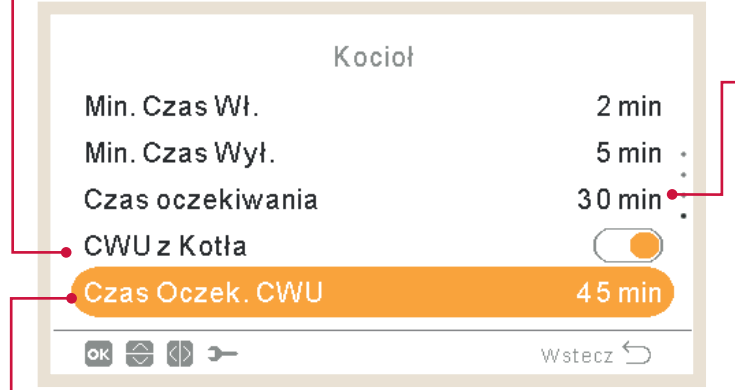

#### Czas oczekiwania:

Czas opóźnionego zadziałania kotła w przypadku, gdy umożliwiają to wszystkie dotyczącego go warunki po uruchomieniu instalacji ogrzewania.

#### Czas oczekiwania CWU (tylko w przypadku YUTAKI S i YUTAKI H):

Czas opóźnionego zadziałania kotła na potrzeby wytwarzania CWU w przypadku, gdy wszystkie warunki po uruchomieniu pompy ciepła do wytwarzania CWU na to pozwalają.

## 1.18.8 Konfiguracja pompy ciepła

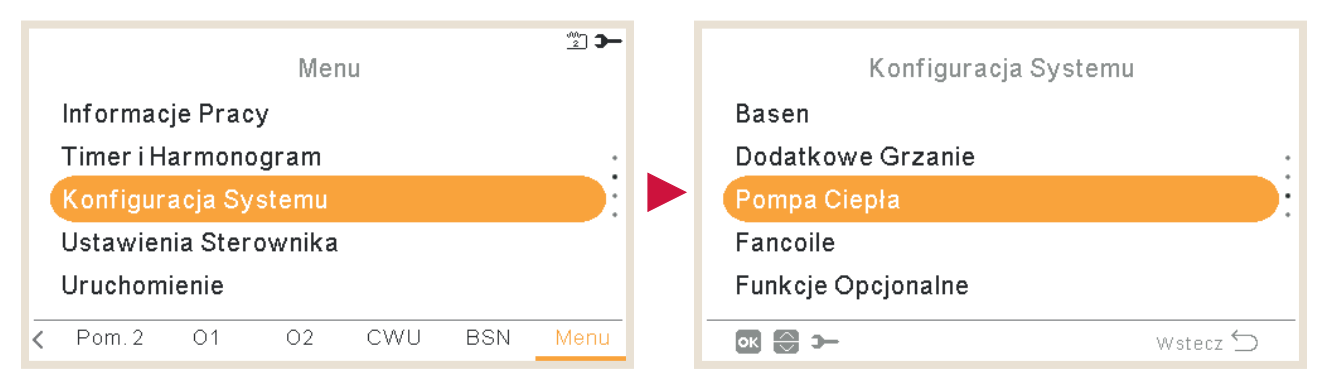

#### Tryb nocny:

(Niedostępny w przypadku sterownika kaskadowego YUTAKI). Zmniejszenie obciążenia sprężarki w celu obniżenia hałasu, szczególnie w nocy. Patrz: szczegółowe informacje na następnej stronie.

#### Konfiguracja pompy wodnej:

Ustawienia pompy wodnej (pompa ciepła). Patrz: szczegółowe informacje na następnej stronie.

| Pompa Ciepła           |                      |
|------------------------|----------------------|
| Konfiguracja Pompy Ob. |                      |
| •Tryb Nocny            | :                    |
| •Sred. Czas Zew.       | 4 g                  |
| Min. Czas Wł.          | 6 min                |
| Min. Czas Wył.         | 6 min <mark>e</mark> |
| ok 💮 >                 | Wstecz 🕤             |
|                        |                      |

Minimalny czas włączenia: Aby zmniejszyć ryzyko uszkodzenia sprężarki, istnieje możliwość ograniczenia cykli uruchomienia poboru energii poprzez określenie czasu, który musi upłynąć zanim dozwolone będzie ponowne zadziałanie funkcji Żądania wyłączenia.

 Minimalny czas wyłączenia: Aby zmniejszyć ryzyko uszkodzenia sprężarki, istnieje możliwość ograniczenia cykli wyłączenia poboru energii poprzez określenie czasu, który musi upłynąć zanim dozwolone będzie ponowne zadziałanie funkcji Żądania włączenia.

#### Średnia temperatura zewnętrzna:

Średnia wartość krzywej OTC zapewnia niwelowanie efektu sporadycznych odchyłek temperatury. Dzięki średniej wartości temperatury zewnętrznej, mierzonej w wybranym przedziale czasu (1-24 godz.), możliwe jest obliczenie temperatury zadanej uwzględniającej warunki pogodowe.

|                         | •        |
|-------------------------|----------|
| Pompa Ciepła            |          |
| Tryb Nocny              |          |
| Sred. Czas Zew.         | 4 g ·    |
| Min. Czas Wł.           | 6 min    |
| Min. Czas Wył.          | 6 min    |
| Ochrona Przed Zatarciem | •        |
| ok 💮 ว–                 | Wstecz 🕤 |
|                         |          |

#### C Ochrona przed zatarciem:

Funkcja zabezpieczenia przeciwzatarciowego uniemożliwia przywieranie do siebie elementów w wyniku dłuższych okresów przestoju poprzez ich krótkotrwałe uruchamianie każdego tygodnia. Zawory mieszające i pompy są przy tym całkowicie otwierane i zamykane (czas działania uzależniony jest od współczynnika czasu pracy zaworu mieszającego).

## Konfiguracja pompy wodnej

Prędkość grzania: (niedostępna w przypadku sterownika kaskadowego YUTAKI)

Wybór % wartości prędkości pompy przy stałym trybie pracy.

Tryb pracy: (niedostępny w przypadku sterownika kaskadowego YUTAKI)

- ΔT: sterowanie prędkością pompy w sposób zapewniający odpowiednią wartość ΔT (wyznaczoną parametrami Two i Twi).
- **Stały:** pompa wodna pracuje z % wartości prędkości określonej w odpowiednim menu.

| Konfiguracja Pompy Ob. |          | Prędkość instalacji basenowej:<br>(niedostępna w przypadku sterownika) |
|------------------------|----------|------------------------------------------------------------------------|
| • Tryb Pracy           | Stały    | kaskadowego YUTAKI)                                                    |
| Pręd. Grzania          | 100 %    | Wybór % wartości prędkości pompy                                       |
| Pręd. CWU              | 60%      | przy korzystaniu z instalacji basenowej.                               |
| Pręd. Basen            | 100 % 🔶  | <br>_ □ Przekroczenie:                                                 |
| Przekroczenie          | 10 min 🔸 | Dodatkowy czas działania pompy                                         |
| ок 💮 🕼 э—              | Wstecz 🕤 | wodnei po uruchomieniu funkcii                                         |
|                        |          | Żadania wyłaczenia.                                                    |

Prędkość CWU: (niedostępna w przypadku sterownika kaskadowego YUTAKI)

Wybór % wartości prędkości pompy przy korzystaniu z CWU.

# V

# Określenie minimalnego czasu wyłączenia pompy wodnej (tylko w przypadku uruchomionego trybu energooszczędnego DSW).

#### Warunki zatrzymania:

Minimalny czas wyłączenia:

- Standardowe
- Funkcja Thermo-OFF: Pompa wodna zatrzymuje się po zadziałaniu funkcji Thermo-OFF (DSW5-4 WŁ).

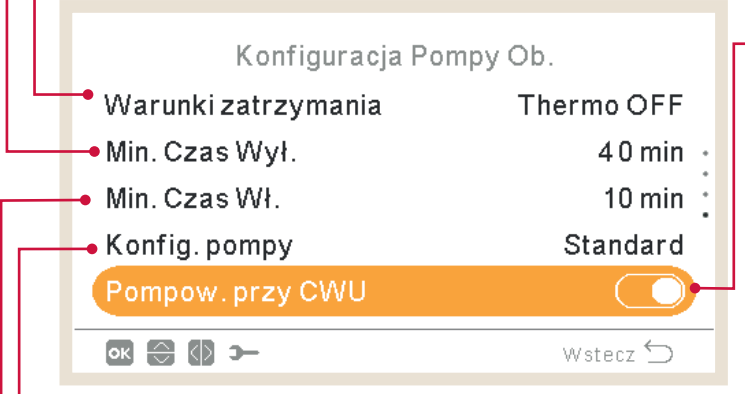

### Pompowanie przy CWU:

Opcja ta umożliwia zatrzymanie pomp wodnych podczas działania instalacji CWU. Można zatrzymać pompy, które nie są bezpośrednio używane w procesie podgrzewania CWU, tj. WP2 i WP3, w zależności od konfiguracji hydraulicznej.

#### -Konfiguracja pompy:

Opcja ta pozwala użytkownikowi na wybór ustawień hydraulicznych systemu w przypadku stosowania rozdzielacza hydraulicznego (o ile został on skonfigurowany).

- **Standardowa:** pompa WP2 podłączona jest za pompą WP3 przy użyciu rozdzielacza hydraulicznego lub bezpośrednio z wykorzystaniem dodatkowego zestawu mieszającego firmy Hitachi. Przy każdorazowym zadziałaniu pompy WP2 uruchomiona zostaje także pompa WP3 w celu dostarczania ciepła do obiegu C2.
- **Równoległa:** pompa WP2 podłączona jest bezpośrednio do zbiornika buforowego równolegle w stosunku do pompy WP3. WP3 i WP2 działają niezależnie od siebie. Przy takiej konfiguracji nie jest możliwe stosowanie dodatkowego zestawu mieszającego firmy Hitachi.

#### Minimalny czas włączenia:

Określenie minimalnego czasu uruchomienia pompy wodnej (tylko w przypadku włączonego trybu energooszczędnego DSW).

### Tryb nocny

(niedostępny w przypadku sterownika kaskadowego YUTAKI)

| Tryb Nocny<br>Wydajność<br>Timer<br>Rozpoczęcie<br>Czas Zatrzymania | Współczynnik redukcji wydajności pompy ciepła<br>Uruchomienie trybu nocnego (zmniejszenie<br>obciążenia sprężarki w celu ograniczenia hałasu w<br>godzinach nocnych)<br>08:00<br>Godzina uruchomienia trybu nocnego |
|---------------------------------------------------------------------|----------------------------------------------------------------------------------------------------|
| 🚯 😂 >                                                               | wstecz 🕤 📕 Godzina zakończenia trybu nocnego                                                                                                    |

### 1.18.9 Klimakonwektory

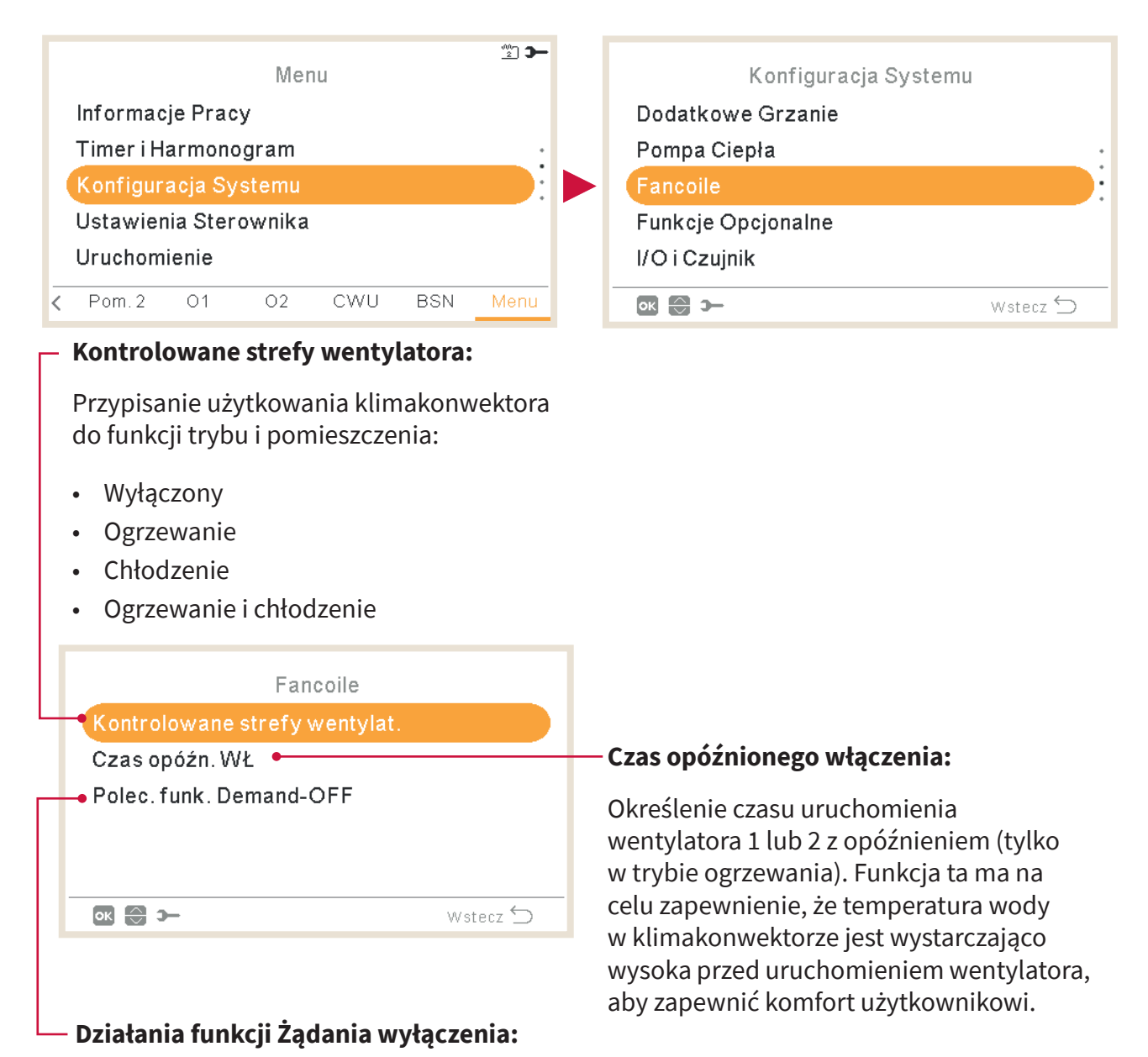

Opcja ta ma na celu zwiększenie komfortu użytkownika poprzez umożliwienie mu zatrzymania wentylatora lub podtrzymanie jego pracy, gdy spełnione zostają warunki do zadziałania funkcji Żądania wyłączenia w określonym zakresie temperatury w pomieszczeniu.

W typowych sytuacjach istnieje optymalny komfort o zatrzymaniu wentylatora w trybie ogrzewania i podtrzymaniu jego działania podczas chłodzenia.

- Konfiguracja zadziałania funkcji Żądania wyłączenia w trybach ogrzewania i chłodzenia w odniesieniu do pomieszczenia 1 lub 2.
- Brak
- Zatrzymanie wentylatora

## 1.18.10 Ustawienia funkcji opcjonalnych

To menu umożliwia skonfigurowanie opcjonalnych funkcji systemu, instalacji ogrzewania/ chłodzenia i CWU oraz pracy w trybie awaryjnym.

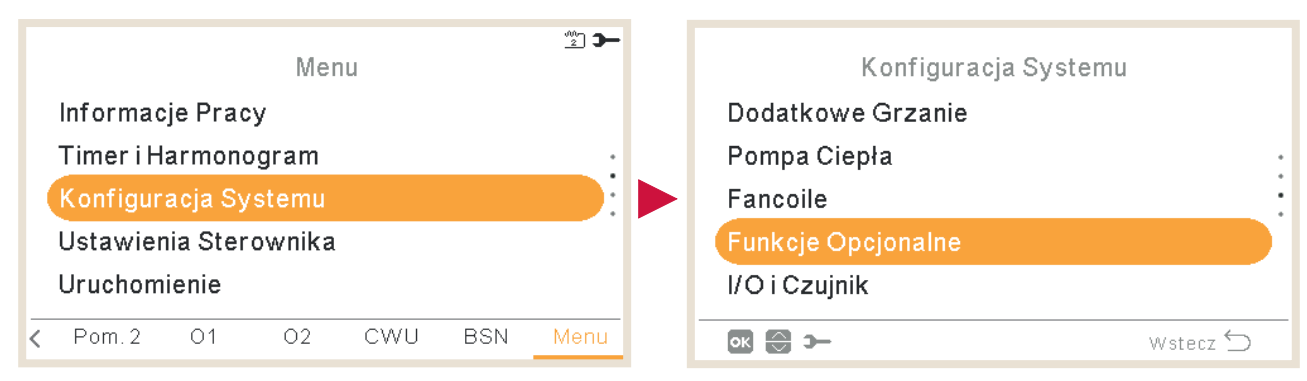

Ustawienia odczytu zużycia energii. Patrz: szczegółowe informacje na ten temat zamieszczone poniżej.

Konfiguracja energii: (niedostępna w przypadku sterownika kaskadowego YUTAKI)

**Rozdzielacz hydrauliczny:** (niedostępny w przypadku sterownika kaskadowego YUTAKI)

Umożliwia włączenie lub wyłączenie rozdzielacza hydraulicznego bądź zbiornika buforowego. Patrz: szczegółowe informacje na ten temat zamieszczone poniżej.

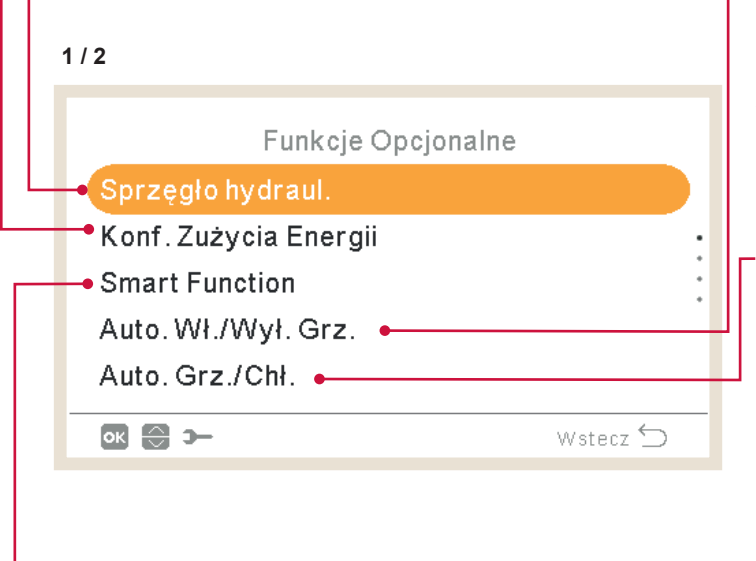

#### -Automatyczne włączenie/wyłączenie ogrzewania

Pozwala na automatyczne zatrzymanie ogrzewania w przypadku, gdy średnia dzienna temperatura na zewnątrz budynku z poprzedniego dnia przekracza ustaloną wartość temperatury wyłączenia. Patrz: szczegółowe informacje na ten temat zamieszczone poniżej.

#### Automatyczne ogrzewanie/ chłodzenie:

Umożliwia konfigurację automatycznego przełączenia w tryb ogrzewania/chłodzenia na podstawie tej samej średniej dziennej temperatury na zewnątrz budynku z poprzedniego dnia, która obowiązuje w przypadku automatycznego włączenia/ wyłączenia ogrzewania.

### - Funkcja Smart:

Umożliwia blokowanie/ograniczenie działania pompy ciepła lub zwiększenie poboru mocy przy odpowiedniej dostępności energii elektrycznej. Patrz: szczegółowe informacje na ten temat w rozdziale poświęconym funkcji Smart.

| 2/2                 |          |   |
|---------------------|----------|---|
|                     |          |   |
| Funkcje Opcjonalne  |          |   |
| Smart Function      |          |   |
| Auto. Wł./Wył. Grz. |          |   |
| Auto. Grz./Chł.     | •        |   |
| Zbiorn. ciepł. wody |          | - |
| Praca Awaryjna 🛛 🛶  |          |   |
| ок 💮 э              | Wstecz 🕤 |   |

# Zbiornik ciepłej wody:

Ustawienia opcjonalnych funkcji dotyczących CWU. Patrz: szczegółowe informacje na ten temat zamieszczone poniżej.

#### Praca awaryjna:

Umożliwia włączenie lub wyłączenie pracy instalacji ogrzewania lub CWU w trybie awaryjnym. Patrz: szczegółowe informacje na ten temat zamieszczone poniżej.

### Rozdzielacz hydrauliczny

(niedostępny w przypadku sterownika kaskadowego YUTAKI)

| Status    | Sprzęgło hydraul. |          |  |
|-----------|-------------------|----------|--|
| Poz. zbio | rnika CWU         | Za 🚬     |  |
| ok 合 🔿    | <b>)</b> –        | Wstecz 🕤 |  |

#### Status rozdzielacza hydraulicznego:

Umożliwia włączenie funkcji przy zainstalowanym sprzęgle elektrycznym lub zbiorniku buforowym. Należy upewnić się, że w ustawieniach pompy wodnej WP3 przewidziano wyjście 2 (patrz: punkt "1.18.11 Konfiguracja wejść, wyjść i czujników").

### Pozycja zbiornika CWU:

Opcja ta nie jest dostępna w modelu YUTAKI S Combi ze względu na usytuowanie zbiornika CWU przed zbiornikiem buforowym.

**Przed**: Zbiornik CWU i zawór 3-drogowy znajdują się między płytowym wymiennikiem ciepła a zbiornikiem buforowym.

**Za:** Zbiornik CWU i zawór 3-drogowy usytuowane są za zbiornikiem buforowym.

# 🔶 Konfiguracja energii

(Niedostępna w przypadku sterownika kaskadowego YUTAKI)

### Licznik energii 1 lub 2:

- Za pomocą miernika mocy uzyskujemy wartość rzeczywistego zużycia energii.
- Przy czynnym liczniku możliwy jest podgląd zgromadzonych pomiarów w menu Informacje o pracy – Dane energetyczne.
- W przypadku niepodłączonego miernika mocy oprogramowanie YUTAKI oblicza szacunkowe zużycie energii w odniesieniu do danego systemu.
- Korzystanie z liczników energii 1 lub 2 wymaga skonfigurowania wejść w odpowiednim menu (patrz: punkt "1.18.11 Konfiguracja wejść, wyjść i czujników").

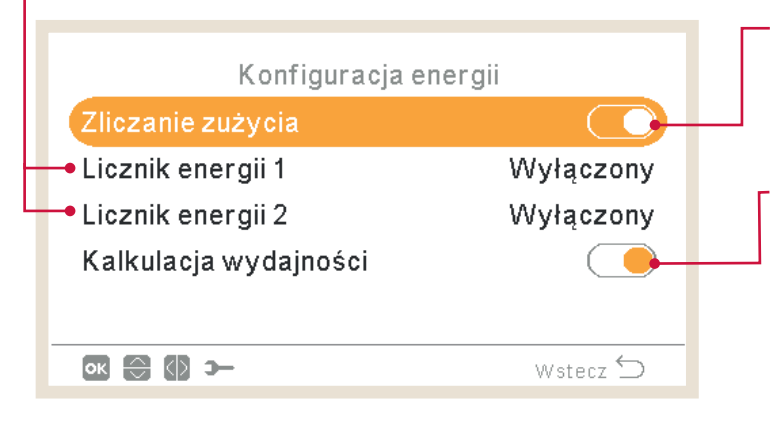

#### Zliczanie zużycia:

Umożliwia włączenie lub wyłączenie opcji konfiguracyjnych energii.

### Obliczanie wydajności:

Dzięki wykorzystaniu wartości wlotowej i wylotowej temperatury wody i poziomu jej przepływu istnieje możliwość sprawdzenia szacowanej wydajności w menu Informacje o pracy – Dane energetyczne. .

Wartość tego szacunkowego obliczenia może różnić się od rzeczywistej.

## 🔶 Funkcja Smart

#### Sterowanie inteligentne:

Należy upewnić się, że Sterowanie inteligentne/SG1 jest skonfigurowane w wejściu 5 (patrz: punkt "1.18.11 Konfiguracja wejść, wyjść i czujników").

- **Blokada pompy ciepła:** Przy aktywnym sygnale działanie pompy ciepła jest niedozwolone, niezależnie od istniejących warunków (instalacja ogrzewania, chłodzenia, CWU).
- **Ograniczenie pompy ciepła (A):** Określa limit zużycia energii do wartości "x" amperów (ustawianej w opcji "Ograniczenie prądowe") (funkcja niedostępna w przypadku sterownika kaskadowego YUTAKI).
- **Funkcja SG Ready:** Jest ona dostępna w serii pomp ciepła. Ta technologia sterowania pozwala zintegrować system z inteligentną siecią energetyczną dzięki wykorzystaniu dwóch wejść cyfrowych tworzących jednokierunkowe połączenie. Patrz: szczegółowe informacje na ten temat zamieszczone w Instrukcji obsługi. Funkcja SG2 wymaga odpowiednio skonfigurowanego wejścia.
- **Blokada CWU:** Przy aktywnym sygnale nie jest dozwolone działanie instalacji CWU (funkcja niedostępna w przypadku sterownika kaskadowego YUTAKI
- **Tylko CWU:** Przy aktywnym sygnale działanie pompy ciepła jest możliwe wyłącznie do wytwarzania CWU. Nie ma przy tym żadnych ograniczeń dotyczących normalnego działania CWU (funkcja niedostępna w przypadku sterownika kaskadowego YUTAKI).

#### Status:

Umożliwia włączenie lub wyłączenie funkcji Smart.

#### 1/3

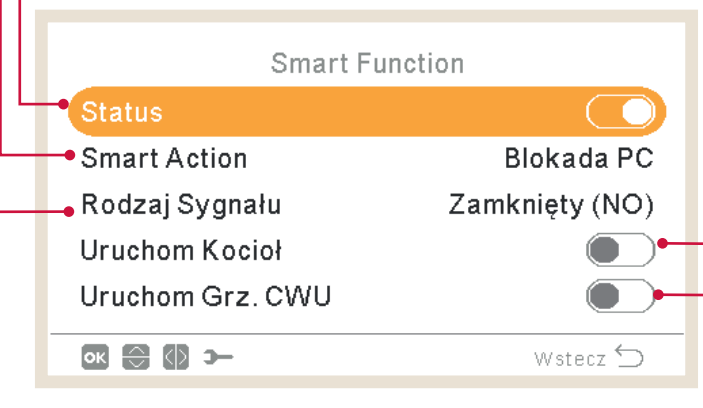

### Uruchomienie kotła:

Pozwolenie na używanie kotła w przypadku zablokowanego systemu w wyniku blokady pompy ciepła.

### Uruchomienie grzałki CWU:

Pozwolenie na używanie grzałki CWU w przypadku zablokowanego systemu w wyniku blokady pompy ciepła.

### Rodzaj sygnału:

- Zamknięty: działanie przy zamkniętym wejściu
- Otwarty: działanie przy otwartym wejściu

| 2/3                     |                    |                                                                                                    |
|-------------------------|--------------------|----------------------------------------------------------------------------------------------------|
| Smart Function          | 1                  |                                                                                                    |
| Status                  |                    | Ograniczenie prądowe:                                                                                     |
| Smart Action Ogra       | niczenie (A) PC    | Umożliwia konfiguracje ograniczenia                                                                       |
| Rodzaj Sygnału          | Otwarty (NC)       | poboru mocy (w amperach). Funkcja                                                                         |
| Ograniczenie Prądowe    | 5 0 A <del>•</del> | ta jest widoczna tylko w przypadku<br>ustawienia opcji "Ograniczenie<br>pompy ciepła (A)" w menu          |
| ok 😂 🚯 >                | Wstecz 🕁           | Sterowania inteligentnego                                                                                 |
| 3/3                     | ▼                  | sterownika kaskadowego YUTAKI).<br>Kompensacja ogrzewania (SG):                                           |
| Smart Functi<br>Status  | on                 | Umożliwia regulację zwiększenia<br>temperatury zadanej w instalacji<br>ogrzewania, gdy funkcja "SG Ready" |
| Smart Action            | Sm. Grid Ready     | znajduje się w trybie niskokosztowym.                                                                     |
| Kompens.ogrzew.(SG)     | 5 °C ←             | 📕 <sub>[</sub> Kompensacja CWU (SG):                                                                      |
| • Kompens. chłodz. (SG) | 5 °C               | Umożliwia regulacie zwiekszenia                                                                           |
| Kompens. CWU (SG)       | 9 °C ⊷             | temperatury zadanej, gdy funkcja                                                                          |
| ok 🕀 🕼 >                | Wstecz ᠫ           | "SG Ready" znajduje się w trybie<br>niskokosztowym.                                                       |

# **Kompensacja chłodzenia (SG):**

Umożliwia regulację obniżenia temperatury zadanej w instalacji chłodzenia, gdy funkcja "SG Ready" znajduje się w trybie niskokosztowym.

## • Automatyczne włączenie/wyłączenie ogrzewania

#### Status:

- Pozwala na uruchomienie lub wyłączenie funkcji automatycznego włączenia/ wyłączenia ogrzewania.
- Temperatura wyłączenia: Jeśli temperatura zewnętrzna przekroczy wartość temperatury wyłączenia, następuje zatrzymanie systemu.
- Różnica włączenia: Określa różnicę temperatury między jej średnią wartością na zewnątrz budynku w dniu poprzednim a temperaturą wyłączenia.

| Auto. Wł./Wył. G | Grz.     |
|------------------|----------|
| Status           | <b>—</b> |
| T. Wyłączenia    | 22°C     |
| Dyferencjał Wł.  | 1°C      |
|                  |          |
|                  |          |
|                  |          |
|                  | WSLECZ/  |

#### Temperatura wyłączenia:

Temperatura wyłączenia: Jeśli temperatura zewnętrzna przekroczy wartość temperatury wyłączenia, następuje zatrzymanie systemu.

#### 🗕 Różnica włączenia:

Określa różnicę temperatury między jej średnią wartością na zewnątrz budynku w dniu poprzednim a temperaturą wyłączenia.

### Automatyczne ogrzewanie/chłodzenie

Funkcja ta dostępna jest wyłącznie w przypadku jednostek dysponujących trybem ogrzewania i chłodzenia (przy włączonym chłodzeniu).

#### Status: Umożliwia włączenie lub wyłączenie funkcji automatycznego ogrzewania/chłodzenia. Auto, Grz./Chł. Temperatura przełączenia na ogrzewanie: T. Przeł. Na Grz. 22°C Przełączenie na grzanie następuje, • T. Przeł, Na Chł, 25°C gdy zmierzona wartość temperatury zewnętrznej jest niższa od wartości progowej przejścia w tryb ogrzewania. ок 🕀 🚯 э— Wstecz 🕤

#### Temperatura przełączenia na chłodzenie:

Przełączenie na chłodzenie następuje, gdy zmierzona wartość temperatury zewnętrznej jest wyższa od wartości progowej przejścia w tryb chłodzenia.

### Opcjonalne funkcje zbiornika ciepłej wody

**Pompa obiegu:** wykorzystanie tego wyjścia pozwala użytkownikowi na ogrzanie całości wody w systemie rurociągów CWU. Wyjście należy skonfigurować w menu Wejścia/Wyjścia i czujników (patrz: punkt "1.18.11 Konfiguracja wejść, wyjść i czujników").

- Wyłączona.
- Pobór mocy: umożliwia włączenie recyrkulacji CWU.
- Funkcja zapobiegania Legionelli: umożliwia recyrkulację CWU podczas uruchomionej funkcji zapobiegania Legionelli.
- Regulator czasowy: istnieje możliwość zaprogramowania regulatora czasowego w sposób zapewniający odpowiednie uruchomienie i zatrzymanie recyrkulacji wody.

|              | Zbiorn.ciep                     | ł. wody  |
|--------------|---------------------------------|----------|
| Pon          | npa Obiegowa                    | Timer    |
| •Tim<br>•Doł | er Recyrkulacji<br>adowanie CWU |          |
|              | € (0) ≻-                        | Wstecz 🕤 |

#### Dogrzewanie CWU:

Umożliwia jednorazowe dogrzanie zbiornika CWU do wartości ustawionej w opcji Temperatury dogrzewania CWU.

Funkcja ta okazuje się przydatna w przypadku konieczności zapewnienia wyjątkowego zapotrzebowania na DHW.

- **Rodzaj wyzwolenia:** Naciśnięcie przycisku "ulubione", Otwarty (normalnie zamknięty) lub Zamknięty (normalnie otwarty). Wymagane jest ustawienie wejścia 6 w odniesieniu do Dogrzewania CWU (rodzaj sygnału: otwarty/zamknięty), (patrz: punkt "1.18.11 Konfiguracja wejść, wyjść i czujników")
- Konfiguracja dogrzewania: Ustawienia temperatury CWU w odniesieniu do funkcji Dogrzewania.

#### - Regulator czasowy recyrkulacji:

- Częstotliwość: umożliwia konfigurację czasu działania regulatora czasowego (codziennie, w weekendy, w dni powszednie).
- Godzina włączenia: określa godzinę uruchomienia obiegu wodnej pompy.
- Godzina wyłączenia: określa godzinę zatrzymania obiegu wodnej pompy.
- Praca urządzenia: Ustawienie opcji włączenia oznacza, że pompa wodna będzie zawsze uruchomiona w przedziale czasowym wyznaczonym godzinami włączenia i wyłączenia. W przypadku wybrania opcji regulatora czasowego pompa recyrkulacji pozostaje uruchomiona (podczas czasu włączenia) po uprzednim zatrzymaniu (w ramach czasu wyłączenia) w przedziale wyznaczonym godzinami uruchomienia i zatrzymania.
- Czas włączenia: Okres czasu włączenia pompy recyrkulacji.
- Czas wyłączenia: Okres czasu wyłączenia pompy recyrkulacji.

Umożliwia włączenie lub wyłączenie

awaryjnym. Funkcja ta jest dostępna wyłącznie przy uruchomionej grzałce

pracy instalacji CWU w trybie

elektrycznej CWU (przy użyciu

### 🕨 Praca w trybie awaryjnym

#### **Ogrzewanie:**

Umożliwia włączenie lub wyłączenie pracy instalacji ogrzewania w trybie awaryjnym.

Funkcja ta jest dostępna tylko w przypadku, gdy menu "Źródło grzewcze", opisane w punkcie "1.18.7 Konfiguracja ogrzewania pomocniczego", zawiera opcję "Grzałka elektryczna lub kocioł".

| Praca Awaryjn               | a        | ┌ Zbiornik ciepłej wody:                                                                                                    |
|-----------------------------|----------|----------------------------------------------------------------------------------------------------|
| Zbiorn. ciepł. wody<br>Tryb | Ręcznie  | Umożliwia włączenie lu<br>pracy instalacji CWU w t<br>awaryjnym. Funkcja ta j<br>wyłącznie przy uruchom<br>elektrycznej CWU (przy |
| ок 🕀 🚯 >-                   | Wstecz 🗲 | przełącznika DSW).                                                                                                    |
| Tryb:                       |          |                                                                                                    |

Umożliwia wybór trybu pracy awaryjnej:

- **Reczny:** uruchomienie trybu awaryjnego odbywa się ręcznie (przełącznik DSW4-4 WŁ). Tryb awaryjny wykorzystuje grzałkę (instalacji ogrzewania lub CWU) do zapewnienia wymaganego ogrzewania.
- Automatyczny: uruchomienie trybu awaryjnego następuje w przypadku błędu jednostki zewnętrznej lub zadziałania funkcji Żądania włączenia w odniesieniu do instalacji ogrzewania (włączona)/CWU (włączona).

## 1.18.11 Konfiguracja wejść, wyjść i czujników

|   |                                             |         | Mer | nu  |                    | <u>**</u> <b>&gt;</b> | I/O i Czujnik      |
|---|---------------------------------------------|---------|-----|-----|--------------------|-----------------------|--------------------|
|   | Information                                 | ie Prac | y   |     |                    |                       | Wejścia            |
|   | Timer i Harmonogram<br>Konfiguracja Systemu |         |     |     |                    | :                     | Standard. wyjścia  |
|   |                                             |         |     |     |                    |                       | Opcjonalne wyjścia |
|   | Ustawienia Sterownika                       |         |     |     | Dodatkowe Czujniki |                       |                    |
|   | Uruchom                                     | ienie   |     |     |                    |                       |                    |
| < | Pom.2                                       | 01      | 02  | CWU | BSN                | Menu                  | 🐼 😂 🏎 Wstecz 🕤     |

#### Wejścia:

System umożliwia skonfigurowanie maksymalnie 7 wejść w zależności od rodzaju działania i preferencji instalacji.

|                      | Standardowe wyjścia:                                                                                                    |
|----------------------|----------------------------------------------------------------------------------------------------|
| I/O i Czujnik        | Istnieją 4 dostępne wyjścia już<br>podłączone przewodowo do listwy<br>zaciskowej. Podlegają one określonym<br>warunkom konfiguracyjnym |
| Wejścia              |                                                                                                    |
| • Opcjonalne wyjścia | uzależnionym od rodzaju instalacji.                                                                                                    |
| Dodatkowe Czujniki 🔸 | Dodatkowe czujniki:                                                                                                    |
| 🐼 😂 🋏 Wstecz 🕤       | Przewidziano możliwość konfiguracji 7<br>dostępnych czujników pomocniczych.                                                            |

#### <sup>L</sup>Opcjonalne wyjścia:

Przewidziano możliwość konfiguracji 4 dodatkowych wyjść. Te cztery dodatkowe wyjścia nie są podłączone przewodowo do listwy zaciskowej jednostki YUTAKI.

Ich zastosowanie wymaga dysponowania dodatkowym wyposażeniem (do nabycia osobno). Konfiguracja w tym zakresie podlega takim samym ograniczeniom jak w przypadku standardowych wyjść.

# Lista dostępnych wejść:

- Wyłączony
- Żądanie włączenia/wyłączenia (domyślnie wejście 1): uwzględnienie obiegów 1 i 2 przy funkcji Żądania włączenia, jeżeli sygnał pozostaje włączony.
- Żądanie włączenia/wyłączenia (C1): uwzględnienie obiegu 1 przy funkcji Żądania włączenia, jeżeli sygnał pozostaje włączony.
- Żądanie włączenia/wyłączenia (C2): uwzględnienie obiegu 2 przy funkcji Żądania włączenia, jeżeli sygnał pozostaje włączony.
- **Miernik mocy 2:** impulsy otrzymane z miernika mocy 2 są zliczane i przesyłane do sterownika centralnego w celu obliczenia zużycia energii.
- Tryb ECO (C1+C2): przełączenie obiegów 1 i 2 w tryb ECO przy zamkniętym wejściu.
- **Tryb ECO (C1)** (domyślnie wejście 2, jeżeli instalacja dysponuje obiegiem 1): przełączenie obiegu 1 w tryb ECO przy zamkniętym wejściu.
- Tryb ECO (C2): przełączenie obiegu 2 w tryb ECO przy zamkniętym wejściu.
- Wymuszone wyłączenie: Blokada CWU, ogrzewania i chłodzenia.
- **Sterowanie inteligentne / SG1** (przypisane wejściu 5 przy uruchomionym sterowaniu inteligentnym): uruchomienie funkcji Smart.
- Instalacja basenowa (przypisana wejściu 3 przy uruchomionej instalacji basenowej): uwzględnienie instalacji basenowej przy funkcji Żądania włączenia, jeżeli sygnał pozostaje włączony.
- **Kolektory słoneczne** (przypisane wejściu 4 przy uruchomionych kolektorach słonecznych): funkcja ta powiadamia jednostkę YUTAKI o gotowości zewnętrznego systemu zarządzania kolektorami słonecznymi do dostarczania pochodzącej z nich energii.
- Praca urządzenia: umożliwia przełączenie między instalacjami chłodzenia i ogrzewania.
- Dogrzewanie CWU (przypisane wejściu 6 przy uruchomionym dogrzewaniu ciepłej wody użytkowej): w przypadku ustawienia w pozycji otwartej (NC), sygnał dogrzewania pozostaje włączony przy otwartym obiegu. Jeżeli ustawiono je jako zamknięte (NO), sygnał dogrzewania jest włączony przy zamkniętym obiegu.
- **Miernik mocy 1** (przypisany wejściu 7 przy uruchomionym mierniku mocy 1): impulsy otrzymane z miernika mocy 1 są zliczane i przesyłane do sterownika centralnego w celu obliczenia zużycia energii.
- Wymuszone ogrzewanie: tryb wymuszonego ogrzewania przy zamkniętym wejściu.
- Wymuszone chłodzenie: tryb wymuszonego chłodzenia przy zamkniętym wejściu.
- SG2: umożliwia włączenie różnych stanów działania funkcji "Sm Grid Ready".
- **Pompa odpływowa**: W przypadku styku otwartego przez 30 sekund, działanie jest niedozwolone i pojawia się Alarm 85. Wejście to, umożliwiające połączenie z wyłącznikiem pływakowym pompy odpływowej, chroni w razie wystąpienia jej błędu przed przelewaniem się wody.

# Lista dostępnych wyjść:

- Wyłączony
- Instalacja basenowa (SWP) zawór 3-drogowy (przypisana wyjściu 1 przy uruchomionej instalacji basenowej): sygnał sterujący zaworem 3-drogowym instalacji basenowej.
- **Pompa wodna 3** (przypisana wyjściu 2 przy zainstalowanym rozdzielaczu hydraulicznym lub zbiorniku buforowym): sygnał sterujący pompą wodną rozdzielacza hydraulicznego lub zbiornika buforowego.
- Kocioł (przypisany wyjściu 3 przy uruchomionym kotle): sygnał sterujący kotłem.
- **Pompa kolektorów słonecznych** (przypisana wyjściu 4 przy uruchomionej pompie kolektorów słonecznych): sygnał sterujący pompą kolektorów słonecznych.
- Alarm (domyślnie wyjście 5): sygnał aktywny przy włączonym alarmie.
- **Praca urządzenia:** (domyślnie wyjście 6): sygnał włączony przy funkcji Thermo-ON w dowolnym stanie działania.
- Chłodzenie (domyślnie wyjście 7): sygnał aktywny przy działającej instalacji chłodzenia.
- Żądanie włączenia (C1) (domyślnie wyjście 8): sygnał aktywny, gdy w obiegu 1 występuje pobór mocy.
- Ogrzewanie: sygnał aktywny przy działającej instalacji ogrzewania.
- **CWU:** sygnał aktywny przy działającej instalacji ciepłej wody użytkowej.
- **Przegrzanie kolektorów słonecznych:** sygnał aktywny w sytuacji przegrzania kolektorów słonecznych (tylko gdy znajdują się w trybie pełnego sterowania).
- Odszranianie: sygnał aktywny podczas odszraniania jednostki zewnętrznej.
- **Recyrkulacja CWU:** sygnał aktywny, jeżeli wybrano odpowiednią opcję (patrz: rozdział dotyczący pompy obiegu).
- Wentylator 1 (niska): sygnał aktywny przy wybranej niskiej prędkości klimakonkwektora dla obiegu 1.
- Wentylator 1 (średnia): sygnał aktywny przy wybranej średniej prędkości klimakonkwektora dla obiegu 1.
- Wentylator 1 (wysoka): sygnał aktywny przy wybranej wysokiej prędkości klimakonkwektora dla obiegu 1.
- Wentylator 2 (niska): sygnał aktywny przy wybranej niskiej prędkości klimakonkwektora dla obiegu 2.
- Wentylator 2 (średnia): sygnał aktywny przy wybranej średniej prędkości klimakonkwektora dla obiegu 2.
- Wentylator 2 (wysoka): sygnał aktywny przy wybranej wysokiej prędkości klimakonkwektora dla obiegu 2.
- **Ogrzewanie ciągłe:** sygnał aktywny w przypadku ustawionej opcji ogrzewania przy użyciu sterownika LCD.
- **Chłodzenie ciągłe:** sygnał aktywny w przypadku ustawionej opcji chłodzenia przy użyciu sterownika LCD.

## Lista dostępnych czujników:

- Wyłączony
- **Two3** (przypisany do czujnika 1, jeśli jest zainstalowany kocioł): czujnik przeznaczony do monitorowania temperatury wody podczas używania kotła.
- **Instalacja basenowa** (przypisana do czujnika 2 w przypadku istniejącej instalacji basenowej): czujnik przeznaczony do monitorowania temperatury instalacji basenowej, jeśli istnieje.
- **Czujnik kolektora słonecznego:** czujnik przeznaczony do monitorowania temperatury kolektora słonecznego przy ustawionym pełnym sterowaniu.
- **Temperatura otoczenia (C1+C2):** czujnik pomocniczy do pomiaru temperatury otoczenia w odniesieniu do obiegów C1 i C2.
- **Temperatura otoczenia (C1):** czujnik pomocniczy do pomiaru temperatury otoczenia w odniesieniu do obiegu C1.
- **Temperatura otoczenia (C2):** czujnik pomocniczy do pomiaru temperatury otoczenia w odniesieniu do obiegu C2.
- **Czujnik zewnętrzny (NTC)** (domyślnie czujnik 3): stosowany w przypadku podłączenia do sterownika pomocniczego czujnika temperatury zewnętrznej, jeżeli pompa ciepła usytuowana jest w miejscu uniemożliwiającym dokonanie wymaganego pomiaru.
### 1.18.12 Tryb Wakacje

W tym menu można skonfigurować datę, godzinę i parametry temperatury po powrocie z wakacji.

| 🖄 🋥<br>Menu                 | Konfiguracja Systemu |
|-----------------------------|----------------------|
| Informacje Pracy            | Pompa Ciepła         |
| Timer i Harmonogram         | Fancoile             |
| Konfiguracja Systemu        | Funkcje Opcjonalne   |
| Ustawienia Sterownika       | I/O i Czujnik        |
| Uruchomienie                | Tryb Wakacyjny       |
| C Pom. 2 01 02 CWU BSN Menu | 🐼 😭 🋏 Wstecz 🕤       |

#### 1 / 2

| Kiedy wracasz?              |          |
|-----------------------------|----------|
| Rok                         | 2015     |
| <ul> <li>Miesiąc</li> </ul> | 1 •      |
| Dzień                       | 1        |
| Czas Powrotu                | 00:00    |
| Dotyczy stref               |          |
| ok 🕀 🚯 >−                   | Wstecz 🕤 |
| OK 💮 🕼 >                    | Wstecz 🕤 |

### • **Tryb Wakacyjny:** umożliwia skonfigurowanie powrotu z wakacji

- Rok
- Miesiąc
- Dzień
- Godzina powrotu

### Dotyczy stref:

Umożliwia włączenie (przy funkcji wyłączenia) lub wyłączenie (przy funkcji włączenia) określonych stref w okresie wakacyjnym.

- Obieg 1 / 2
- Pomieszczenie 1 / 2
- Temperatura zadana pomieszczenia 1 / 2
- Zbiornik ciepłej wody
- Instalacja basenowa

### 2/2 Kiedy wracasz? Miesiąc 1 Dzień 1: Czas Powrotu 00:00 Dotyczy stref Rozpocznij Tryb Wakacyjny Uruchomienie / Wyłącznie trybu wstecz ∽ Uruchomienie / Wyłącznie trybu

### 1.19 Konfiguracja sterownika

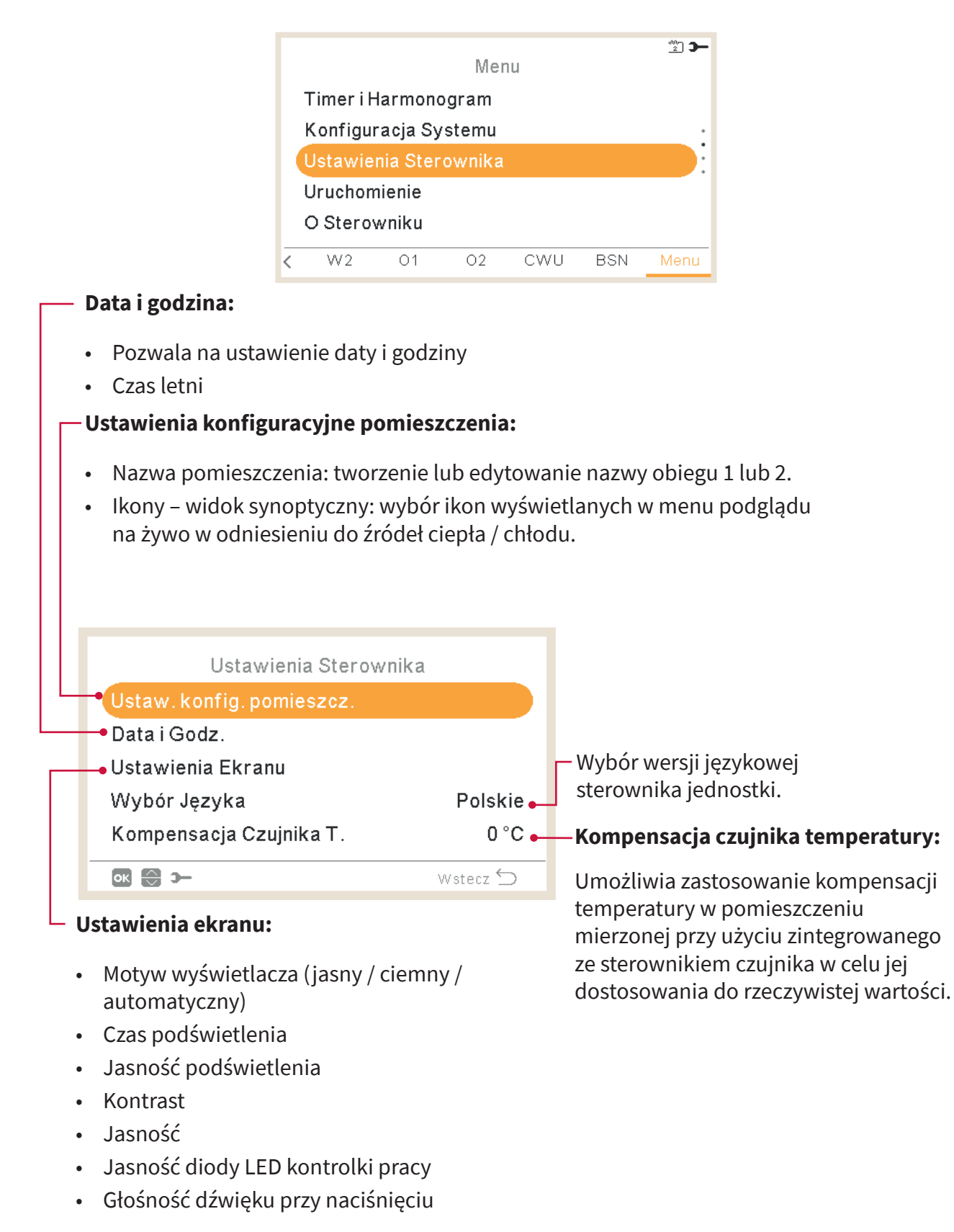

W menu konfiguracyjnym sterownika przewidziano możliwość ustawienia szeregu parametrów:

#### Motyw wyświetlacza

| Ustawienia Ekranu   |               |  |  |  |  |  |  |
|---------------------|---------------|--|--|--|--|--|--|
| Motyw wyświetl.     | Podśw. dzien. |  |  |  |  |  |  |
| Podświetlenie Czasu | 30 sek •      |  |  |  |  |  |  |
| Jasność podświetl.  | 4             |  |  |  |  |  |  |
| Kontrast            | 7             |  |  |  |  |  |  |
| Jasność             | 8             |  |  |  |  |  |  |
| ok 🕀 🚯 স্–          | Wstecz 🕤      |  |  |  |  |  |  |

Jasne

| Ustawienia Ekranu   |            |  |  |  |  |  |
|---------------------|------------|--|--|--|--|--|
| Motyw wyświetl.     | Podśw.noc. |  |  |  |  |  |
| Podświetlenie Czasu | 30 sek •   |  |  |  |  |  |
| Jasność podświetl.  | 4          |  |  |  |  |  |
| Kontrast            | 7          |  |  |  |  |  |
| Jasność             | 8          |  |  |  |  |  |
| ok ⊜ (≬) >          | Wstecz 🕤   |  |  |  |  |  |

Ciemne

| Ustawienia Ekranu   |          |
|---------------------|----------|
| Motyw wyświetl.     | Auto     |
| Podświetlenie Czasu | 30 sek   |
| Jasność podświetl.  | 4        |
| Kontrast            | 7        |
| Jasność             | 8        |
| ok 🕃 🚯 ว–           | Wstecz 🗲 |

#### Automatyczne

Przy wybranym motywie nocnym, tło wyświetlane jest w kolorze czarnym, a tekst i ikony w białym.

Opcja automatycznego motywu zapewnia samoczynną zmianę podświetlenia na dzienne (o 08:00) i na nocne (o 20:00).

### 1.20 Rozruch instalacji

W menu konfiguracyjnym rozruchu instalacji przewidziano możliwość ustawienia szeregu parametrów:

|   | Menu                  |       |    |     |     |      |  |  |  |  |
|---|-----------------------|-------|----|-----|-----|------|--|--|--|--|
| ł | Konfiguracja Systemu  |       |    |     |     |      |  |  |  |  |
| ι | Ustawienia Sterownika |       |    |     |     |      |  |  |  |  |
|   | Uruchomienie          |       |    |     |     |      |  |  |  |  |
| ( | O Sterov              | wniku |    |     |     |      |  |  |  |  |
| 2 | Zablokuj sterownik    |       |    |     |     |      |  |  |  |  |
| < | W2                    | 01    | 02 | CWU | BSN | Menu |  |  |  |  |
|   |                       |       |    |     |     |      |  |  |  |  |

– Rozruch próbny jednostki: (niedostępny w przypadku sterownika kaskadowego YUTAKI)

- Czas trwania
- Tryb (niedostępny w urządzeniach dysponujących tylko trybem ogrzewania)
- Uruchomienie rozruchu próbnego

Proces odpowietrzania: (Niedostępny w przypadku sterownika kaskadowego YUTAKI)

- Czas trwania
- Rozpoczęcie odpowietrzania

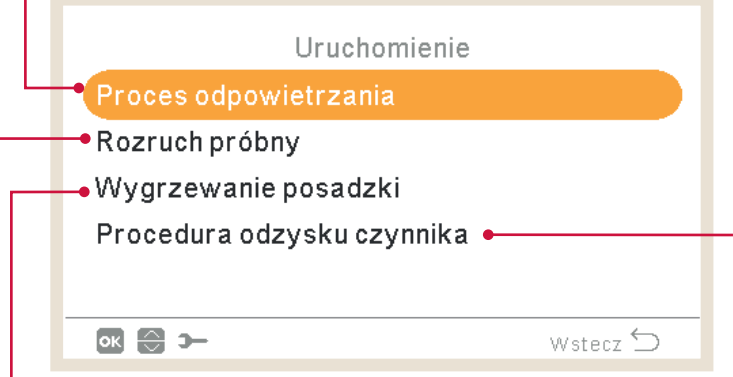

#### -Wygrzewanie posadzki:

- Temperatura zadana obiegu 1
- Temperatura zadana obiegu 2
- Uruchomienie wygrzewania posadzki

#### Procedura odzysku czynnika:

(Niedostępna w przypadku sterownika kaskadowego YUTAKI)

- Czas trwania
- Uruchomienie odzysku chłodziwa

### 1.21 Informacje o sterowniku

W tej sekcji przewidziano możliwość sprawdzenia następujących informacji dotyczących sterownika LCD:

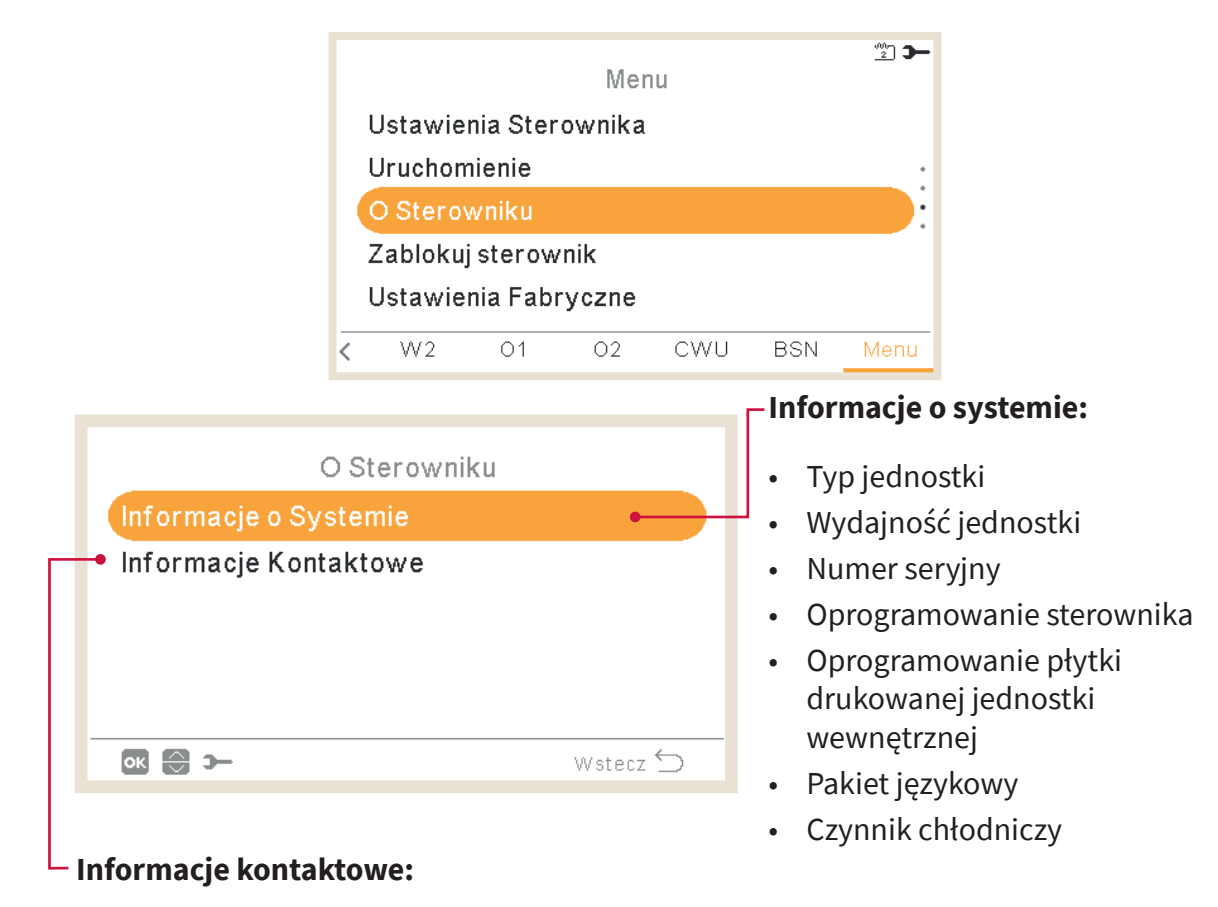

Można i warto wypełnić te informacje, podając użytkownikowi telefon kontaktowy.

### 1.22 Przywrócenie ustawień fabrycznych

Funkcja ta jest dostępna wyłącznie dla instalatora. Umożliwia skasowanie wszystkich bieżących parametrów konfiguracyjnych i przywrócenie ustawień fabrycznych.

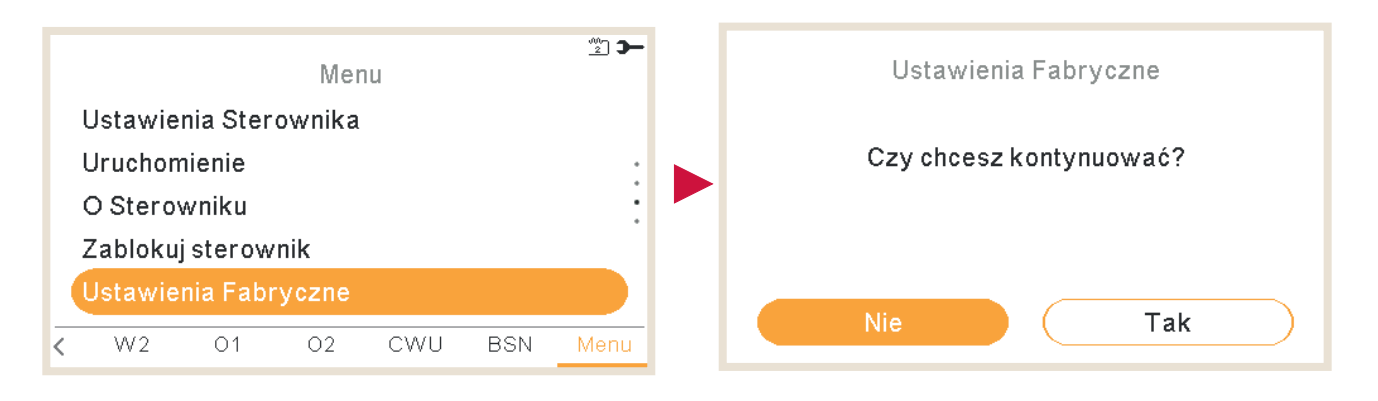

### 1.23 Dostęp instalatora

2 Dostep Instalatora Menu Timer i Harmonogram Wprowadź Hasło Konfiguracja Systemu Ustawienia Sterownika Dostep Instalatora O Sterowniku Pom.1 W1 01 CWU BSN Wstecz ڬ ć **I** 

W tym menu możliwe jest uzyskanie dostępu do opcji konfiguracyjnych systemu.

Przewidziane dla instalatora hasło to:

w prawo 🍬, w dół 🔷, w lewo ┥, w prawo 🍉

Należy potwierdzić wprowadzone hasło, naciskając "OK".

Jeżeli kod dostępu jest prawidłowy, na pasku powiadomień (w dolnej linii ekranu) pojawi się ikona trybu instalatora

Po 30 minutach braku aktywności należy się ponownie zalogować. Aby wyjść z trybu instalatora i powrócić do menu, należy przejść do opcji "Powrót do trybu użytkownika" znajdującej się w menu głównym.

### 1.24 Powrót do trybu użytkownika

ີ 2 🗩 Menu Wróć do trybu użytkownika Uruchomienie O Sterowniku Czy chcesz kontynuować? Zablokuj sterownik Ustawienia Fabryczne Tak W2 01 02 < CWU BSN Menu

Funkcja ta umożliwia zamknięcie "Trybu instalacyjnego".

#### 1.25 Blokada sterownika

Funkcja ta, widoczna tylko dla instalatora, pozwala zablokować menu w celu uniknięcia nieautoryzowanego dostępu. Istnieje również możliwość jej uruchomienia z poziomu sterownika centralnego.

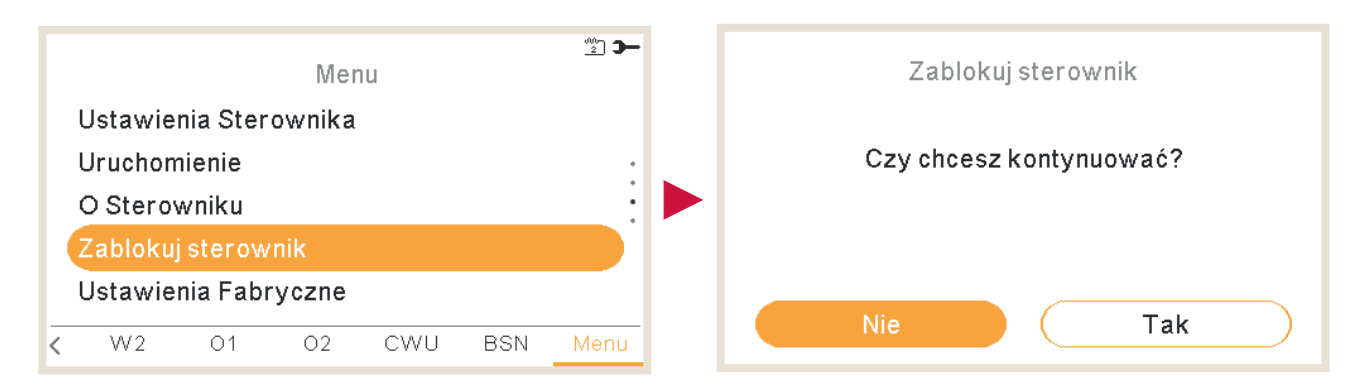

Przy zablokowanym sterowniku, zamiast ikony menu, wyświetlana jest ikona 🗄.

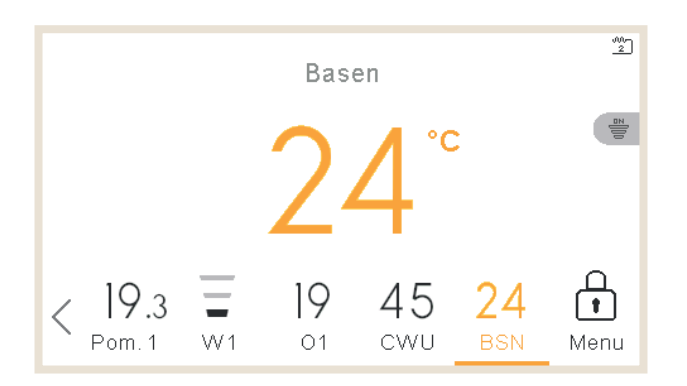

W celu odblokowania sterownika należy podać hasło:

w prawo 🍉, w dół 😈, w lewo ┥, w prawo 🍉

# 2. ROZWIĄZYWANIE PROBLEMÓW

Wystąpienie alarmu w jednostce sygnalizowane jest pojawieniem się odpowiedniego kodu na wyświetlaczu zdalnego sterownika:

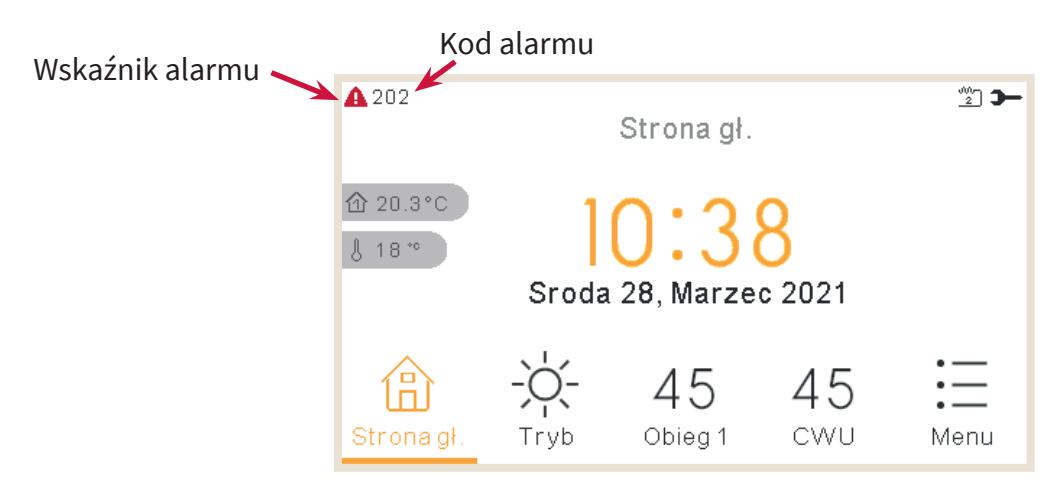

#### 2.1 Menu historii alarmów

Podgląd szczegółowej listy komunikatów alarmowych można uzyskać, otwierając menu "Informacje o pracy", a następnie "Historię alarmów:

| Menu                  | <b>-</b> C | ▲ 015<br>Informacje o pracy |
|-----------------------|------------|-----------------------------|
| Informacje Pracy      |            | Obieg 1                     |
| Timer i Harmonogram   |            | Szczegóły pompy ciepła      |
| Konfiguracja Systemu  |            | Grzałka elektryczna         |
| Ustawienia Sterownika |            | Historia alarmów            |
| Uruchomienie          |            | Status komunikacji          |
| W2 01 02 CWU BSN N    | 1enu       | 💽 🔂 🋏 Wstecz 🗁              |

|   | <b>A</b> 016 | Historia alarmów |       |     |
|---|--------------|------------------|-------|-----|
| _ | 25/02/2022   | 11:49            | Alarm | 016 |
|   | 25/02/2022   | 11:48            | Alarm | 014 |
|   | 25/02/2022   | 11:48            | Alarm | 011 |
|   | 25/02/2022   | 11:45            | Alarm | 004 |
|   | 25/02/2022   | 11:34            | Alarm | 002 |
|   |              |                  |       |     |
|   | ок 💮 э—      |                  | Wstee | z 🕤 |

Po naciśnięciu przycisku OK można uzyskać dostęp do dodatkowych informacji:

- Podgląd opisu alarmu
- Poprzedni status jednostki
- Usunięcie wybranego alarmu
- Kasowanie alarmów

#### 2.1.1 Podgląd opisu alarmu

Obejmuje kod alarmu wraz z jego przyczyną i opisem oraz informacje kontaktowe, o ile zostały podane.

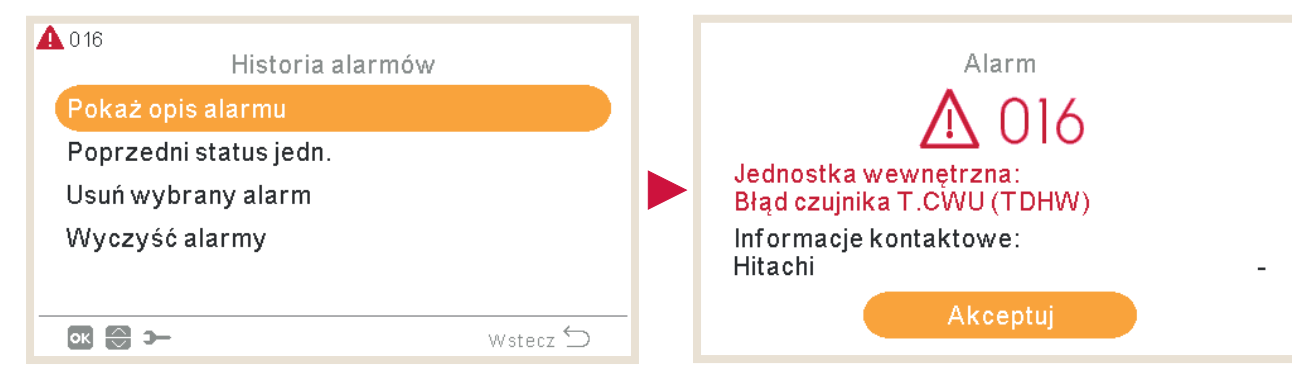

### 2.1.2 Poprzedni status jednostki

Dane dotyczące poprzedniego statusu jednostki w odniesieniu do ostatniego alarmu. W poświęconym temu zagadnieniu rozdziale można znaleźć szczegółowe informacje na temat zmiennych.

| ▲ 016<br>Historia alarmów | <b>A</b> 016  | Popr    | zedni sta | atus jedr | 1.     |                             |
|---------------------------|---------------|---------|-----------|-----------|--------|-----------------------------|
| Pokaż opis alarmu         | $\odot$       | OPST    | HPTi      | HPTo      | TwoHP  |                             |
| Poprzedni status jedn.    | 11:45         | <u></u> | 30°C      | 19 °C     | 40°C   | •                           |
| Usuń wybrany alarm        | 11:40         | 4       | 30°C      | 19 °C     | 40°C   | :                           |
| Wyczyść alarmy            | 11:35         | ÷,      | 30°C      | 19 °C     | 40°C   | •                           |
| 💽 🕞 🛏 Wstecz 🕤            | <b>8</b> () > | -       |           |           | Wstecz | $\stackrel{\frown}{\frown}$ |

### 2.1.3 Usunięcie wybranego alarmu

| ▲ 016<br>Historia alarmów                   | Usuń wybrany alarm      |
|---------------------------------------------|-------------------------|
| Pokaż opis alarmu<br>Poprzedni status jedn. | Czy chcesz kontynuować? |
| Usuń wybrany alarm<br>Wyczyść alarmy        |                         |
| 💽 🕞 🋏 Wstecz 🕤                              | Nie Tak                 |

#### 2.1.4 Kasowanie alarmów

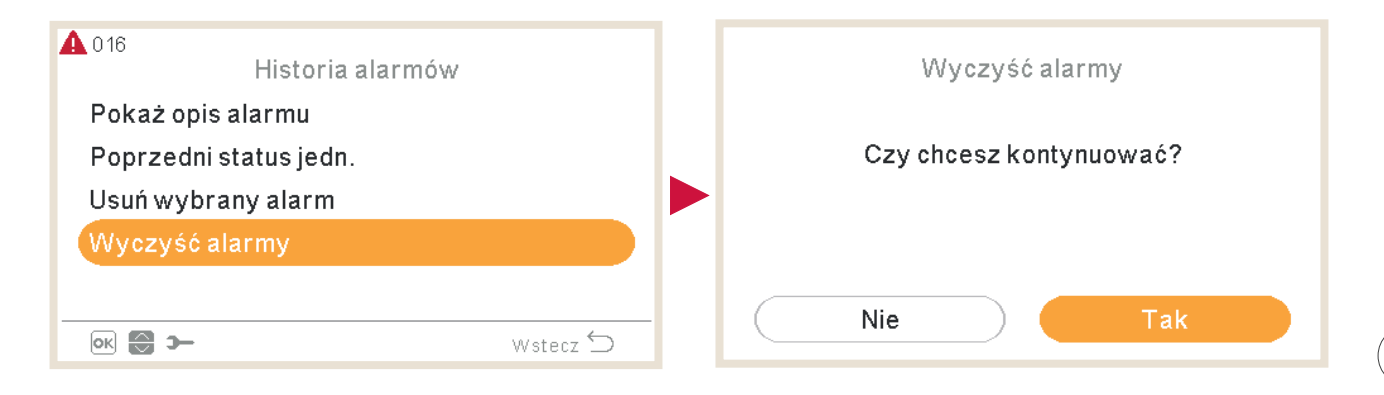

### 2.2 Opis kodów alarmu

|                          | Kod | Opis                                                           | Lokalizacja               | Kod<br>ponownego<br>zatrzymania | Prawdopodobne przyczyny                                                                                                    | Dozwolone<br>pompy | Dozwolone<br>grzałki | Dozwolona<br>sprężarka |
|--------------------------|-----|----------------------------------------------------------------|---------------------------|---------------------------------|----------------------------------------------------------------------------------------------------|--------------------|----------------------|------------------------|
|                          | 3   | Nie wykryto jednostki zewnętrznej                              | Układ transmisyjny        | -                               | Poluzowanie lub rozłączenie złączki<br>lub zwarcie elektryczne                                                                                             | <                  | <                    | X                      |
| e przez płytkę drukowaną | 10  | Usterka termistora CWU 2n                                      | Wewnątrz                  | -                               |                                                                                                    | X                  | X                    | X                      |
|                          | 11  | Usterka termistora wlotu wody (THMwi)                          | Wewnątrz                  | -                               |                                                                                                    | X                  | X                    | X                      |
|                          | 12  | Usterka termistora wylotu wody (THMwo)                         | Wewnątrz                  | -                               |                                                                                                    | X                  | X                    | X                      |
|                          | 13  | Usterka termistora rurociągu wewnętrznego<br>obiegu cieczy     | Wewnątrz                  | -                               |                                                                                                    | X                  | X                    | X                      |
|                          | 14  | Usterka termistora rurociągu wewnętrznego<br>obiegu gazu       | Wewnątrz                  | -                               |                                                                                                    | X                  | X                    | X                      |
|                          | 15  | Usterka termistora obiegu wody 2                               | Wewnątrz                  | -                               |                                                                                                    | X                  | X                    | X                      |
|                          | 16  | Usterka termistora CWU                                         | Wewnątrz                  | -                               |                                                                                                    | X                  | X                    | X                      |
|                          | 17  | Usterka czujnika pomocniczego 2 (THMaux2)                      | Wewnątrz                  | -                               |                                                                                                    | X                  | X                    | X                      |
|                          | 18  | Usterka termistora czujnika pomocniczego 1                     | Wewnątrz                  | -                               |                                                                                                    | X                  | X                    | <b>X</b> (             |
|                          | 19  | Usterka termistora rurociągu wodnej płyty<br>wymiennika ciepła | Wewnątrz                  | -                               |                                                                                                    | X                  | X                    | X                      |
| vane                     | 25  | Usterka termistora czujnika pomocniczego 3                     | Wewnątrz                  | -                               | -                                                                                                    | X                  | X                    | X                      |
| erov                     | 26  | Usterka czujnika ciśnienia wody (WPS)                          | Wewnątrz                  | -                               | -                                                                                                    | X                  | X                    | X                      |
| ny gen                   | 33  | Usterka termistora wlotu wody (THMwi)                          | Moduł z funkcją<br>Mirror | -                               |                                                                                                    | X                  | X                    | X                      |
| Alarr                    | 34  | Usterka termistora wylotu wody (THMwo)                         | Moduł z funkcją<br>Mirror | -                               | -                                                                                                    | X                  | X                    | X                      |
|                          | 40  | Nieprawidłowe ustawienie sterownika jednostki                  | Wewnątrz                  | -                               | -                                                                                                    | X                  | X                    | X                      |
|                          | 60  | Alarm we wszystkich modułach                                   | Komunikacja               | -                               | -                                                                                                    | X                  | X                    | X                      |
| _                        | 61  | Przerwana komunikacja sterownika kaskadowego                   | Komunikacja               | -                               | Zatrzymanie przesyłania komunikatów<br>do jednostki podrzędnej z YCC<br>spowodowane wyłączeniem zasilania<br>lub rozłączeniem/uszkodzeniem linii<br>H-Link | X                  | x                    | x                      |

|                 | Kod | Opis                                                                                                    | Lokalizacja                       | Kod<br>ponownego<br>zatrzymania | Prawdopodobne przyczyny                                                                                                    | Dozwolone<br>pompy | Dozwolone<br>grzałki | Dozwolona<br>sprężarka |
|-----------------|-----|----------------------------------------------------------------------------------------------------|-----------------------------------|---------------------------------|----------------------------------------------------------------------------------------------------|--------------------|----------------------|------------------------|
|                 | 70  | Usterka pompy wodnej i przepływu                                                                                 | Wewnątrz                          | P-70                            | Brak przepływu wody w obiegu<br>hydraulicznym lub uszkodzona pompa                                                                                                    | X                  | X                    | X                      |
| -               | 72  | Alarm grzałki termostatu                                                                                         | Wewnątrz                          | -                               | Wykryto wysoką temperaturę w grzałce<br>elektrycznej                                                                                                    | <                  | X                    | X                      |
|                 | 73  | Granica przekroczenia temperatury w obiegu<br>mieszania                                                          | Wewnątrz                          | -                               | Temperatura dostarczanej wody<br>obiegu 2 powyżej temperatury<br>docelowej + kompensacji                                                                                         | 1                  | X                    | X                      |
| łytkę drukowaną | 74  | Zabezpieczenie przed przekroczeniem<br>temperatury jednostki                                                     | Wewnątrz                          | P-74                            | Two > Tmax +5K                                                                                                    | X                  | X                    | X                      |
|                 | 75  | Zabezpieczenie przed zamarzaniem wlotu zimnej<br>wody                                                            | Wewnątrz                          | -                               |                                                                                                    | <                  | 1                    | X                      |
|                 | 76  | Zabezpieczenie przed zamarzaniem<br>spowodowanym niską temperaturą cieczy/gazu w<br>obiegu czynnika chłodniczego | Wewnątrz                          | -                               |                                                                                                    | 1                  | 1                    | X                      |
| przez p         | 77  | Błąd komunikacji z odbiornikiem<br>bezprzewodowym                                                                | Wewnątrz –<br>Sterownik jednostki | -                               | Brak ciągłej komunikacji (Opentherm/<br>Hlink) przez 10 minut.                                                                                                    | <                  | 1                    | <                      |
| / generowane    | 78  | Błąd komunikacji radiowej                                                                                        | Wewnątrz -<br>Sterownik jednostki | -                               | Brak komunikacji przez 1 godzinę z<br>jednym lub dwoma odbiornikami<br>radiowymi sparowanymi z mostkiem<br>radiowym.                                                             | 1                  | •                    | <                      |
| Alarmy          | 79  | Błąd ustawienia wydajności jednostki                                                                             | Wewnętrzna –<br>zewnętrzna        | -                               | Brak zgodności między jednostkami<br>wewnętrzną i zewnętrzną pod<br>względem wydajności                                                                                          | X                  | X                    | X                      |
| -               | 80  | Błąd sygnału H-LINK zdalnego sterowania                                                                          | Wewnątrz -<br>Sterownik jednostki | -                               | Brak ciągłej komunikacji H-link przez<br>okres 1 minuty między jednostką<br>wewnętrzną a sterownikiem LCD ze<br>względu na rozłączenie przewodu<br>(jego uszkodzenie, błąd itp.) | X                  | X                    | X                      |
| -               | 81  | Chwilowy zanik prądu                                                                                             | Wewnątrz                          | P-81                            |                                                                                                    | X                  | X                    | X                      |
|                 | 83  | Alarm ciśnienia hydraulicznego                                                                                   | Wewnątrz                          | P-83                            | Ciśnienie wody w systemie poniżej 0,5<br>bar                                                                                                    | X                  | X                    | X                      |

| Kod                                      |     | Opis                                       | Lokalizacja | Kod<br>ponownego<br>zatrzymania | Prawdopodobne przyczyny                                                                                                    | Dozwolone<br>pompy | Dozwolone<br>grzałki | Dozwolona<br>sprężarka |
|------------------------------------------|-----|--------------------------------------------|-------------|---------------------------------|----------------------------------------------------------------------------------------------------|--------------------|----------------------|------------------------|
|                                          | 84  | Alarm wysokiego ciśnienia wody             | Wewnątrz    | -                               | Ciśnienie wody w systemie wzrosło<br>powyżej 3,7 bar                                                                                                    | X                  | X                    | X                      |
| Alarmy generowane przez płytkę drukowaną | 85  | Błąd pompy odpływowej Wewnątrz             |             | -                               | Wykrycie przez wyłącznik pływakowy<br>wysokiego poziomu wody w tacy<br>ociekowej. Nieprawidłowe działanie<br>pompy odpływowej.<br>Wymagane jest skonfigurowanie<br>"Wyłącznika pływakowego"<br>(dodatkowe wyposażenie) jako sygnału<br>wejściowego | X                  | X                    | X                      |
|                                          | 205 | Alarm centralny bez komunikatu centralnego | Wewnątrz    | -                               |                                                                                                    | X                  | X                    | X                      |

|                   | Kod | Opis                                | Lokalizacja                                                           | Kod<br>ponownego<br>zatrzymania | Prawdopodobne przyczyny                                                                                                    |  |
|-------------------|-----|-------------------------------------|-----------------------------------------------------------------------|---------------------------------|----------------------------------------------------------------------------------------------------|--|
|                   |     |                                     |                                                                       |                                 | Zadziałanie presostatu wysokiego ciśnienia (HPS),<br>blokada silnika, błąd fazy zasilania.                                                                                                    |  |
|                   | 2   | Jednostka<br>zewnętrzna             | Wyzwolenie ochronnego<br>wyłącznika wysokiego<br>ciśnienia            | -                               | Błąd silnika wentylatora, odpływu, płytki<br>drukowanej, przekaźnika, zadziałanie wyłącznika<br>pływakowego                                                                                                   |  |
|                   |     |                                     |                                                                       |                                 | (niedrożność rurociągu, nadmierna ilość czynnika<br>chłodniczego, mieszanie się gazów obojętnych,<br>blokada silnika wentylatora w trybie chłodzenia)                                                         |  |
|                   | 4   | Układ<br>transmisyjny               | Problem między<br>falownikiem i płytką<br>drukowaną jednostki RAS     | -                               | Błąd transmisji danych między płytkami<br>drukowanymi falownika (poluzowane<br>złącze, uszkodzenie przewodu, przepalenie<br>bezpiecznika).                                                                    |  |
|                   | 5   | Zasilanie                           | Nieprawidłowy kod fazy<br>zasilania                                   | -                               | Zasilanie o nieprawidłowym układzie fal.<br>Odwrotnie podłączona faza głównego zasilania<br>lub brak podłączenia jednej z faz.                                                                                |  |
|                   | 6   | Napięcie                            | Nieprawidłowa wartość<br>napięcia falownika                           | -                               | Spadek napięcia zasilania. Nieprawidłowy przewód lub jego niewystarczająca moc.                                                                                                    |  |
| ostki zewnętrznej | 7   | Obieg                               | Niedostateczne<br>przegrzanie gazu<br>wylotowego                      | -                               | Nadmierna ilość czynnika chłodniczego, błąd<br>termistora, nieprawidłowe okablowanie,<br>niewłaściwe połączenie przewodów rurowych<br>blokada zaworu rozprężnego w położeniu<br>otwartym (rozłączone złącze). |  |
| zące z jedn       | 8   | Obieg                               | Nadmierna temperatura<br>gazu wylotowego w<br>górnej części sprężarki | -                               | Niewystarczająca ilość lub wyciek czynnika<br>chłodniczego. Zamknięty lub niedrożny zawór<br>rozprężny.                                                                                                    |  |
| ny pochodi        | 20  | Czujnik<br>jednostki<br>zewnętrznej | Termistor do pomiaru<br>temperatury gazu<br>wylotowego                | -                               |                                                                                                    |  |
| Alarr             | 21  | Obieg 1                             | Czujnik wysokiego<br>ciśnienia                                        | -                               | Nieprawidłowe okablowanie, rozłączony lub<br>uszkodzony kabel, zwarcie.                                                                                                    |  |
|                   | 22  | Czujnik<br>jednostki<br>zewnętrznej | Termistor do<br>pomiaru temperatury<br>zewnętrznej                    | -                               |                                                                                                    |  |
|                   | 24  | Czujnik<br>jednostki<br>zewnętrznej | Termistor do pomiaru<br>temperatury parowania                         | -                               | Nieprawidłowe okablowanie, rozłączony lub<br>uszkodzony kabel, zwarcie, blokada silnika<br>wentylatora w trybie ogrzewania.                                                                                   |  |
|                   | 27  | Na zewnątrz                         | Błąd termistora<br>ekonomizera                                        | -                               |                                                                                                    |  |
|                   | 28  | Na zewnątrz                         | Błąd termistora gazu<br>zasysania                                     | -                               |                                                                                                    |  |
|                   | 29  | Obieg 1                             | Czujnik niskiego<br>ciśnienia                                         | -                               |                                                                                                    |  |
|                   | 31  | System                              | Nieprawidłowe<br>ustawienie wydajności                                | -                               | Nieprawidłowe ustawienie kodu wydajności (kod<br>nadmiernej lub niewystarczającej całkowitej<br>wydajności jednostki wewnętrznej)                                                                             |  |

|                                           | Kod | Opis                 | Lokalizacja                                                                         | Kod<br>ponownego<br>zatrzymania | Prawdopodobne przyczyny                                                                                                    |
|-------------------------------------------|-----|----------------------|-------------------------------------------------------------------------------------|---------------------------------|----------------------------------------------------------------------------------------------------|
| Alarmy pochodzące z jednostki zewnętrznej | 35  | System               | Nieprawidłowe<br>ustawienie adresu<br>jednostki wewnętrznej                         | -                               | Zduplikowany numer jednostki wewnętrznej,<br>liczba jednostek wewnętrznych przewyższająca<br>określoną w specyfikacjach.                                     |
|                                           | 36  | System               | Nieprawidłowa<br>jednostka wewnętrza                                                | -                               |                                                                                                    |
|                                           | 38  | System               | Usterka w obwodzie<br>czujnika bezpieczeństwa                                       | -                               | Błąd płytki drukowane jednostki wewnętrznej,<br>nieprawidłowe okablowanie lub podłączenie<br>płytki drukowanej w jednostce wewnętrznej.                      |
|                                           | 41  | Wewnątrz             | Przeciążenie presostatu<br>wysokiego ciśnienia                                      | _                               |                                                                                                    |
|                                           | 42  | Na zewnątrz          | Spadek różnicy ciśnień                                                              | -                               |                                                                                                    |
|                                           | 43  | Na zewnątrz          | Wzrost różnicy ciśnień                                                              | -                               |                                                                                                    |
|                                           | 44  | Na zewnątrz          | Nieprawidłowy wzrost<br>niskiego ciśnienia                                          | -                               |                                                                                                    |
|                                           | 45  | Na zewnątrz          | Zabezpieczenie przed<br>zbyt wysokim ciśnieniem<br>wylotowym                        | -                               | Przeciążenie (niedrożność wymiennika<br>ciepła, zwarcie) mieszanie gazów obojętnych,<br>nadmierna ilość czynnika chłodniczego.                               |
|                                           | 47  | Różne<br>lokalizacje | Zbyt niskie ciśnienie<br>zasysania                                                  | -                               | Niewystarczająca ilość lub wyciek czynnika<br>chłodniczego, niedrożność rurociągu,<br>zablokowany/zamknięty zawór rozprężny,<br>blokada silnika wentylatora. |
|                                           | 48  | Różne<br>lokalizacje | Zadziałanie<br>zabezpieczenia<br>nadprądowego                                       | -                               | Przeciążenie, przetężenie. Błąd falownika płytki<br>drukowanej, niedrożność wymiennika ciepła,<br>blokada sprężarki. Błąd zaworu EVI/EVO.                    |
|                                           | 51  | Falownik             | Nieprawidłowe działanie<br>czujnika prądu                                           | -                               | Nieprawidłowe okablowanie bieżącego czujnika.<br>Błąd płytki drukowanej sterowania lub falownika.                                                            |
|                                           | 53  | Falownik             | Zabezpieczenie płytki<br>drukowane falownika<br>(na zewnątrz)                       | -                               | Błąd modułu falownika (IPM, DIP-IPM) i jego<br>płytki drukowanej. Nieprawidłowe działanie<br>sprężarki, niedrożność wymiennika ciepła.                       |
|                                           | 54  | Falownik             | Nadmierna temperatura<br>płytki drukowanej<br>falownika                             | -                               | Niedrożność wymiennika ciepła. Błąd silnika<br>wentylatora.                                                                                                  |
|                                           | 55  | Falownik             | Nieprawidłowe działanie<br>płytki drukowanej<br>falownika (jednostka<br>zewnętrzna) | -                               | Błąd DIP-IPM/IPM płytki drukowanej falownika.                                                                                                    |
|                                           | 57  | Na zewnątrz          | Zadziałanie<br>zabezpieczenia silnika<br>wentylatora                                | -                               |                                                                                                    |

|                                           | Kod | Opis                                   | Lokalizacja                                                   | Kod<br>ponownego<br>zatrzymania | Prawdopodobne przyczyny                                                                                                  |
|-------------------------------------------|-----|----------------------------------------|---------------------------------------------------------------|---------------------------------|----------------------------------------------------------------------------------------------------|
| Alarmy pochodzące z jednostki zewnętrznej | 5B  | Wentylator<br>jednostki<br>zewnętrznej | Zadziałanie<br>zabezpieczenia<br>nadprądowego                 | -                               |                                                                                                    |
|                                           | 5C  | Wentylator<br>jednostki<br>zewnętrznej | Usterka obwodu<br>wykrywania prądu                            | -                               |                                                                                                    |
|                                           | 202 | Wewnątrz                               | Nieprawidłowe<br>ustawienia sterownika                        | -                               |                                                                                                    |
|                                           | 203 | Wewnątrz                               | Brak odpowiedzi<br>sterownika<br>pomieszczenia<br>podrzędnego | -                               | Poluzowanie lub rozłączenie złączki lub zwarcie                                                                          |
|                                           | 204 | Wewnątrz                               | Brak odpowiedzi z<br>jednostki wewnętrznej<br>do sterownika.  | -                               | elektryczne                                                                                                    |
|                                           | EE  | Sprężarka                              | Zabezpieczenie<br>sprężarki                                   | -                               | Błąd sprężarki Kod ten pojawia się w przypadku<br>3-krotnego wystąpienia alarmów 02, 07, 08, 45,<br>47 w ciągu 6 godzin. |

#### Cooling & Heating

Johnson Controls-Hitachi Air Conditioning Spain, S.A.U. Ronda Shimizu, 1 - Políg. Ind. Can Torrella 08233 Vacarisses (Barcelona) Spain

© Copyright 2022 Johnson Controls-Hitachi Air Conditioning Spain, S.A.U. – Wszelkie prawa zastrzeżone.